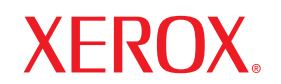

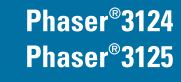

laser printer

# Uživatelská příručka

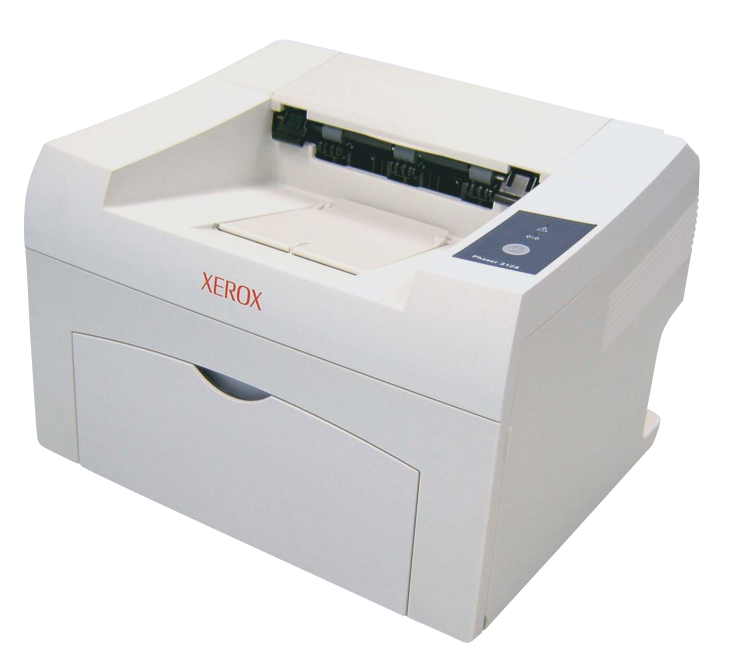

www.xerox.com/office/support

Tato příručka je poskytována pouze pro informativní účely. Veškeré v ní obsažené informace mohou být změněny bez předchozího upozornění. Společnost Xerox Corporation nenese odpovědnost za žádné škody, přímé či nepřímé, vyplývající z použití této příručky nebo s ním související.

© 2006 Xerox Corporation. Všechna práva vyhrazena.

- Phaser 3124/B, Phaser 3125/B a Phaser 3125/N jsou názvy modelů společnosti Xerox Corporation.
- · Xerox a logo Xerox jsou ochranné známky společnosti Xerox Corporation.
- · Centronics je ochranná známka společnosti Centronics Data Computer Corporation.
- IBM a IBM PC jsou ochranné známky společnosti International Business Machines Corporation.
- PCL a PCL 6 jsou ochranné známky společnosti Hewlett-Packard.
- Microsoft, Windows, Windows 98, Windows Me, Windows 2000, Windows NT 4.0, Windows XP(32/64 bit), a Windows 2003 jsou registrované ochranné známky společnosti Microsoft Corporation.
- · PostScript 3 je ochranná známka společnosti Adobe System, Inc.
- UFST<sup>®</sup> a MicroType<sup>™</sup> jsou registrované ochranné známky společnosti Monotype Imaging Inc.
- TrueType, LaserWriter a Macintosh jsou ochranné známky společnosti Apple Computer, Inc.
- · Všechny ostatní značky nebo názvy produktů jsou ochrannými známkami příslušných společností nebo organizací.

# OBSAH

# 1. Úvod

| Zvláštní funkce          | 1.1 |
|--------------------------|-----|
| Tiskárna – přehled       | 1.2 |
| Ovládací panel – přehled | 1.3 |
| Další informace          | 1.3 |
| Výběr vhodného místa     | 1.4 |

## 2. Základní nastavení

| Tisk zkušební stránky        | ; | 2.1 |
|------------------------------|---|-----|
| Použití režimu Úspora toneru | 2 | 2.1 |

## 3. Přehled softwaru

| Dodávaný software        | 3.1 |
|--------------------------|-----|
| Funkce ovladače tiskárny | 3.2 |
| Požadavky na systém      | 3.2 |
|                          |     |

## 4. Nastavení sítě (pouze modely Phaser 3125/N)

| Úvod                         | 4.1 |
|------------------------------|-----|
| Podporované operační systémy | 4.1 |

# 5. Vkládání tiskových médií

| Výběr tiskového média      | 5. | .1 |
|----------------------------|----|----|
| Vkládání papíru            | 5. | .4 |
| Seznámení s místem výstupu | 5. | .6 |

# 6. Základní tisk

| Tisk dokumentu        | 6.1 |
|-----------------------|-----|
| Zrušení tiskové úlohy | 6.1 |

# 7. Objednání spotřebního materiálu a příslušenství

| Kazeta s tonerem | 7. | 1 |
|------------------|----|---|
| Způsoby nákupu   | 7. | 1 |

## 8. Údržba

| Čištění tiskárny         | 8.1 |
|--------------------------|-----|
| Údržba kazety s tonerem  | 8.3 |
| Tisk stránky konfigurace | 8.5 |
| Údržba součástí          | 8.5 |
|                          |     |

# 9. Odstraňování potíží

| Odstraňování zaseknutého papíru                                        | . 9.1 |
|------------------------------------------------------------------------|-------|
| Seznam pro odstraňování potíží                                         | . 9.4 |
| Význam stavu kontrolek                                                 | . 9.4 |
| Řešení obecných potíží s tiskem                                        | . 9.5 |
| Odstraňování potíží s kvalitou tisku                                   | . 9.7 |
| Časté potíže v svstému Windows                                         | 9.9   |
| Časté potíže s jazvkem PostScript (pouze modely Phaser 3125/B. 3125/N) | . 9.9 |
| Časté potíže v svstému Macintosh (pouze modely Phaser 3125/B. 3125/N)  | 9.10  |
|                                                                        |       |

# 10. Technické specifikace

| Technické specifikace tiskárny | 1 | 10.1 |
|--------------------------------|---|------|

# Bezpečnostní pokyny

Než začnete výrobek používat, přečtěte si nejprve následující poznámky o bezpečnosti, ve kterých naleznete pokyny, jak s přístrojem bezpečně zacházet.

Zařízení Xerox a doporučený spotřební a provozní materiál byly navrženy a testovány tak, aby odpovídaly přísným bezpečnostním požadavkům. To mimo jiné zahrnuje schválení bezpečnostním úřadem a splnění platných norem pro životní prostředí. Přečtěte si následující pokyny pozorně předtím, než začnete zařízení používat, a v případě potřeby se do nich kdykoli podívejte, abyste tak zajistili bezpečný provoz svého výrobku.

Testování bezpečnosti a ekologické nezávadnosti, jakožto i výkonnost tohoto výrobku byla ověřena pouze s použitím materiálů Xerox.

UPOZORNĚNÍ: Jakákoli neoprávněná úprava, jako například přidání nových funkcí nebo připojení vnějších zařízení, může mít vliv na certifikaci výrobku. Další informace získáte u svého místního autorizovaného zástupce.

# Výstražná označení

Je třeba řídit se veškerými výstražnými pokyny vyznačenými na výrobku nebo s ním dodanými.

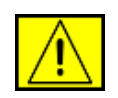

UPOZORNĚNÍ: Toto VAROVÁNÍ upozorňuje uživatele na místa na výrobku, kde může dojít k poranění.

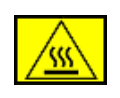

**UPOZORNĚNÍ:** Toto VAROVÁNÍ upozorňuje uživatele na místa na výrobku, která mají horký povrch a kterých by se uživatel neměl dotýkat.

# Zdroj napájení

Tento výrobek je nutné provozovat v energetické síti s takovým typem elektrického napájení, který je uveden na štítku výrobku. Pokud si nejste jisti, zda váš přívod elektrické energie tyto požadavky splňuje, obrať te se na místního distributora elektrické energie.

## **UPOZORNĚNÍ:** Tento výrobek musí být připojen k ochrannému zemnicímu obvodu.

Výrobek se dodává se zástrčkou, která má ochranný zemnicí kolík. Tato zástrčka je určena pouze pro uzemněnou elektrickou zásuvku. Jedná se o bezpečnostní opatření. V případě, že nebudete moci zástrčku zasunout do zásuvky, spojte se s elektrikářem, aby tuto elektrickou zásuvku vyměnil. Předejdete tak nebezpečí úrazu elektrickým proudem. Nikdy nepoužívejte uzemněnou zástrčku k zapojení výrobku do elektrické zásuvky, která nemá zemnicí připojovací koncovku.

## Místa přístupu pro obsluhu

Toto zařízení bylo navrženo tak, aby se přístup obsluhy omezil pouze na bezpečná místa. Přístup obsluhy k nebezpečným místům je omezen kryty a ochrannými prvky, jejichž odstranění vyžaduje určitý nástroj. Tyto kryty ani ochranné prvky nikdy nesnímejte.

## Údržba

Veškeré postupy pro údržbu výrobku, které provádí obsluha, jsou popsány v uživatelské dokumentaci dodávané spolu s výrobkem. Na výrobku neprovádějte žádnou údržbu, která není popsána v dokumentaci určené pro zákazníka.

# Čištění zařízení

Než začnete s čištěním tohoto výrobku, odpojte jej vždy nejprve od elektrické zásuvky. Vždy používejte materiály určené výhradně pro tento výrobek. Použití jiných materiálů může vést ke zhoršení výkonu a vytvářet nebezpečné situace. Nepoužívejte aerosolové čističe, neboť mohou být za určitých okolností hořlavé a výbušné.

# VAROVÁNÍ – Elektrická bezpečnost zařízení

- Používejte výhradně napájecí kabel dodaný s tímto zařízením.
- Napájecí kabel zapojte přímo do uzemněné elektrické zásuvky. Nepoužívejte prodlužovací kabel. Pokud nevíte bezpečně, zda je zásuvka uzemněna, požádejte elektrikáře o její kontrolu.
- Toto zařízení je nutné provozovat při použití zdroje elektrické energie, jehož typ je uveden na štítku výrobku. Je-li zařízení nutné přesunout na jiné místo, obrať e se na servisního zástupce společnosti Xerox nebo na místního autorizovaného zástupce nebo na organizaci zajišť ující technickou podporu.
- Nesprávné uzemnění tiskárny může způsobit úraz elektrickým proudem.
- **Neukládejte** toto zařízení na místo, kam mohou lidé snadno šlápnout nebo kde mohou zavadit o napájecí kabel.
- Na napájecí kabel nepokládejte žádné předměty.
- Nevyřazujte z provozu elektrické ani mechanické blokovací mechanismy.
- Neblokujte větrací otvory.
- Nikdy nezasouvejte do otvorů a štěrbin přístroje žádné předměty.
- Nastane-li některá z následujících situací, ihned vypněte přístroj a odpojte jej z elektrické zásuvky. Obrať te se na místního autorizovaného servisního zástupce, aby problém odstranil.

- Zařízení vydává nezvyklý zvuk nebo zápach.
- Napájecí kabel je poškozený nebo prodřený.
- Došlo k výpadku jističe, pojistky nebo jiného bezpečnostního zařízení.
- Do tiskárny/kopírky se vylila kapalina.
- Zařízení bylo vystaveno působení vody.
- Jakákoli část zařízení je poškozená.

## Odpojení zařízení

Odpojovacím zařízením tohoto výrobku je napájecí kabel. Nachází se v zadní části přístroje, kde je zasunut do příslušné zástrčky. K odpojení přístroje od zdroje elektrického napájení je nutné vytáhnout napájecí kabel ze zásuvky ve zdi.

# Bezpečnost provozu

Abyste zajistili trvalý a bezpečný provoz svého zařízení Xerox, dodržujte vždy následující bezpečnostní pokyny:

#### ANO:

- Zařízení vždy zapojte k řádně uzemněné elektrické zásuvce. Jste-li na pochybách, nechte si zásuvku zkontrolovat kvalifikovaným elektrikářem.
- Tento výrobek musí být připojen k ochrannému zemnicímu obvodu.

Zařízení se dodává se zástrčkou, která má ochranný zemnicí kolík. Tato zástrčka je určena pouze pro uzemněnou elektrickou zásuvku. Jedná se o bezpečnostní prvek. Jedná se o bezpečnostní opatření. V případě, že nebudete moci zástrčku zasunout do zásuvky, spojte se s elektrikářem, aby tuto elektrickou zásuvku vyměnil. Předejdete tak nebezpečí úrazu elektrickým proudem. K připojení výrobku do elektrické zásuvky nikdy nepoužívejte zástrčku, která nemá zemnicí kolík.

- Vždy dodržujte veškerá varování a pokyny vyznačené na zařízení nebo na materiálech či doplňcích s ním dodaných.
- Při přemisť ování nebo přesouvání zařízení vždy dbejte zvýšené opatrnosti. Chcete-li přestěhovat zařízení mimo budovu, ve které se právě nachází, obrať te se vždy na servisní středisko společnosti Xerox nebo na svého místního zástupce.
- Zařízení umístěte vždy do prostoru s přiměřeným větráním a dostatečným místem pro provádění servisních prací a údržby. Minimální rozměry jsou uvedeny v instalační příručce.
- Vždy používejte součásti a spotřební materiály určené výhradně pro dané zařízení Xerox. Použití nevhodných materiálů může vést ke zhoršení výkonu zařízení.
- Před zahájením čištění vždy nejprve odpojte zařízení od elektrické zásuvky.

#### NE:

- K připojení výrobku do elektrické zásuvky nikdy nepoužívejte zástrčku, která nemá zemnicí kolík.
- Nikdy se nepokoušejte provádět žádnou údržbu, která není výslovně uvedena v této dokumentaci.
- Zařízení neumisťujte do vestavěného prostoru, pokud k němu nemůžete zaručit dostatečný přívod vzduchu. Další informace vám sdělí místní autorizovaný zástupce.
- Nikdy nedemontujte kryty ani ochranné prvky, které jsou upevněny pomocí šroubů. Za těmito kryty se nenacházejí žádné části zařízení, u nichž byste mohli provádět údržbu.
- Nikdy neumisť ujte zařízení do blízkosti radiátorů ani jiných zdrojů tepla.
- Nikdy nezasouvejte do větracích otvorů žádné předměty.
- Nikdy nevyřazujte z provozu ani se nepokoušejte "oklamat" žádný z elektrických či mechanických blokovacích mechanismů.
- Nikdy neprovozujte zařízení, pokud si všimnete neobvyklého zvuku nebo pachu. Odpojte napájecí kabel od elektrické zásuvky a ikned kontaktujte místní servisní středisko společnosti Xerox nebo autorizovaný servis.

# Informace o údržbě

Nepokoušejte se provádět žádnou údržbu, která není popsána v dokumentaci dodané s kopírkou/tiskárnou.

- Nepoužívejte aerosolové čisticí prostředky. Použití neschválených čisticích prostředků může zhoršovat výkon zařízení a vytvářet nebezpečné podmínky.
- Používejte pouze spotřební materiály a čisticí prostředky, které jsou popsány v této příručce. Veškerý tento materiál uchovávejte mimo dosah dětí.
- Nikdy nedemontujte kryty ani ochranné prvky, které jsou upevněny pomocí šroubů. Za těmito kryty nejsou žádné části zařízení, u nichž byste mohli provádět údržbu nebo jež byste mohli opravovat.
- Neprovádějte žádné úkony údržby, pokud jste k nim nebyli řádně vyškoleni místním autorizovaným zástupcem nebo pokud nejsou výslovně uvedeny či popsány v uživatelských příručkách.

# Bezpečnostní informace týkající se ozónu

Tento výrobek vytváří při normálním provozu ozón. Vzniklý ozón je těžší než vzduch a jeho množství závisí na vytvářeném počtu kopií. Zajištění správných parametrů okolního prostředí v souladu s instalačním postupem Xerox zaručí, že hladiny koncentrací budou vyhovovat bezpečným limitům.

Potřebujete-li další informace o ozónu, vyžádejte si publikaci společnosti Xerox s názvem "Ozone", a to na telefonním čísle 1-800-828-6571 (ve Spojených státech či v Kanadě). V ostatních zemích se obrať te na příslušného autorizovaného zástupce nebo servisní středisko.

# Spotřební materiály

Veškeré spotřební materiály skladujte v souladu s pokyny uvedenými na obalu.

- Uchovávejte veškeré spotřební materiály mimo dosah dětí.
- Toner, tiskové kazety ani zásobníky toneru nikdy nevhazujte do otevřeného ohně.

# Vyzařování rádiových vln

#### Spojené státy americké, Kanada, Evropa, Austrálie/Nový Zéland

**POZNÁMKA:** Toto zařízení bylo podrobeno testům a vyhovuje omezením pro digitální zařízení třídy A podle části 15 směrnice komise FCC. Tato omezení zajišť ují přiměřenou ochranu proti škodlivému rušení vyskytujícímu se při provozu zařízení v komerčním prostředí. Toto zařízení vytváří, využívá a může vyzařovat vysokofrekvenční kmitočty (rádiové vlny) a při nedodržování pokynů pro instalaci a používání může způsobovat škodlivé rušení rádiového spojení.

Změny a úpravy tohoto zařízení, které nebyly výslovně schváleny společností Xerox, mohou zbavit uživatele oprávnění obsluhovat tento přístroj.

# Bezpečnostní informace týkající se laseru

VAROVÁNÍ: Používání jiných ovládacích prvků či nastavení, nebo provádění jiných postupů než těch, které jsou uvedeny v této příručce, může způsobit riziko nebezpečného vyzařování.

Se zvláštním zřetelem na laserovou bezpečnost odpovídá toto zařízení normám výkonu laserových produktů stanoveným vládními, národními a mezinárodními úřady jako laserový výrobek třídy 1. Přístroj nevyzařuje nebezpečné světelné záření, neboť paprsek je během všech fází obsluhy a údržby prováděné zákazníkem zcela uzavřen.

# Certifikace bezpečnosti výrobku

Tento výrobek byl certifikován následujícím úřadem a vyhovuje uvedeným bezpečnostním předpisům.

| Úřad                           | Standard                       |  |
|--------------------------------|--------------------------------|--|
| Underwriters Laboratories Inc. | UL60950-1. vydání (USA/Kanada) |  |
| SEMKO                          | IEC60950-1. vydání (2001)      |  |

Tento výrobek byl vyroben v souladu se systémem kvality ISO 9001.

# Právní předpisy

## Symbol CE

Symbol CE, jíž je tento výrobek opatřen, symbolizuje prohlášení společnosti Xerox o shodě s následujícími směrnicemi Evropské Unie, a to vždy k uvedenému datu:

1. leden 1995: Směrnice Rady 72/23/EHS změněná směrnicí Rady 93/68/EHS o harmonizaci zákonů členských států týkajících se nízkonapěť ového zařízení.

1. leden 1996: Směrnice Rady 89/336/EHS, o harmonizaci zákonů členských států týkajících se elektromagnetické kompatibility.

9. březen 1999: Směrnice Rady 99/5/ES o rádiových zařízeních a telekomunikačních koncových zařízeních a vzájemném uznávání jejich shody.

Plné znění s definicí odpovídajících směrnic a uvedených norem získáte od místního autorizovaného prodejce.

UPOZORNĚNÍ: Aby bylo možné provozovat toto zařízení v blízkosti průmyslových, vědeckých a lékařských přístrojů, pravděpodobně bude nezbytné omezit externí záření vycházející z těchto zařízení nebo bude zapotřebí přijmout opatření snižující účinky tohoto záření.

# Soulad s předpisy pro životní prostředí

**USA** 

## **Energy Star**

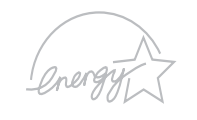

Jako partner ENERGY STAR<sup>®</sup> stanovila společnost Xerox Corporation, že tento výrobek (jeho základní konfigurace) splňuje doporučení programu ENERGY STAR pro úsporné zacházení s energií.

ENERGY STAR a značka ENERGY STAR jsou registrované ochranné známky ve Spojených státech.

Program pro kancelářské vybavení ENERGY STAR je společné úsilí vlád Spojených států, zemí Evropské unie a Japonska a průmyslu kancelářského vybavení zaměřené na propagaci energeticky úsporných kopírek, faxů, multifunkčních přístrojů, osobních počítačů a monitorů. Snížení spotřeby energie výrobku napomáhá v boji se smogem, kyselými dešti a dlouhodobými změnami klimatu tím, že snižuje emise, které vznikají při výrobě elektrické energie.

Zařízení Xerox ENERGY STAR je výrobcem nastaveno tak, aby po určité době nečinnosti přešlo do stavu "úsporného režimu" nebo aby se zcela vypnulo. Tato funkce úspory energie může u tohoto výrobku snížit spotřebu elektrické energie až na polovinu v porovnání s běžným zařízením.

# Kanada

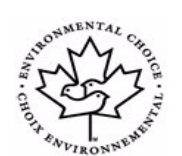

### **Program Environmental Choice**

Kanadská společnost Terra Choice Environmental Serviced, Inc. ověřila, že tento výrobek vyhovuje všem příslušným požadavkům programu Environmental Choice EcoLogo na minimalizaci dopadu na životní prostředí.

Jako účastník programu Environmental Choice stanovila společnost Xerox Corporation, že tento výrobek splňuje doporučení programu Environmental Choice pro úsporné zacházení s energií. Společnost Environment Canada zavedla program Environmental Choice v roce 1988, aby tak pomohla spotřebitelům rozpoznat výrobky a služby ohleduplné k životnímu prostředí. Kopírky, tiskárny, digitální tiskové a faxové výrobky musí splňovat kritéria stanovená pro energetickou hospodárnost a emise a musí prokázat slučitelnost s recyklovanými spotřebními materiály. V současné době je má program Environmental Choice již více než 1 600 schválených výrobků a 140 licencí. Společnost Xerox byla mezi prvními, kdo začal nabízet výrobky schválené programem EcoLogo.

# Recyklace a likvidace výrobku

# Evropská unie

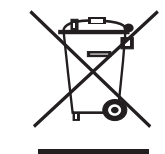

## Domácnosti

Označení zařízení tímto symbolem znamená, že uvedené zařízení nesmí být likvidováno spolu s běžným domovním odpadem.

V souladu s legislativou Evropské unie musí být elektrická a elektronická zařízení, jejichž životnost již skončila, likvidována odděleně od domovního odpadu.

Soukromé domácnosti v členských zemích EU mohou vracet elektrické a elektronické přístroje do vyhrazených sběrných míst zdarma. Další informace získáte u svého místního obecního úřadu.

Kupujete-li nové zařízení, může být v některých členských státech nařízeno vašemu prodejci, aby od vás zdarma převzal vaše staré zařízení. Požádejte svého prodejce o informace.

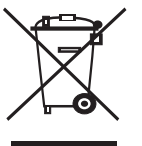

## Komerční prostředí

Označení zařízení tímto symbolem znamená, že uvedené zařízení musí být zlikvidováno v souladu s celostátně dohodnutými postupy.

V souladu s legislativou Evropské unie musí být elektrická a elektronická zařízení, jejichž životnost již skončila, likvidována odděleně od domovního odpadu.

Před zahájením likvidace se obrať te na svého místního prodejce nebo zástupce společnosti Xerox a požádejte jej o informace o zpětném odběru zařízení s ukončenou životností.

# Severní Amerika

Společnost Xerox provozuje program pro zpětný odběr a opětovné použití/recyklaci zařízení. Chcete-li určit, zda je daný výrobek společnosti Xerox zařazen do tohoto programu, obrať te se na obchodního zástupce společnosti Xerox (1-800-ASK-XEROX). Další informace o programech společnosti Xerox týkajících se životního prostředí naleznete na webu www.xerox.com/environment. S žádostí o informace ohledně recyklace a likvidace se obrať te na místní úřady. Uživatelé z USA mohou také nahlédnout na web sdružení Electronic Industries Alliance: www.eiae.org.

## Ostatní země

Pokyny k likvidaci vám poskytnou místní úřady pro likvidaci odpadu.

# 1 Úvod

Gratulujeme vám k zakoupení tiskárny!

Kapitola obsahuje následující části:

- Zvláštní funkce
- Tiskárna přehled
- Ovládací panel přehled
- Další informace
- Výběr vhodného místa

## Zvláštní funkce

Zakoupená tiskárna je vybavena několika zvláštními funkcemi, které zlepšují kvalitu tisku. Možnosti:

#### Rychlý tisk ve vysoké kvalitě

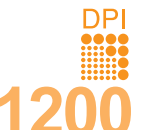

- Můžete tisknout s rozlišením až 1200 x 1200 dpi efektivního výstupu (Phaser 3125/B a Phaser 3125/N) nebo 1200 x 600 dpi efektivního výstupu (Phaser 3124/B). Viz Sekce softwaru.
- Tiskárna tiskne na papír formátu A4 až 24 stránek za minutu a na papír formátu Letter až 25 stránek za minutu.

#### Flexibilní manipulace s papírem

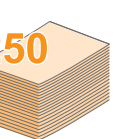

- Ruční zásobník lze použít na jednotlivé obálky, archy štítky, transparentní fólie, materiál s vlastním formátem, pohlednice a silný papír.
- Standardní zásobník na 250 listů lze použít na normální papír.
- K výstupnímu zásobníku na 100 listů je pohodlný přístup.

#### Vytváření profesionálních dokumentů

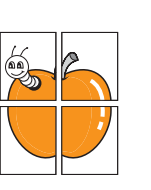

- Tisk vodoznaků. Dokumenty lze označit zadanými slovy, například "Důvěrné". Viz část Sekce softwaru.
- Tisk plakátů. Text a obrázky na každé stránce dokumentu lze zvětšit a vytisknout na více listů papíru, které po slepení vytvoří plakát. Viz Sekce softwaru.

#### Úspora času a peněz

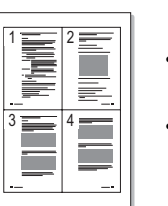

- Tiskárna umožňuje použít režim úspory toneru, který snižuje spotřebu toneru. Viz **Sekce softwaru**.
- Ručním tiskem na obě strany papíru lze dosáhnout jeho úspory [Oboustranný tisk (ručně)].
- Umožňuje tisknout více stránek na jeden list papíru a šetřit tak papír (Tisk více stránek na list).
   Viz Sekce softwaru.
- Je možné používat předtištěné formuláře na obyčejném papíru a hlavičkové papíry. Viz Sekce softwaru.
- Tiskárna automaticky výrazně snižuje spotřebu energie v době, kdy netiskne, a tím šetří elektřinu.

#### Tisk v různých prostředích

 Emulace PostScriptu 3\* (PS) umožňuje postscriptový tisk u modelů Phaser 3125/B a Phaser 3125/N.

\* Zoran IPS Emulation kompatibilní s PostScript 3

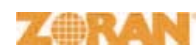

 © Copyright 1995-2005, Zoran Corporation. Všechna práva vyhrazena. Název Zoran, logo Zoran, IPS/PS3 a OneImage jsou ochranné známky společnosti Zoran Corporation.

\*136 typů písma PS3

- Obsahuje písma UFST a MicroType společnosti Monotype Imaging Inc.
- Tisknout lze ze systémů Windows 98/Me/NT 4.0/2000/XP(32/64 bit)/2003.
- Tiskárna je kompatibilní se systémy Macintosh.
- Tiskárna je dodávána s paralelním rozhraním a rozhraním USB.
- Můžete také použít síťové rozhraní. Tiskárna Phaser 3125/N se dodává se zabudovaným síťovým rozhraním, 10/100 Base TX.

#### Vlastnosti tiskárny

Tabulka níže zobrazuje všeobecný přehled funkcí podporovaných vaší tiskárnou.

\* (ANO: nainstalováno, VOL: volitelné, NE: není k dispozici)

| Vlastnosti                                      | Phaser 3124/B                                  | Phaser 3125/B                                    | Phaser 3125/N                                    |
|-------------------------------------------------|------------------------------------------------|--------------------------------------------------|--------------------------------------------------|
| Paralelní port<br>IEEE 1284                     | ANO                                            | ANO                                              | ANO                                              |
| Rozhraní USB 2.0                                | ANO<br>(USB 1.1:<br>kompatibilní<br>s USB 2.0) | ANO<br>(USB 2.0:<br>vysokorychlostní<br>USB 2.0) | ANO<br>(USB 2.0:<br>vysokorychlostní<br>USB 2.0) |
| Síťové rozhraní<br>(Ethernet 10/100<br>Base TX) | NE                                             | NE                                               | ANO                                              |
| Emulace PCL                                     | NE                                             | ANO                                              | ANO                                              |
| Emulace PostScript                              | NE                                             | ANO                                              | ANO                                              |

#### Tiskárna – přehled

#### Pohled zpředu

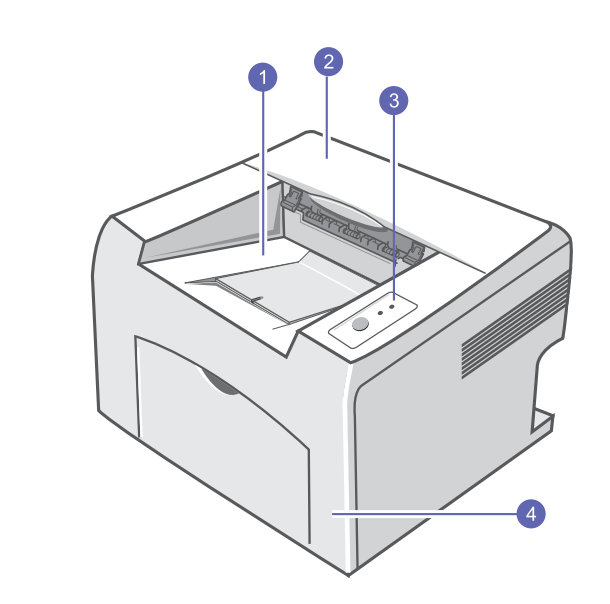

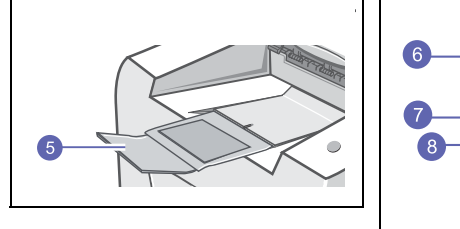

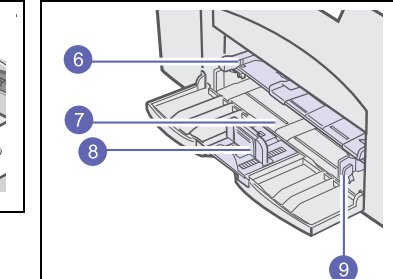

\* Na obrázku je tiskárna Phaser 3125/N.

| 1 | výstupní zásobník                 | 6 | ruční zásobník       |
|---|-----------------------------------|---|----------------------|
| 2 | horní kryt                        | 7 | standardní zásobník  |
| 3 | ovládací panel                    | 8 | vodítko délky papíru |
| 4 | přední kryt                       | 9 | vodítko šířky papíru |
| 5 | rozšíření výstupního<br>zásobníku |   |                      |

### Pohled zezadu

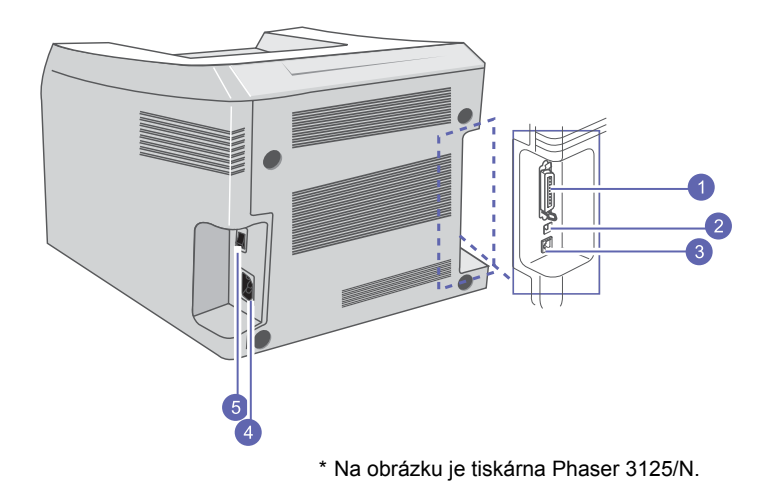

1paralelní port4zásuvka napájení2port USB5hlavní vypínač3síťový port5

## Ovládací panel – přehled

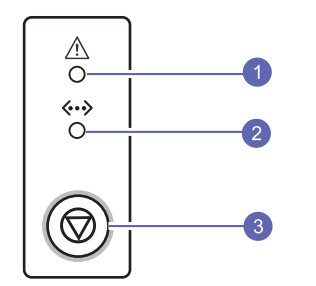

| používání tiskárny naleznete v následujících<br>ch zdrojích.<br>Obsahuje informace o instalaci tiskárny.                                                                                                    |
|----------------------------------------------------------------------------------------------------|
| Obsahuje informace o instalaci tiskárny.                                                                                                    |
| Při přípravě tiskárny postupujte podle pokynů v této příručce.                                                                                                    |
| Obsahuje podrobné pokyny k používání všech<br>funkcí tiskárny, informace o údržbě tiskárny,<br>řešení potíží s tiskem a instalaci příslušenství.<br>Tato uživatelská příručka obsahuje i část<br><b>Sekce softwaru</b> , která poskytuje informace<br>o tisku dokumentů v různých operačních<br>systémech a o používání dodaných<br>softwarových nástrojů. |
| <ul> <li>Poznámka</li> <li>Uživatelská příručka je k dispozici<br/>i v jiných jazycích ve složce Manual<br/>na disku CD s ovladačem tiskárny.</li> </ul>                                                                                                    |
| Obsahuje informace nápovědy o vlastnostech<br>ovladače tiskárny a pokyny k nastavení<br>vlastností tisku. Okno s nápovědou ovladače<br>tiskárny lze otevřít klepnutím na tlačítko<br><b>Nápověda</b> v okně s vlastnostmi tiskárny.                                                                                                    |
| Máte-li přístup k Internetu, můžete na webu<br>společnosti Xerox ( <u>www.xerox.com/office/support</u> )<br>najít nápovědu, informace o technické podpoře,<br>ovladače tiskáren, příručky a informace<br>o objednávání materiálu.                                                                                                    |
|                                                                                                    |

| 1 | Chyba: Ukazuje stav tiskárny. Viz strana 9.4.               |
|---|-------------------------------------------------------------|
| 2 | Online: Ukazuje stav tiskárny. Viz strana 9.4.              |
| 3 | Zrušit: Vytiskne zkušební stránku nebo stránku konfigurace. |
|   | Zruší tiskovou úlohu.                                       |
|   | Tiskárna odebere tiskové médium.                            |

## Výběr vhodného místa

Vyberte rovné a stabilní místo s dostatkem prostoru pro cirkulaci vzduchu. Počítejte také s dostatečným prostorem potřebným k otevření krytů a zásobníků.

Místo by mělo být dobře větrané a mimo dosah přímého slunečního světla, zdrojů tepla, chladu a vlhkosti. Neumisť ujte tiskárnu blízko okraje pracovního stolu.

#### Požadovaný volný prostor

Před tiskárnou: 482,6 mm (dostatek prostoru pro vysunutí zásobníku)

Za tiskárnou: 100 mm (dostatek prostoru pro odvětrávání)

**Napravo**: 100 mm (dostatek prostoru pro odvětrávání)

Nalevo: 100 mm (dostatek prostoru pro odvětrávání)

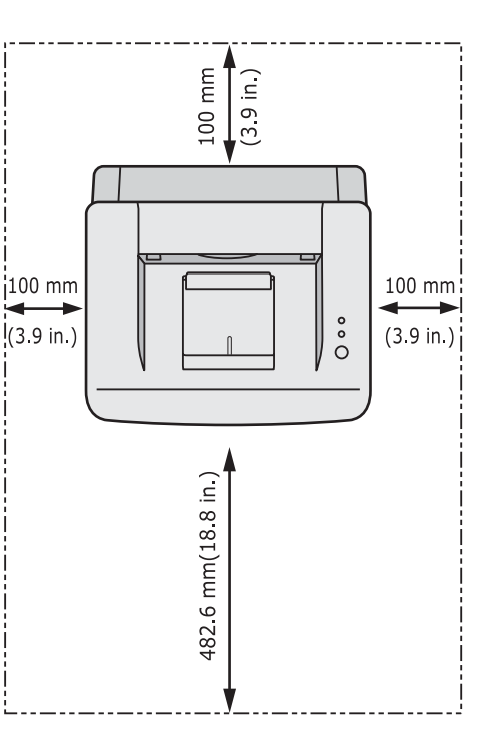

# 2 Základní nastavení

Kapitola obsahuje následující části:

- Tisk zkušební stránky
- Použití režimu Úspora toneru

#### Tisk zkušební stránky

Po instalaci tiskárny vytiskněte zkušební stránku, abyste ověřili, že tiskárna pracuje správně.

Stiskněte tlačítko Zrušit a přidržte ho asi 2 sekundy.

Vytiskne se zkušební stránka.

### Použití režimu Úspora toneru

Režim Úspory toneru umožňuje tiskárně použít méně toneru na každé vytištěné straně. Používání tohoto režimu prodlužuje životnost kazety s tonerem a snižuje náklady na tisk proti normálnímu režimu, ale snižuje kvalitu tisku. Nastavení nelze použít zároveň s nastavením **1200 dpi (nejlepší)**.

Režim úspory toneru lze nastavit v okně s vlastnostmi tiskárny v ovladači tiskárny. Viz **Sekce softwaru**.

# **3** Přehled softwaru

Tato kapitola obsahuje přehled softwaru dodávaného s tiskárnou. Další informace o instalaci a používání softwaru jsou uvedeny v části **Sekce softwaru**.

Kapitola obsahuje následující části:

- Dodávaný software
- Funkce ovladače tiskárny
- Požadavky na systém

### Dodávaný software

Po nastavení a připojení tiskárny k počítači je třeba nainstalovat software tiskárny pomocí dodaného disku CD.

Na discích CD je následující software:

| CD                                  | Obsah                                                                    |                                                                                                    |
|-------------------------------------|--------------------------------------------------------------------------|----------------------------------------------------------------------------------------------------|
| Disk CD se<br>softwarem<br>tiskárny | Windows                                                                  | <ul> <li>Ovladač tiskárny: Chcete-li<br/>maximálně využít funkcí vaší tiskárny,<br/>použijte tento ovladač.</li> <li>Monitor stavu: Zobrazí se v případě,<br/>že dojde k chybě tisku.</li> <li>Nástroj Nastavení tiskárny:<br/>Umožňuje konfigurovat nastavení tisku.<br/>(pouze modely Phaser 3125/B<br/>a Phaser 3125/N)</li> <li>Ovladač PCL6: Tento ovladač slouží<br/>k tisku dokumentů v jazyce PCL6<br/>nebo PCL5e. (pouze modely Phaser<br/>3125/B a Phaser 3125/N)</li> <li>Soubor Postscript Printer<br/>Description (PPD): Ovladač<br/>PostScript se používá k tisku<br/>dokumentů obsahujících složitá písma<br/>a grafiku v jazyce tiskárny PostScript.<br/>(pouze modely Phaser 3125/B<br/>a Phaser 3125/N)</li> <li>SetIP: Program pro nastavení adres<br/>TCP/IP tiskárny. (pouze modely Phaser<br/>3125/N)</li> <li>Uživatelská příručka ve formátu PDF.</li> </ul> |
|                                     | Macintosh<br>(pouze<br>modely<br>Phaser<br>3125/B<br>a Phaser<br>3125/N) | Soubor Postscript Printer     Description (PPD): Ovladač pro     provoz tiskárny a tisk dokumentů     z počítače se systémem Macintosh.                                                                                                    |

#### Funkce ovladače tiskárny

Ovladače tiskárny podporují následující standardní funkce:

- Výběr zdroje papíru
- Formát papíru, orientace a typ média
- · Počet kopií

Dále je k dispozici mnoho zvláštních funkcí tisku. Následující tabulka obsahuje obecný přehled funkcí, které ovladače tiskárny podporují:

| Funkce                                       | Windows |       |            | Macintosh  |
|----------------------------------------------|---------|-------|------------|------------|
| i unice                                      | GDI     | PCL 6 | PostScript | PostScript |
| Úspora toneru                                | 0       | 0     | 0          | Х          |
| Možnost výběru<br>kvality tisku              | 0       | 0     | 0          | 0          |
| Tisk plakátu                                 | 0       | 0     | Х          | Х          |
| Více stránek na<br>list (N stran<br>na list) | 0       | 0     | 0          | 0          |
| Přizpůsobení<br>tisku na stránku             | 0       | 0     | 0          | 0          |
| Tisk v měřítku                               | 0       | 0     | 0          | 0          |
| Vodoznak                                     | 0       | 0     | Х          | Х          |
| Šablona                                      | 0       | 0     | Х          | Х          |

# • Šablony nejsou podporovány v systému Windows NT 4.0.

# Požadavky na systém

Než začnete, ujistěte se, zda systém splňuje následující minimální požadavky:

#### Windows

| Položka                    | Požadavky                                    |                                      | Doporučeno             |
|----------------------------|----------------------------------------------|--------------------------------------|------------------------|
| Operační<br>systém         | Windows 98/Me/NT 4.0/2000/XP(32/64 bit)/2003 |                                      |                        |
| Procesor                   | Windows 98/Me/<br>NT 4.0/2000                | Pentium II<br>400 MHz<br>nebo vyšší  | Pentium III<br>933 MHz |
|                            | Windows XP(32/<br>64 bit)/2003               | Pentium III<br>933 MHz<br>nebo vyšší | Pentium IV<br>1 GHz    |
| Paměť<br>RAM               | Windows 98/Me/<br>NT 4.0/2000                | 64 MB nebo více                      | 128 MB                 |
|                            | Windows XP(32/<br>64 bit)/2003               | 128 MB<br>nebo více                  | 256 MB                 |
| Volné<br>místo<br>na disku | Windows 98/Me/<br>NT 4.0/2000                | 300 MB<br>nebo více                  | 1 GB                   |
|                            | Windows XP(32/<br>64 bit)/2003               | 1 GB nebo více                       | 5 GB                   |
| Internet<br>Explorer       | 5.0 nebo novější                             |                                      |                        |

#### Poznámka

• V systému Windows NT 4.0/2000/XP(32/64 bit)/2003 mohou instalovat software uživatelé s oprávněním správce.

#### Macintosh

| Položka                 | Požadavky                                                                            |
|-------------------------|--------------------------------------------------------------------------------------|
| Operační systém         | Macintosh 8.6 ~ 9.2 a 10.1 ~ 10.4<br>(pouze modely Phaser 3125/B a Phaser<br>3125/N) |
| Paměť RAM               | 128 MB                                                                               |
| Volné místo<br>na disku | 200 MB                                                                               |
| Připojení               | Rozhraní USB, síťové rozhraní                                                        |

# 4 Nastavení sítě (pouze modely Phaser 3125/N)

Tato kapitola poskytuje základní informace k nastavení tiskárny pro připojení do sítě.

Kapitola obsahuje následující části:

- Úvod
- Podporované operační systémy

#### Úvod

Po připojení tiskárny do sítě kabelem RJ-45 Ethernet můžete tiskárnu sdílet s ostatními uživateli sítě.

Abyste ji mohli použít jako síťovou tiskárnu, musíte nastavit síťové protokoly v tiskárně.

### Podporované operační systémy

V následující tabulce jsou síťová prostředí podporovaná tiskárnou:

| Položka                                      | Požadavky                                                                                                    |
|----------------------------------------------|----------------------------------------------------------------------------------------------------|
| Síťové rozhraní                              | • 10/100 Base-TX                                                                                                    |
| Síťový operační<br>systém                    | <ul> <li>Windows 98/Me/NT 4.0/2000/XP(32/64 bit)/2003</li> <li>Operační systémy Linux včetně<br/>Red Hat 8 ~ 9,<br/>Fedora Core 1 ~ 3, Mandrake 9.2 ~ 10.1,<br/>SuSE 8.2 ~ 9.2</li> <li>Mac OS 8.6 ~ 9.2, 10.1 ~ 10.4</li> <li>Unix HP-UX, Solaris, SunOS, SCO UNIX</li> </ul> |
| Síťové protokoly                             | <ul> <li>TCP/IP</li> <li>EtherTalk</li> <li>HTTP 1.1</li> <li>SNMPv2</li> </ul>                                                                                                    |
| Server pro<br>dynamické<br>přidělování adres | • DHCP, BOOTP                                                                                                    |

TCP/IP: Transmission Control Protocol/Internet Protocol

• DHCP: Dynamic Host Configuration Protocol

BOOTP: Bootstrap Protocol

# **5** Vkládání tiskových médií

Cílem této kapitoly je seznámit vás s typy papírů, které můžete v tiskárně používat, a popsat, jakým způsobem správně zakládat papíry do jednotlivých zásobníků, abyste dosáhli co možná nejlepší kvality tisku.

Kapitola obsahuje následující části:

- Výběr tiskového média
- Vkládání papíru
- Seznámení s místem výstupu

#### Výběr tiskového média

Zařízení dokáže tisknout na širokou škálu materiálů, například na normální papír, obálky, štítky, průhledné fólie atd. Vždy používejte média, která splňují požadavky na použití v tomto zařízení. Tisková média, která nesplňují pokyny uvedené v této uživatelské příručce, mohou způsobovat následující potíže:

- nízkou kvalitu tisku,
- častější zasekávání papíru,
- předčasné opotřebení tiskárny.

Vlastnosti jako gramáž, složení, zrnitost a obsah vlhkosti jsou důležitými faktory ovlivňujícími výkon tiskárny a výstupní kvalitu. Tisková média vybírejte podle následujících hledisek:

- Požadovaný výstup: Tiskové médium, které vybíráte, by mělo odpovídat účelům, ke kterým ho chcete použít.
- Formát: Můžete použít jakýkoli formát média, který se snadno vejde mezi vodítka v zásobníku papíru.
- Gramáž: Tiskárna podporuje média s následující gramáží:
  - 60 až 163 g/m<sup>2</sup> pro standardní zásobník a ruční zásobník
  - 75 až 90 g/m<sup>2</sup> pro ruční oboustranný tisk
- Bělost: Některá tisková média jsou bělejší než ostatní a produkují ostřejší a živější obrázky.
- Hladkost povrchu: Hladkost povrchu média ovlivňuje vzhled a ostrost tisku na papíru.

#### Poznámky

- Některá tisková média splňující všechny zásady z této příručky mohou přesto poskytovat neuspokojivé výsledky. Může to být důsledek nevhodné manipulace, nepřijatelné teploty a vlhkosti nebo dalších proměnných faktorů, které společnost Xerox nemůže ovlivnit.
- Před nákupem většího množství tiskového média zkontrolujte, zda médium splňuje požadavky uvedené v této příručce.

#### Upozornění

 Používání tiskového média, které nesplňuje tyto specifikace, může způsobit i potíže vyžadující opravu. Na tyto opravy se nevztahuje záruka poskytovaná společností Xerox ani servisní smlouvy.

### Podporované formáty papíru

| Тур                        | Formát         | Rozměry                              | Gramáž                                                                                                    | Kapacita <sup>a</sup>                                                                                                    |
|----------------------------|----------------|--------------------------------------|----------------------------------------------------------------------------------------------------|----------------------------------------------------------------------------------------------------|
| Normální papír             | Letter         | 216 x 279 mm (8,5 x 11 palců)        | <ul> <li>60 až 90 g/m<sup>2</sup> pro zásobník<br/>na podávání více listů</li> <li>60 to 163 g/m<sup>2</sup> pro<br/>zásobník na podávání<br/>jednotlivých listů a ruční<br/>zásobník</li> </ul> | <ul> <li>250 listů kancelářského<br/>papíru 75 g/m<sup>2</sup> pro<br/>standardní zásobník</li> <li>1 list papíru pro ruční<br/>zásobník</li> </ul> |
|                            | Legal          | 216 x 356 mm (8,5 x 14 palců)        |                                                                                                    |                                                                                                    |
|                            | Folio          | 216 x 330,2 mm (8,5 x 13 palců)      |                                                                                                    |                                                                                                    |
|                            | Oficio         | 216 x 343 mm (8,5 x 13,5 palců)      |                                                                                                    |                                                                                                    |
|                            | A4             | 210 x 279 mm (8,27 x 11,69 palců)    |                                                                                                    |                                                                                                    |
|                            | JIS B5         | 182 x 257 mm (7,18 x 10,12 palců)    |                                                                                                    |                                                                                                    |
|                            | ISO B5         | 176 x 250 mm (6,93 x 9,84 palců)     |                                                                                                    |                                                                                                    |
|                            | Executive      | 184,2 x 266,7 mm (7,25 x 10,5 palců) | -                                                                                                    |                                                                                                    |
|                            | A5             | 148,5 x 210 mm (5,85 x 8,27 palců)   |                                                                                                    |                                                                                                    |
|                            | A6             | 105 x 148,5 mm (4,13 x 5,85 palců)   |                                                                                                    |                                                                                                    |
| Obálka                     | Obálka Monarch | 98,4 x 190,5 mm (3,88 x 7,5 palců)   | 75 až 90 g/m <sup>2</sup>                                                                                                    | 1 list papíru pro ruční                                                                                                    |
|                            | Obálka č.10    | 105 x 241 mm (4,12 x 9,5 palců)      |                                                                                                    | Zasodnik                                                                                                    |
|                            | Obálka DL      | 110 x 220 mm (4,33 x 8,66 palců)     |                                                                                                    |                                                                                                    |
|                            | Obálka C5      | 162 x 229 mm (6,38 x 9,02 palců)     |                                                                                                    |                                                                                                    |
|                            | Obálka C6      | 114 x 162 mm (4,49 x 6,38 palců)     |                                                                                                    |                                                                                                    |
| Průhledná fólie            | Letter, A4     | Viz část Normální papír              | 138 až 146 g/m <sup>2</sup>                                                                                                    |                                                                                                    |
| Štítky                     | Letter, A4     | Viz část Normální papír              | 120 až 150 g/m <sup>2</sup>                                                                                                    |                                                                                                    |
| Tvrdý papír                | Letter, A4     | Viz část Normální papír              | 90 až 163 g/m <sup>2</sup>                                                                                                    | 1                                                                                                    |
| Minimální formát (vlastní) |                | 76 x 127 mm (3 x 5 palců)            | 60 až 163 g/m <sup>2</sup>                                                                                                    | Viz výše v části Kapacita                                                                                                    |
| Maximální formát (vlastní) |                | 216 x 356 mm (8,5 x 14 palců)        | 1                                                                                                    |                                                                                                    |

a. Maximální kapacita závisí na gramáži tiskového média, jeho tloušť ce a na podmínkách okolního prostředí.

#### Tisková média pro ruční oboustranný tisk

| Тур            | Formát                            | Gramáž                    |
|----------------|-----------------------------------|---------------------------|
| Normální papír | A4, Letter, Oficio, Legal a Folio | 75 až 90 g/m <sup>2</sup> |

## Pokyny pro výběr a skladování médií

Při výběru nebo vkládání papíru, obálek či jiných tiskových médií se řiďte následujícími pokyny:

- Používejte pouze tisková média splňující specifikace uvedené v následujícím sloupci.
- Tisk na navlhlý, zkroucený, pomačkaný nebo potrhaný papír může způsobit zasekávání papíru a snížit kvalitu tisku.
- Nejlepších výsledků dosáhnete při tisku na kvalitní kopírovací papír určený speciálně pro laserové kopírky.
- · Nepoužívejte následující typy tiskových médií:
- papír s reliéfním písmem, perforací nebo texturou, která je příliš jemná nebo příliš hrubá,
- kancelářský papír Erasable,
- vícestránkový papír,
- syntetický papír a papír reagující na teplo,
- bezuhlíkový kopírovací papír a pauzovací papír.
- Při použití těchto typů papíru může dojít k zaseknutí papíru, uvolňování chemických výparů a poškození tiskárny.
- Média skladujte v původním obalu, dokud je nezačnete používat. Krabice umístěte na palety nebo do polic, nikoli na podlahu. Nepokládejte na papír (zabalený ani vybalený) těžké předměty. Papír chraňte před vlhkostí a jinými vlivy, které by mohly způsobit jeho pomačkání nebo zvlnění.
- Nepoužívaná tisková média skladujte při teplotách 15 °C až 30 °C (59 °F až 86 °F). Relativní vlhkost by se měla pohybovat v rozmezí od 10 % do 70 %.
- K uskladnění nepoužívaných médií použijte obal chránící proti vlhku, například plastovou krabici nebo pytel, aby k papíru nepronikl prach ani vlhko.
- Zvláštní typy tiskových médií vkládejte po jednom do ručního zásobníku, aby se nezasekl papír.
- Chcete-li předejít vzájemnému slepování médií (například průhledných fólií nebo štítků), vyjměte je ze zařízení ihned po vytištění.

#### Upozornění

 Tisknete-li 20 obálek po sobě, povrch horního krytu se může zahřát. Buďte opatrní.

#### Pokyny pro zvláštní tisková média

| Тур    | Pokyny                                                                                                    |  |
|--------|----------------------------------------------------------------------------------------------------|--|
| Obálky | Úspěšný tisk na obálky souvisí s kvalitou obálek.<br>Při výběru obálek zvažte následující faktory:<br>- Gramáž: Gramáž papíru obálek by neměla<br>překročit 90 g/m <sup>2</sup> , aby nedocházelo<br>k zasekávání obálek.<br>- Konstrukce: Před tiskem by měly být obálky<br>rovné s menším zvlněním než 6 mm a neměly<br>by obsahovat vzduch.<br>- Stav: Obálky by neměly být pomačkané,<br>odřené ani jinak poškozené.<br>- Teplota: Měli byste používat obálky, které<br>snesou teplotu a tlak, kterému budou<br>vystaveny uvnitř tiskárny.<br>Používejte pouze správně sestavené obálky<br>s ostrými přehyby.<br>Nepoužívejte obálky, na kterých jsou známky.<br>Nepoužívejte obálky se sponami, patenty, okénky,<br>obálky s potaženými výstelkami, samolepicími<br>klopami nebo jinými syntetickými materiály.<br>Nepoužívejte poškozené ani nesprávně<br>vyrobené obálky.<br>Zkontrolujte, zda jsou švy na obou stranách<br>obálky spojené až do rohů obálky. |  |
|        | <ul> <li>*Nevhodné *Nevhodné *Nevhodné *Nevhodné *Nevhodné</li> <li>Obálky s oddělitelným samolepícím proužkem a obálky s překrývajícími se klopami musejí používat lepidla, která snesou fixační teplotu tiskárny, která je 180 °C (356 °F) po dobu 0,1 sekundy. Další klopy a pásky by mohly způsobit krabatění, pomačkání zaseknutí a dokonce poškodit fixační jednotku.</li> <li>Abyste dosáhli nejlepší kvality tisku, nastavte okraje nejméně 15 mm od okrajů obálky.</li> <li>Vyhněte se tisku na oblasti, kde se dotýkají švy obálky.</li> </ul>                                                                                                    |  |

| Тур                                                               | Pokyny                                                                                                    |
|-------------------------------------------------------------------|----------------------------------------------------------------------------------------------------|
| Průhledné fólie                                                   | <ul> <li>Používejte pouze fólie určené pro laserové tiskárny, jinak může dojít k poškození tiskárny.</li> <li>Průhledné fólie používané v tomto zařízení musejí snést fixační teplotu zařízení, která dosahuje 180 °C (356 °F).</li> <li>Poté, co je vyjmete z tiskárny, umístěte je na rovný povrch.</li> <li>Nenechávejte fólie po dlouhou dobu v zásobníku papíru. Mohl by se na nich usadit prach a nečistoty, což by mohlo způsobit nestejnosměrný tisk.</li> <li>Při manipulaci s fóliemi dávejte pozor, abyste potisk nerozmazali prsty.</li> <li>Chcete-li zabránit vyblednutí, nevystavujte vytištěné fólie dlouhodobě slunečnímu světlu.</li> <li>Zkontrolujte, zda fólie nejsou pomačkané, zkroucené a nemají poškozené okraje.</li> </ul>                                                                                                    |
| Štítky                                                            | <ul> <li>Používejte pouze štítky určené pro laserové tiskárny, jinak může dojít k poškození tiskárny.</li> <li>Při výběru štítků zvažte následující faktory: <ul> <li>Lepidlo: Lepidlo by mělo zůstat stabilní při teplotě 180 °C (356 °F), což je fixační teplota zařízení.</li> <li>Uspořádání: Používejte pouze štítky, mezi kterými není odkrytá plocha podkladu. Štítky s mezerami by se mohly během tisku odlepit a způsobit zaseknutí papíru.</li> <li>Prohnutí: Před tiskem musejí být štítky uloženy na rovném povrchu s prohnutím maximálně 13 mm v libovolném směru.</li> <li>Stav: Nepoužívejte štítky, které jsou pomačkané, odlepují se od podkladu ani štítky obsahující bubliny.</li> </ul> </li> <li>Ujistěte se, zda mezi štítky není žádná odkrytá plocha s lepidlem. Odkryté lepidlo může způsobit, že se štítky v průběhu tisku odlepí, což by vedlo k zaseknutí papíru. Odkryté lepidlo může také poškodit součásti tiskárny.</li> <li>Nevkládejte do tiskárny stejný arch se štítky vícekrát. Podkladové lepidlo je určené pouze na jediný průchod tiskárnou.</li> <li>Nepoužívejte štítky, které se odlepují od podkladu, pomačkané štítky, štítky obsahující bubliny či jinak poškozené štítky.</li> </ul> |
| Karty z tvrdého<br>papíru<br>a materiál<br>s vlastním<br>formátem | <ul> <li>Netiskněte na tisková média menší než 76 mm<br/>na šířku a 127 mm na délku.</li> <li>V softwarové aplikaci nastavte okraje alespoň<br/>6,4 mm od okraje tiskového materiálu.</li> </ul>                                                                                                    |

| Тур                  | Pokyny                                                                                                    |
|----------------------|----------------------------------------------------------------------------------------------------|
| Předtištěný<br>papír | <ul> <li>Hlavičkový papír musí být vytištěn inkoustem odolným proti vysokým teplotám, který se nerozpustí, nevypaří a neprodukuje nebezpečné výpary, je-li po dobu 0,1 sekundy vystaven fixační teplotě zařízení. Ta dosahuje 180 °C (356 °F).</li> <li>Barva na hlavičkovém papíře musí být nehořlavá a neměla by mít nepříznivý vliv na tiskové válce.</li> <li>Formuláře a hlavičkové papíry by se měly zabalit do nevlhnoucího obalu, aby nedocházelo ke změnám během skladování.</li> <li>Než vložíte předtištěný papír, např. formuláře nebo hlavičkové papíry, ověřte, zda je barva na papíře suchá. Během fixačního procesu se může mokrá barva setřít z předtištěného papíru a snížit kvalitu tisku.</li> </ul> |

## Vkládání papíru

Do standardního zásobníku vkládejte tisková média, která používáte pro většinu tiskových úloh. Standardní zásobník pojme maximálně 250 listů normálního papíru gramáže 75 g/m<sup>2</sup>.

#### Použití standardního zásobníku

Chcete-li vložit papír, vytáhněte zásobník papíru a vložte do něj papír tiskovou stranou nahoru.

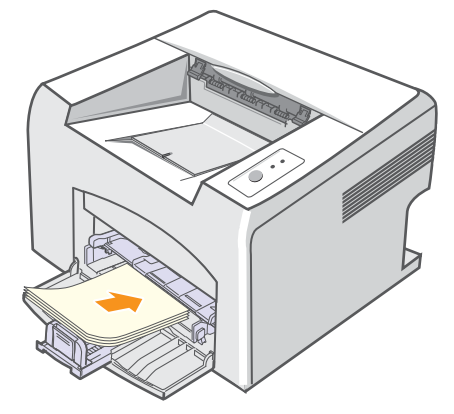

Hlavičkový papír vkládejte potištěnou stranou nahoru. Horní hrana listu s logem by měla vstupovat do tiskárny první.

#### Poznámky

- Dochází-li k problémům s podáváním, vkládejte listy po jednom do ručního zásobníku.
- Můžete vložit i potištěný papír. Potištěný papír vkládejte potištěnou stranou dolů s neprohnutou hranou vstupující do tiskárny napřed. Dochází-li k potížím s podáváním papíru, zkuste papír obrátit. Mějte na paměti, že v tomto případě není zaručena kvalita tisku.

#### Použití ručního zásobníku

Ruční zásobník podporuje různé formáty a typy tiskových médií, jako například fólie, pohlednice, poznámkové karty a obálky. Je užitečný pro jednostranný tisk na zvláštní tisková média.

Postup vložení papíru do ručního zásobníku:

1 Vložte list papíru tiskovou stranou nahoru.

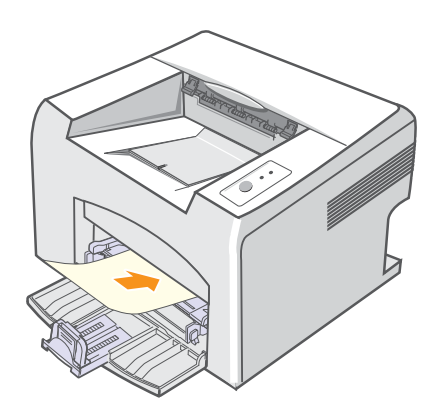

V závislosti na typu použitého tiskového média se řiďte následujícími pokyny:

- Obálky: Stranou s klopou dolů a oblastí pro známku vlevo nahoru.
- Průhledné fólie Tiskovou stranou nahoru a horní stranou s lepidlem napřed.
- Štítky: Tiskovou stranou nahoru a horním krátkým okrajem napřed.
- Předtištěný papír: Tiskovou stranou nahoru a horním krátkým okrajem napřed.
- Karty z tvrdého papíru: Tiskovou stranou nahoru a kratším okrajem napřed.
- Papír, na který se již tisklo: Potištěnou stranou dolů a nezkroucenou hranou napřed.

### Poznámka

 Průhledné fólie držte za okraje a nedotýkejte se tiskové strany. Mastnota na prstech může způsobit problémy s kvalitou tisku. 2 Nastavte vodítka šířky papíru ručního zásobníku podle šířky papíru. Nepřitlačte je příliš, aby se papír neprohnul. Mohlo by to způsobit zaseknutí papíru nebo tisk našikmo.

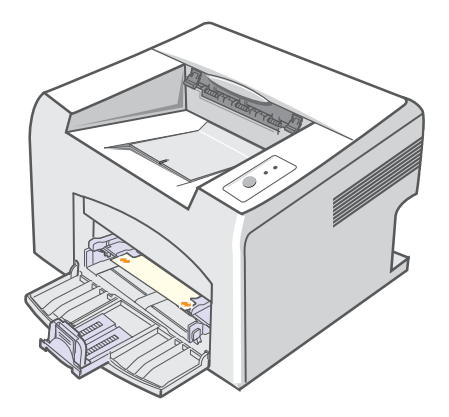

3 Při tisku dokumentu nastavte zdroj a typ papíru v softwarové aplikaci. Viz Sekce softwaru.

#### Tipy pro používání ručního zásobníku

- · Do ručního zásobníku vkládejte vždy pouze jeden list tiskového média.
- Chcete-li zabránit zaseknutí papíru, nepřidávejte papír, dokud není ruční zásobník prázdný. To platí i pro standardní zásobník.
- Tisková média je nutné vkládat lícem nahoru, horní hranou směřující do ručního zásobníku a umístěné na střed zásobníku.
- Vždy vkládejte pouze tisková média uvedená na straně 5.2, abyste zabránili zasekávání papíru a problémům s kvalitou tisku.

#### Použití režimu ručního vkládání

Chcete-li ručně vložit list tiskového média do ručního zásobníku, vyberte před tiskem v nastaveních tisku hodnotu **Ruční podavač** v možnosti **Zdroj** na kartě **Papír**. Viz **Sekce softwaru**. Ruční vkládání papíru je vhodné v situacích, kdy chcete po tisku každé stránky kontrolovat kvalitu tisku.

Vkládejte listy papíru po jednom do ručního zásobníku. Odešlete tisková data pro tisk první stránky a potom tlačítkem **Zrušit** na ovládacím panelu spusťte tisk každé další stránky.

1 Vložte papír do ručního zásobníku tiskovou stranou nahoru.

#### Seznámení s místem výstupu

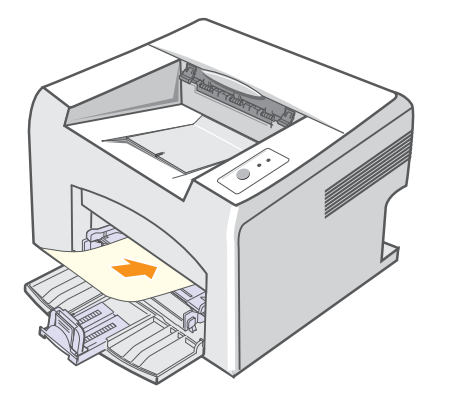

2 Nastavte vodítka šířky papíru ručního zásobníku podle šířky papíru. Nepřitlačte je příliš, aby se papír neprohnul. Mohlo by to způsobit zaseknutí papíru nebo tisk našikmo.

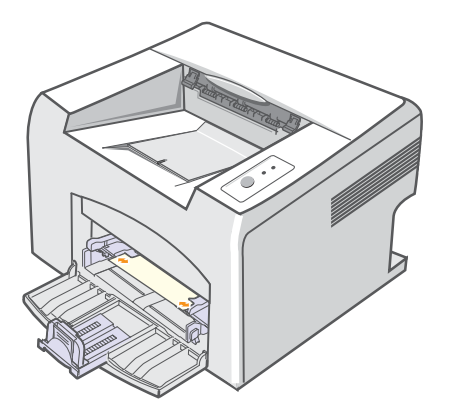

- 3 Při tisku dokumentu nastavte zdroj papíru na Ruční podavač a v softwarové aplikaci vyberte příslušný formát a typ papíru. Viz Sekce softwaru.
- 4 Vytiskněte dokument.
- 5 Stiskněte tlačítko Zrušit.

Tiskárna odebere tiskové médium a zahájí tisk.

#### Poznámka

- Pokud tlačítko Zrušit nestisknete, tiskárna po krátké době automaticky odebere tiskové médium.
- 6 Vložte do ručního zásobníku další list a stiskněte tlačítko Zrušit.

Tento krok opakujte pro každou tisknutou stránku.

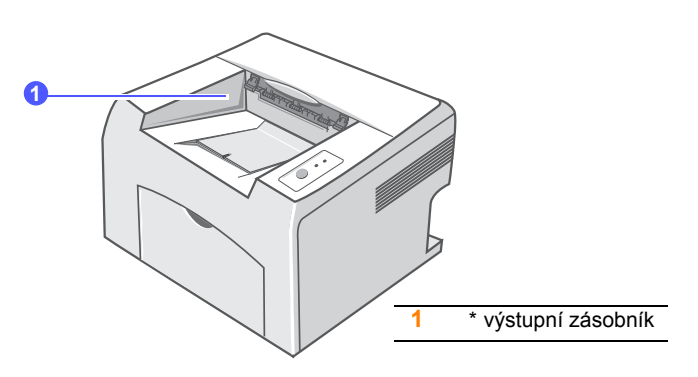

Listy papíru se ve výstupním zásobníku skládají lícem dolů v pořadí, v jakém byly vytištěny.

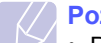

#### Poznámka

- Pokud tisknete nepřetržitě velké množství stránek, může dojít k dočasnému zahřátí povrchu výstupního zásobníku. Nedotýkejte se jeho povrchu a zamezte zejména přístupu dětí k tiskárně.
- Výstupní zásobník pojme až 100 listů normálního papíru s gramáží 75 g/m<sup>2</sup>. Listy odebírejte, aby se zásobník nepřeplnil.

# 6 Základní tisk

V této kapitole jsou popsány běžné tiskové úlohy.

Kapitola obsahuje následující části:

- Tisk dokumentu
- Zrušení tiskové úlohy

#### Tisk dokumentu

Na tiskárnu lze tisknout z aplikací v různých operačních systémech Windows a Macintosh. Přesné kroky tisku dokumentu se mohou lišit v závislosti na použité aplikaci.

Podrobnosti o tisku viz Sekce softwaru.

### Zrušení tiskové úlohy

Tiskovou úlohu ve frontě nebo tiskovém řadiči, jako je například skupina Tiskárny v systému Windows, lze zrušit následujícím způsobem:

- 1 V systému Windows klepněte na tlačítko Start.
- 2 V systémech Windows 98/Me/NT 4.0/2000 přejděte na příkaz Nastavení a potom klepněte na příkaz Tiskárny.

V systému Windows XP(32/64 bit)/2003 vyberte příkaz **Tiskárny a** faxy.

- 3 Poklepejte na ikonu tiskárny Xerox Phaser 3124, Xerox Phaser 3125 PCL 6 nebo Xerox Phaser 3125 PS.
- 4 Z nabídky **Dokument** vyberte možnost **Zrušit tisk** (Windows 98/Me) nebo **Storno** (Windows NT 4.0/2000/XP(32/64 bit)/2003).

#### Poznámka

• Okno můžete zobrazit také poklepáním na ikonu tiskárny v pravém dolním rohu pracovní plochy systému Windows.

Aktuální úlohu lze také zrušit tlačítkem **Zrušit** na ovládacím panelu tiskárny.

# 7 Objednání spotřebního materiálu a příslušenství

Tato kapitola obsahuje informace o kazetách s tonerem a příslušenství, které jsou pro tiskárnu k dispozici.

Kapitola obsahuje následující části:

- Kazeta s tonerem
- Způsoby nákupu

#### Kazeta s tonerem

Když dojde toner, můžete k tiskárně objednat následující typ kazety s tonerem:

| Тур              | Životnost <sup>a</sup> | Číslo dílu |
|------------------|------------------------|------------|
| Vysoká životnost | Přibližně 3 000 stran  | 106R01159  |

a. ISO 19752, pokrytí 5 %

## Způsoby nákupu

Chcete-li si objednat originální příslušenství společnosti Xerox, obraťte se na prodejce produktů Xerox nebo na maloobchodního prodejce, od něhož jste zakoupili tiskárnu. Informace můžete získat také na webových stránkách <u>www.xerox.com/office/support</u>, kde vyberete odkaz na zemi nebo oblast, v níž jste, a získáte informace o technické podpoře.

# **8** Údržba

Tato kapitola obsahuje informace týkající se údržby tiskárny a kazety s tonerem.

Kapitola obsahuje následující části:

- Čištění tiskárny
- Údržba kazety s tonerem
- Tisk stránky konfigurace
- Údržba součástí

#### Čištění tiskárny

Během tisku se mohou uvnitř tiskárny nahromadit zbytky papíru, toner a prachové částice. Tyto usazeniny mohou způsobit problémy s kvalitou tisku, například skvrny od toneru nebo jeho rozmazání.

#### Upozornění

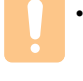

 Při čištění skříně tiskárny čisticími prostředky s velkým množstvím alkoholu, rozpouštědel nebo jiných koncentrovaných látek může dojít k odbarvení nebo mechanickému poškození skříně.

## Čištění vnějšku tiskárny

Skříň tiskárny čistěte měkkou tkaninou, která nepouští vlas. Látku můžete lehce navlhčit, ale dávejte pozor, aby tekutina nestékala po zařízení nebo nenatekla dovnitř.

### Čištění vnitřku tiskárny

- 1 Vypněte tiskárnu a odpojte přívodní kabel ze zásuvky. Počkejte, než tiskárna vychladne.
- 2 Otevřete přední kryt a vytáhněte kazetu s tonerem ven. Odložte ji na čistý rovný povrch.

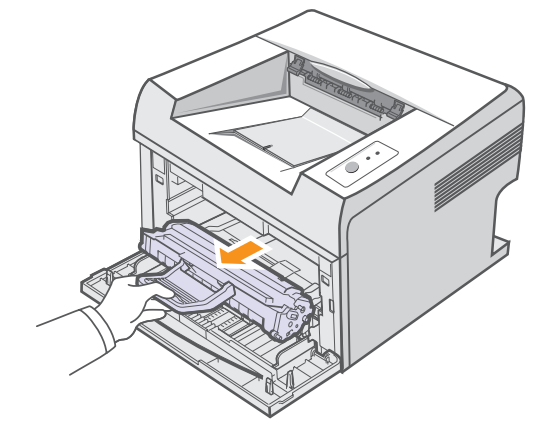

#### Upozornění

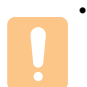

 Abyste předešli poškození kazety s tonerem, nevystavujte ji světlu po dobu delší než několik minut. V případě potřeby ji můžete přikrýt papírem.

 Nedotýkejte se zelené spodní části kazety s tonerem. Abyste se tohoto místa nedotkli, použijte rukojeť na kazetě. **3** Vytáhněte ruční zásobník.

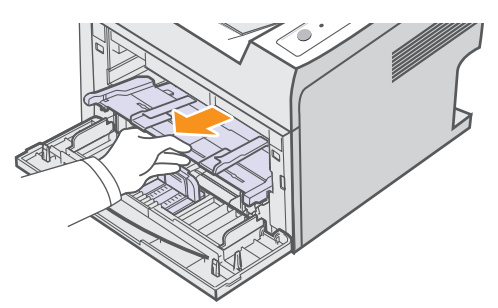

4 Suchou tkaninou, která nepouští vlákna, setřete veškerý prach a vysypaný toner z oblasti kazety s tonerem a z dutiny pro kazetu.

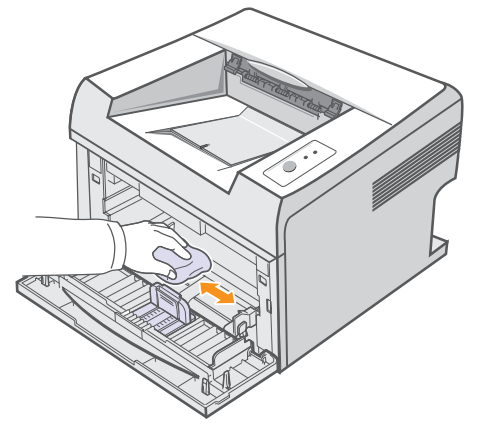

#### Upozornění

 Při čištění vnitřku tiskárny dávejte pozor, abyste nesáhli příliš hluboko do tiskárny. Fixační oblast může být horká.

5 Zlehka otřete dlouhý skleněný pruh (laserovou snímací jednotku LSU) na horní vnitřní straně prostoru pro kazetu a zkontrolujte, zda na hadříku ulpěla špína nebo prach.

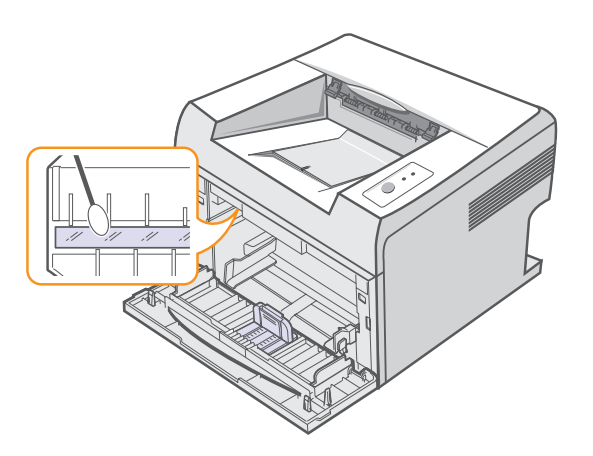

#### Poznámka

Dlouhý skleněný pruh je obtížné najít.

6 Vrať te zpět ruční zásobník.

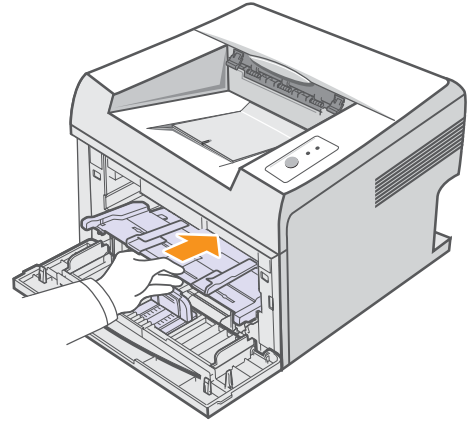

7 Uchopte kazetu s tonerem za rukojeť a pomalu ji vložte do otvoru v tiskárně.

Výstupky na stranách kazety a odpovídající drážky v zařízení zajistí správnou pozici kazety, dokud zcela nezapadne na místo.

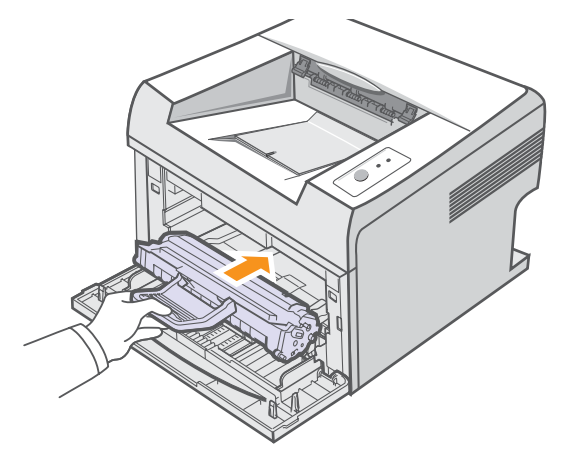

- 8 Uzavřete přední kryt. Ujistěte se, zda je kryt bezpečně uzavřen.
- 9 Zapojte napájecí kabel do zásuvky a zapněte tiskárnu.

#### Údržba kazety s tonerem

#### Uskladnění kazety s tonerem

Chcete-li kazetu s tonerem co nejlépe využít, dodržujte následující pokyny:

- · Kazetu s tonerem vyjměte z obalu až těsně před použitím.
- Kazetu s tonerem znovu nenaplňujte. Záruka na tiskárnu se nevztahuje na poškození způsobené použitím znovu naplněné kazety.
- Kazety s tonerem skladujte ve stejném prostředí, v němž je umístěna tiskárna.
- Abyste předešli poškození kazety s tonerem, nevystavujte ji světlu po dobu delší než několik minut.

#### Předpokládaná životnost kazety

Životnost kazety s tonerem závisí na množství toneru potřebného k provádění tiskových úloh. Při tisku textu s 5% pokrytím podle ISO 19752 je průměrná kapacita kazety s tonerem 3000 stran. (Původní kazeta s tonerem dodávaná s tiskárnou má průměrnou kapacitu 1 000 stran.) Skutečný počet vytištěných stran může být jiný, v závislosti na hustotě tisku na stránkách. Počet stránek může být ovlivněný také provozním prostředím, frekvencí tisku, typy používaných tiskových médií a jejich velikostí. Budete-li tisknout velké množství grafiky, bude pravděpodobně nutné měnit kazetu častěji.

#### Rozprostření toneru v kazetě

Když je kazeta s tonerem téměř prázdná:

- Tisk je světlý nebo se objevují bílá místa.
- · Na počítači se zobrazí okno programu Smart Panel.
- · Kontrolka Chyba bliká červeně.

V těchto případech můžete dočasně obnovit kvalitu tisku opětovným rozprostřením toneru v kazetě. Někdy se bílá místa na výtisku objevují i po rozprostření toneru v kazetě.

- 1 Otevřete přední kryt.
- 2 Vytáhněte kazetu s tonerem.

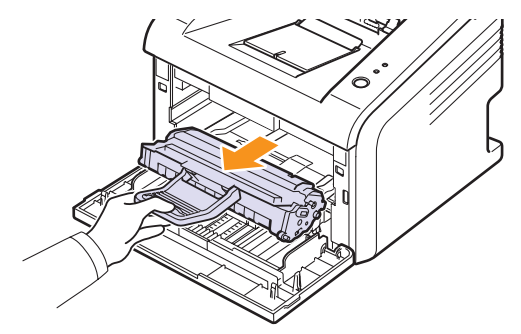

#### Upozornění

 Nesahejte příliš hluboko do tiskárny. Fixační oblast může být horká.

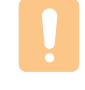

 Abyste předešli poškození kazety s tonerem, nevystavujte ji světlu po dobu delší než několik minut. V případě potřeby ji můžete přikrýt papírem.

- Nedotýkejte se zelené spodní části kazety s tonerem.
   Abyste se tohoto místa nedotkli, použijte rukojeť na kazetě.
- 3 Důkladně s kazetou zatřeste (5 až 6 krát), aby se toner rovnoměrně rozprostřel uvnitř kazety.

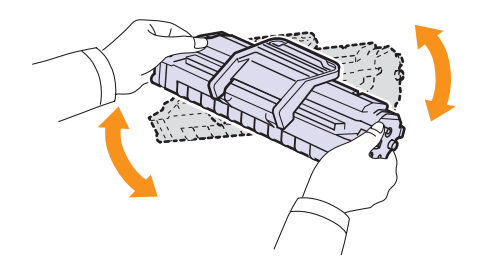

#### Upozornění

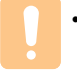

 Potřísníte-li si oděv tonerem, můžete ho otřít suchým hadříkem a vyprat oděv ve studené vodě. Horká voda by způsobila fixaci toneru do tkaniny.

4 Uchopte kazetu s tonerem za rukojeť a pomalu ji vložte do otvoru v tiskárně.

Výstupky na stranách kazety a odpovídající drážky v zařízení zajistí správnou pozici kazety, dokud zcela nezapadne na místo.

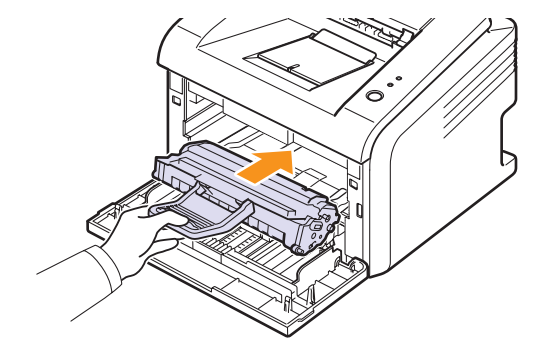

5 Uzavřete přední kryt. Ujistěte se, zda je kryt bezpečně uzavřen.

#### 🖉 Poznámka

• Pokud je nyní třeba vyměnit kazetu s tonerem, viz strana 8.4.

## Výměna kazety s tonerem

Pokud toner zcela došel nebo vypršela životnost kazety s tonerem:

- Na počítači se zobrazí okno programu Smart Panel.
- Kontrolka Chyba bliká červeně.

Tehdy je nutné kazetu s tonerem vyměnit. Informace o objednání kazety s tonerem viz strana 7.1.

- 1 Otevřete přední kryt.
- 2 Vytáhněte starou kazetu s tonerem.

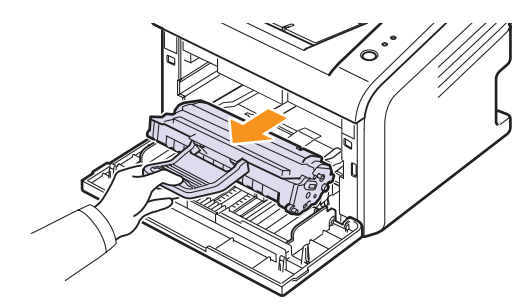

3 Vyjměte novou kazetu s tonerem z obalu.

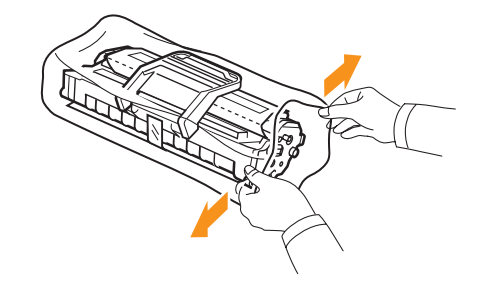

#### Upozornění

- Při otevírání obalů tonerových kazet nepoužívejte ostré předměty, jako jsou nože nebo nůžky. Mohli byste poškrábat válec kazety.
- 4 Důkladně s kazetou zatřeste (5 až 6 krát), aby se toner rovnoměrně rozprostřel uvnitř kazety.

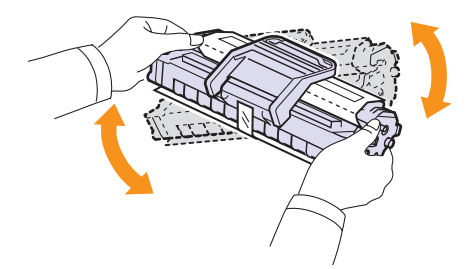

Důkladným protřepáním kazety zajistíte, aby byla maximálně využita její kapacita.

5 Odstraňte ochranný papír z kazety sejmutím balicí pásky.

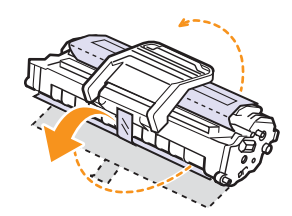

#### Poznámka

• Postup je také znázorněn na obrázcích na balení kazety.

#### Upozornění

- Potřísníte-li si oděv tonerem, můžete ho otřít suchým hadříkem a vyprat oděv ve studené vodě. Horká voda by způsobila fixaci toneru do tkaniny.
- Abyste předešli poškození kazety s tonerem, nevystavujte ji světlu po dobu delší než několik minut. V případě potřeby ji můžete přikrýt papírem.
- Nedotýkejte se zelené spodní části kazety s tonerem. Abyste se tohoto místa nedotkli, použijte rukojeť na kazetě.
- 6 Uchopte kazetu s tonerem za rukojeť a pomalu ji vložte do otvoru v tiskárně.

Výstupky na stranách kazety a odpovídající drážky v zařízení zajistí správnou pozici kazety, dokud zcela nezapadne na místo.

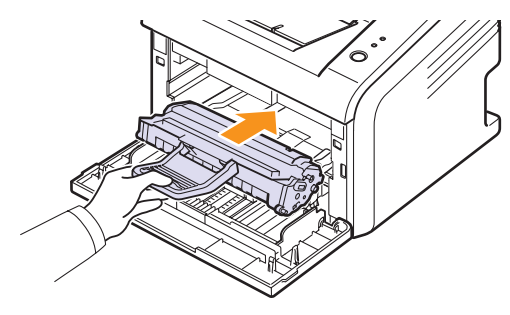

7 Zavřete přední kryt. Ujistěte se, zda je kryt bezpečně uzavřen.

#### Tisk stránky konfigurace

Vytisknutím stránky konfigurace můžete zjistit aktuální nastavení tiskárny. Stránka konfigurace je užitečná i při řešení různých potíží s tiskárnou.

Stiskněte tlačítko Zrušit a přidržte ho asi 5 sekund.

Vytiskne se stránka konfigurace.

#### Údržba součástí

Abyste předešli potížím s tiskem a podáváním papíru způsobeným opotřebovanými součástmi tiskárny, a aby tiskárna byla vždy perfektně připravena k tisku, je třeba vyměnit následující součásti po určitém počtu vytištěných stránek nebo po vypršení doby jejich použitelnosti.

| Položky          | Životnost (průměr)     |
|------------------|------------------------|
| Přenosový válec  | Přibližně 50 000 stran |
| Fixační jednotka | Přibližně 50 000 stran |
| Podávací válec   | Přibližně 50 000 stran |

Společnost Xerox doporučuje, aby výměnu těchto součástí prováděl odborník pověřený poskytovatelem služeb nebo prodejcem, od něhož jste tiskárnu zakoupili.

# 9 Odstraňování potíží

Tato kapitola poskytuje užitečné informace o postupu v případech, že během užívání tiskárny nastane chyba.

Kapitola obsahuje následující části:

- Odstraňování zaseknutého papíru
- Seznam pro odstraňování potíží
- Význam stavu kontrolek
- Řešení obecných potíží s tiskem
- Odstraňování potíží s kvalitou tisku
- · Časté potíže v systému Windows
- Časté potíže s jazykem PostScript (pouze modely Phaser 3125/B, 3125/N)
- Časté potíže v systému Macintosh (pouze modely Phaser 3125/B, 3125/N)

#### Odstraňování zaseknutého papíru

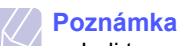

#### Je-li to možné, vytahujte zaseknutý papír z tiskárny vždy ve směru pohybu tisku, abyste předešli poškození vnitřních součástí tiskárny. Papír vždy vytahujte pevně a rovnoměrně, nepoužívejte trhavé pohyby. Jestliže se papír trhá, zajistěte, aby všechny kousky papíru byly odstraněny, jinak se papír zasekne znovu.

Při zaseknutí papíru se kontrolka **Chyba** rozsvítí červeně. Otevřete a zavřete přední kryt. Zaseknutý papír se automaticky vysune z tiskárny.

#### V oblasti podávání papíru

#### Ve standardním zásobníku

1 Zaseknutý papír jemně tahejte rovně směrem k sobě a vytáhněte jej ze zařízení. Ujistěte se, zda je veškerý papír ve standardním zásobníku řádně zarovnán.

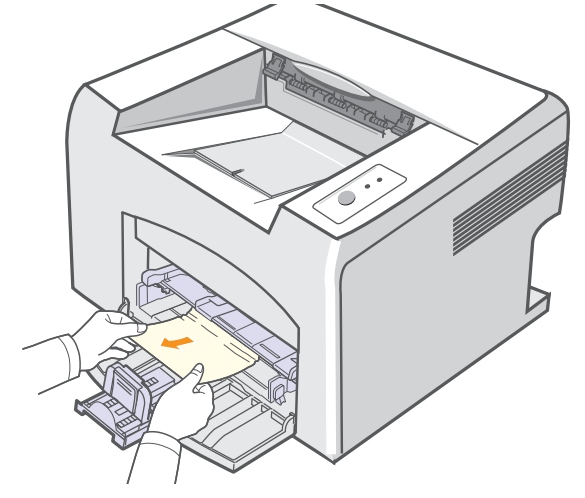

Pokud papír nelze lehce vytáhnout nebo pokud papír v této oblasti nevidíte, podívejte se do oblasti fixace u kazety s tonerem. Viz strana 9.2.

2 Otevřete a zavřete přední kryt, abyste obnovili tisk vadných stránek dokumentu.

#### V ručním zásobníku

1 Zaseknutý papír v ručním zásobníku opatrně rovně vytáhněte ze zařízení.

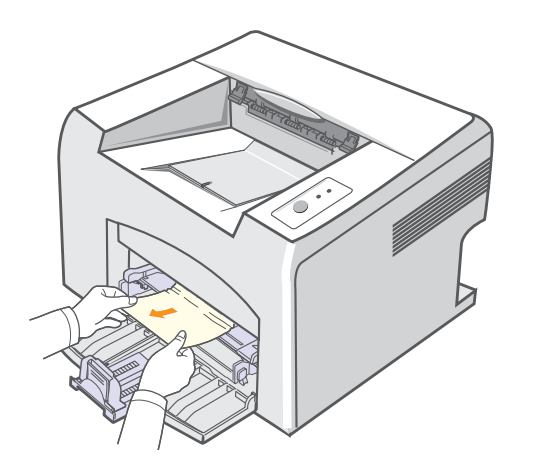

Pokud papír nelze lehce vytáhnout nebo pokud papír v této oblasti nevidíte, podívejte se do oblasti fixace u kazety s tonerem. Viz strana 9.2.

2 Otevřete a zavřete přední kryt, abyste obnovili tisk vadných stránek dokumentu.

#### V okolí kazety s tonerem

**Poznámka** 

- Oblast fixace je horká. Při vytahování papíru z tiskárny buďte opatrní.
- 1 Otevřete přední kryt a vytáhněte kazetu s tonerem ven.

#### Upozornění

- Abyste předešli poškození kazety s tonerem, nevystavujte ji světlu po dobu delší než několik minut. V případě potřeby ji můžete přikrýt papírem.
- Nedotýkejte se zelené spodní části kazety s tonerem. Abyste se tohoto místa nedotkli, použijte rukojeť na kazetě.
- 2 Je-li třeba, vytáhněte ruční zásobník.
- 3 Zaseknutý papír opatrně vytáhněte ze zařízení.

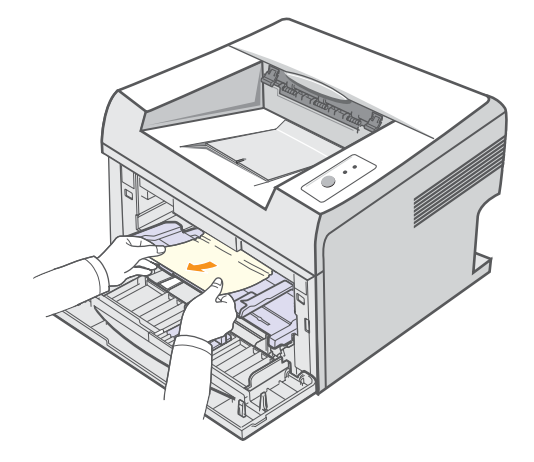

Pokud papír nelze lehce vytáhnout nebo pokud papír v této oblasti nevidíte, netahejte za něj a přejděte k oblasti výstupu papíru. Viz strana 9.3.

- 4 Je-li třeba, vrať te zpět ruční zásobník.
- 5 Zasuňte kazetu s tonerem a zavřete přední kryt. Tisk bude automaticky pokračovat.

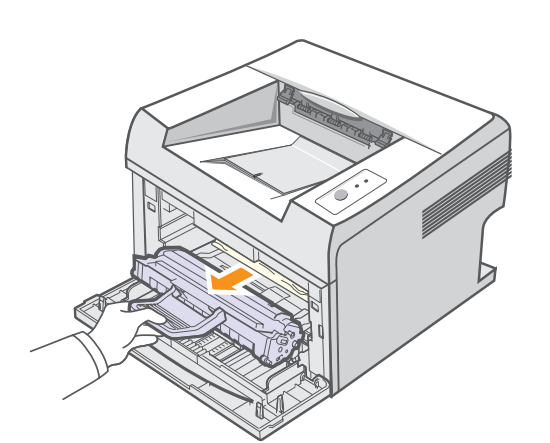

#### V oblasti výstupu papíru

- 1 Otevřete a zavřete přední kryt. Zaseknutý papír se automaticky vysune z tiskárny.
- 2 Jemně vytáhněte zaseknutý papír z výstupního zásobníku.

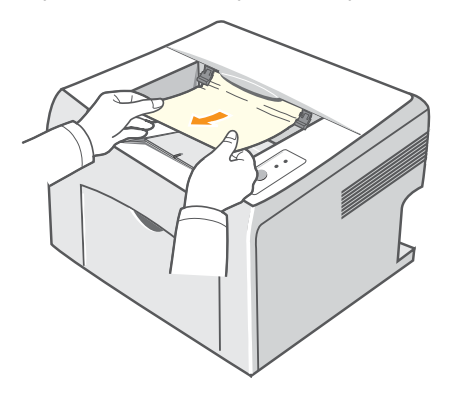

Pokud papír nelze lehce vytáhnout nebo pokud papír v této oblasti nevidíte, netahejte za něj a přejděte k dalšímu kroku.

3 Otevřete horní kryt a vnitřní kryt.

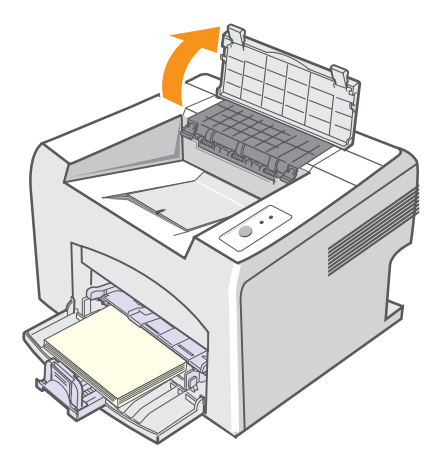

#### Upozornění

- Při vytahování zaseknutého papíru dávejte pozor, abyste se nedotkli ohřívacího válce (umístěného pod vnitřním krytem). Je horký a mohl by způsobit popáleniny!
- Horní a vnitřní kryt mohou být také horké od ohřívacího válce. Před otevřením krytů nechte tiskárnu vychladnout.

4 Uvolněte zaseknutý papír, je-li zachycen ohřívacím válcem. Potom jemně vytáhněte zaseknutý papír.

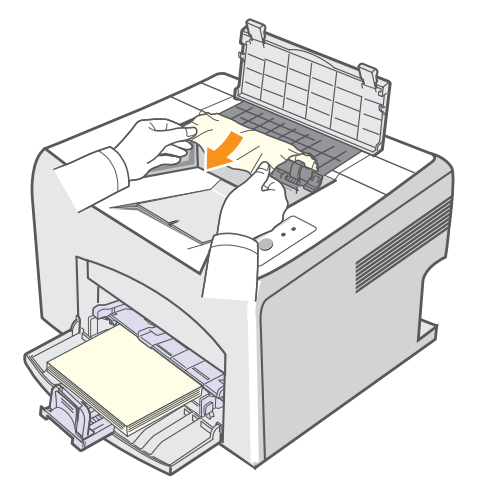

5 Zavřete vnitřní kryt a horní kryt. Tisk bude automaticky pokračovat.

#### Rady jak zabránit zaseknutí papíru

Když vyberete správné druhy tiskových médií, k zasekávání papíru nebude většinou docházet. Dojde-li k zaseknutí papíru, postupujte podle pokynů na straně 9.1.

- Dodržujte postup na straně 5.4. Zkontrolujte, zda jsou nastavitelná vodítka ve správné poloze.
- · Nepřeplňujte zásobník papíru.
- Nevyjímejte papír ze zásobníku, pokud zařízení tiskne.
- Papír před vložením do zásobníku prolistujte, profoukněte a srovnejte.
- Nepoužívejte zmačkaný, vlhký nebo zkroucený papír.
- Do zásobníku vkládejte pouze papíry stejného typu.
- Používejte pouze doporučená tisková média. Viz strana 5.1.
- Zkontrolujte, zda jsou tisková média v zásobníku vložena stranou pro tisk nahoru.

# Seznam pro odstraňování potíží

Pokud tiskárna nepracuje správně, postupujte podle následujícího seznamu. Zjistíte-li, že stav tiskárny odpovídá popisu v některém bodu, postupujte podle odpovídajících navrhovaných řešení.

| Stav                                                                                                    | Navrhovaná řešení                                                                                                    |
|----------------------------------------------------------------------------------------------------|----------------------------------------------------------------------------------------------------|
| Zkontrolujte, zda<br>kontrolka <b>Online</b><br>na ovládacím<br>panelu svítí zeleně.                                                                                  | <ul> <li>Jestliže kontrolka Online nesvítí,<br/>zkontrolujte připojení napájecího kabelu.<br/>Zkontrolujte síťový vypínač. Zkontrolujte<br/>napájecí zdroj zastrčením napájecího<br/>kabelu do jiné zásuvky.</li> </ul>                                                                                                    |
| Vytiskněte zkušební<br>stránku, abyste<br>ověřili, zda tiskárna<br>podává papír<br>správně.<br>Viz strana 2.1.                                                        | <ul> <li>Pokud se zkušební stránka nevytiskne,<br/>zkontrolujte, zda je v zásobníku papír.</li> <li>Pokud se papír v tiskárně zasekne, viz<br/>strana 9.1.</li> </ul>                                                                                                    |
| Podívejte se, zda<br>se zkušební stránka<br>vytiskla správně.                                                                                                    | Pokud je kvalita tisku špatná, viz strana 9.7.                                                                                                    |
| Vytiskněte krátký<br>dokument ze<br>softwarové<br>aplikace, abyste<br>tak ověřili, že<br>tiskárna a počítač<br>jsou propojené a že<br>vzájemně správně<br>komunikují. | <ul> <li>Pokud se stránka nevytiskla, zkontrolujte kabelové propojení mezi tiskárnou a počítačem.</li> <li>V tiskové frontě nebo řadiči zkontrolujte, zda není tiskárna pozastavena.</li> <li>Zkontrolujte v softwarové aplikaci, zda používáte správný ovladač tiskárny a komunikační port. Pokud dojde během tisku stránky k přerušení tisku, viz strana 9.5.</li> </ul>       |
| Pokud jste pomocí<br>tohoto kontrolního<br>seznamu nevyřešili<br>potíže s tiskárnou,<br>podívejte se do<br>následujících<br>částí průvodce<br>odstraňování potíží.    | <ul> <li>"Význam stavu kontrolek" na straně 9.4.</li> <li>"Řešení obecných potíží s tiskem" na straně 9.5.</li> <li>"Časté potíže v systému Windows" na straně 9.9.</li> <li>"Časté potíže s jazykem PostScript (pouze modely Phaser 3125/B, 3125/N)" na straně 9.9.</li> <li>"Časté potíže v systému Macintosh (pouze modely Phaser 3125/B, 3125/N)" na straně 9.10.</li> </ul> |

# Význam stavu kontrolek

| Kontrolka | Sta     | IV    | Popis                                                                                                    |
|-----------|---------|-------|----------------------------------------------------------------------------------------------------|
| Chyba     | Červená | Svítí | <ul> <li>Došlo k zaseknutí papíru.<br/>Řešení problému viz strana 9.1.</li> <li>Je otevřený kryt. Zavřete kryt.</li> <li>V zásobníku není papír.<br/>Vložte papír do zásobníku.</li> <li>Tiskárna přestala tisknout kvůli<br/>závažné chybě.</li> <li>Kazeta s tonerem není<br/>instalována. Nainstalujte<br/>kazetu s tonerem.</li> <li>V systému nastaly určité<br/>problémy. Pokud se objevuje<br/>tento problém, kontaktujte svého<br/>servisního zástupce.</li> </ul>                                                                  |
|           |         | Bliká | <ul> <li>Nastala menší chyba a tiskárna<br/>čeká na její odstranění.<br/>Po odstranění potíží tiskárna<br/>pokračuje v tisku.</li> <li>V kazetě s tonerem dochází<br/>toner. Objednejte si novou<br/>kazetu s tonerem. Kvalitu tisku<br/>můžete dočasně vylepšit<br/>protřepáním a rovnoměrným<br/>rozložením zbývajícího toneru<br/>v kazetě. Viz strana 8.3.</li> <li>Toner došel (úplně). Vyjměte<br/>starou kazetu s tonerem<br/>a nainstalujte novou.<br/>Viz strana 8.4.</li> <li>Kazetě s tonerem vypršela<br/>životnost.</li> </ul> |
| Online    | Zelená  | Svítí | <ul> <li>Tiskárna je v úsporném režimu.</li> <li>Tiskárna je zapnutá, připojená<br/>a může přijímat data z počítače.</li> </ul>                                                                                                    |
|           |         | Bliká | <ul> <li>Pomalé blikání znamená,<br/>že tiskárna právě přijímá<br/>data z počítače.</li> <li>Rychlé blikání znamená,<br/>že tiskárna tiskne data.</li> </ul>                                                                                                    |

# Řešení obecných potíží s tiskem

Při problémech s provozem tiskárny se podívejte do následující tabulky, kde naleznete doporučená řešení.

| Stav                  | Možná příčina                                                             | Navrhovaná řešení                                                                                                    |
|-----------------------|---------------------------------------------------------------------------|----------------------------------------------------------------------------------------------------|
| Tiskárna<br>netiskne. | Tiskárna není<br>napájena.                                                | Zkontrolujte napájecí kabel.<br>Zkontrolujte hlavní vypínač<br>zařízení a zdroj napájení.                                                                                                    |
|                       | Tiskárna není<br>nastavena jako<br>výchozí tiskárna.                      | Vyberte tiskárnu <b>Xerox</b><br>Phaser 3124, <b>Xerox Phaser</b><br>3125 PCL 6 nebo Xerox<br>Phaser 3125 PS jako výchozí<br>tiskárnu.                                                                                              |
|                       | Kryt tiskárny není<br>zavřený.                                            | Zavřete kryt tiskárny.                                                                                                    |
|                       | Došlo k zaseknutí<br>papíru.                                              | Odstraňte zaseknutý papír.<br>Viz strana 9.1.                                                                                                    |
|                       | Není vložen<br>žádný papír.                                               | Vložte papír. Viz strana 5.4.                                                                                                    |
|                       | Kazeta s tonerem<br>není instalována.                                     | Nainstalujte kazetu s tonerem.                                                                                                    |
|                       | Tiskárna může<br>být v režimu<br>ručního podávání<br>a nemá papír.        | Vložte papír do ručního<br>zásobníku a stiskněte tlačítko<br><b>Zrušit</b> na ovládacím panelu.                                                                                                    |
|                       | Spojovací kabel<br>mezi počítačem<br>a tiskárnou není<br>správně zapojen. | Odpojte kabel tiskárny a znovu<br>jej zapojte.                                                                                                    |
|                       | Spojovací kabel<br>mezi počítačem<br>a tiskárnou je<br>poškozený.         | Pokud je to možné, připojte<br>kabel k jinému počítači, který<br>funguje správně, a pokuste se<br>vytisknout dokument. Můžete<br>také zkusit použít jiný kabel<br>tiskárny.                                                         |
|                       | Nastavení portu<br>není správné.                                          | Zkontrolujte nastavení tiskárny<br>v systému Windows a ujistěte<br>se, že tisková úloha byla<br>odeslána na správný port.<br>Pokud má počítač více než<br>jeden port, ujistěte se, že je<br>tiskárna připojena k tomu<br>správnému. |

| Stav                                                                           | Možná příčina                                                                  | Navrhovaná řešení                                                                                                    |
|--------------------------------------------------------------------------------|--------------------------------------------------------------------------------|----------------------------------------------------------------------------------------------------|
| Tiskárna<br>netiskne.<br>(pokračování)                                         | Tiskárna může<br>být nesprávně<br>nakonfigurována.                             | Zkontrolujte vlastnosti tiskárny<br>a přesvědčte se, zda jsou<br>všechny možnosti tisku<br>nastaveny správně.                                                                                                    |
|                                                                                | Ovladač tiskárny<br>není správně<br>nainstalován.                              | Znovu nainstalujte ovladač<br>tiskárny, viz <b>Sekce softwaru</b> .<br>Zkuste vytisknout zkušební<br>stránku.                                                                                                    |
|                                                                                | Tiskárna<br>nefunguje<br>správně                                               | Zkontrolujte kontrolky na<br>ovládacím panelu, zda nehlásí<br>systémovou chybu.                                                                                                    |
| Tiskárna<br>odebírá<br>tisková<br>média<br>z nesprávné<br>ho zdroje<br>papíru. | Zdroj papíru<br>možná není<br>správně nastaven<br>ve vlastnostech<br>tiskárny. | U mnoha aplikací je možné<br>zdroj papíru nastavit na kartě<br><b>Papír</b> ve vlastnostech tiskárny.<br>Vyberte správný zdroj papíru<br>Viz <b>Sekce softwaru</b> .                                                                                                    |
| Tiskárna<br>neodebírá<br>papír.                                                | Papír nebyl<br>správně vložen.                                                 | Vyjměte papír ze zásobníku<br>a vložte ho správně.<br>Zkontrolujte, zda jsou vodítka<br>papíru správně nastavena.                                                                                                    |
|                                                                                | V zásobníku<br>je příliš mnoho<br>papíru.                                      | Odstraňte ze zásobníku<br>nadbytečný papír.                                                                                                    |
|                                                                                | Papír je příliš<br>silný.                                                      | Používejte pouze papír, který<br>odpovídá specifikacím tiskárny.                                                                                                    |
| Tisk je<br>neobvykle<br>pomalý.                                                | Úloha je zřejmě<br>velmi složitá.                                              | Snižte složitost stránky<br>(stránek) nebo zkuste upravit<br>nastavení kvality tisku.<br>Upravte kvalitu tisku snížením<br>rozlišení. Pokud jste nastavili<br>rozlišení <b>1200 dpi (nejlepší)</b> ,<br>změňte nastavení na <b>600 dpi</b><br>(normální). Viz Sekce<br>softwaru.<br>Použijte port USB nebo síťový<br>port, abyste zvýšili rychlost tisku.<br>Rychlost tiskárny je 24 stránek<br>formátu A4 za minutu a 25<br>stránek formátu Letter za minutu. |

| Stav                                             | Možná příčina                                                                                            | Navrhovaná řešení                                                                                                    |
|--------------------------------------------------|----------------------------------------------------------------------------------------------------|----------------------------------------------------------------------------------------------------|
| Tisk je<br>neobvykle<br>pomalý.<br>(pokračování) | Jestliže pracujete<br>v systému<br>Windows 98/Me,<br>může být<br>nesprávně<br>nastaveno<br>řazení tisku. | Z nabídky <b>Start</b> vyberte příkaz<br><b>Nastavení</b> a <b>Tiskárny</b> .<br>Klepněte pravým tlačítkem<br>na ikonu tiskárny <b>Xerox</b><br><b>Phaser 3124, Xerox Phaser</b><br><b>3125 PCL 6</b> nebo <b>Xerox</b><br><b>Phaser 3125</b> PS a vyberte<br>příkaz <b>Vlastnosti</b> . Přejděte na<br>kartu <b>Podrobnosti</b> a klepněte<br>tlačítko <b>Nastavení řazení</b> .<br>Vyberte požadované<br>nastavení řazení tisku. |
|                                                  | Počítač může<br>mít příliš malou<br>paměť RAM.                                                           | Zjednodušte vzhled stránky<br>a odstraňte z dokumentu<br>nepotřebnou grafiku.                                                                                                    |
| Polovina<br>stránky se<br>nevytiskla.            | Vzhled stránky<br>je příliš složitý.                                                                     | Zjednodušte vzhled stránky<br>a odstraňte z dokumentu<br>nepotřebnou grafiku.                                                                                                    |
|                                                  | Orientace stránky<br>může být<br>nastavena<br>nesprávně.                                                 | Změňte orientaci stránky<br>v používané aplikaci.<br>Viz <b>Sekce softwaru</b> .                                                                                                    |
|                                                  | Nastavený<br>formát papíru<br>neodpovídá<br>použitému<br>formátu papíru.                                 | Zajistěte, aby byl v nastavení<br>ovladače tiskárny nastaven<br>formát papíru, který je vložený<br>v zásobníku.<br>Nebo zajistěte, aby formát<br>papíru v nastavení ovladače<br>tiskárny odpovídal výběru<br>papíru v nastaveních používané<br>softwarové aplikace.                                                                                                    |
| Papír<br>se stále<br>zasekává.                   | V zásobníku<br>je příliš mnoho<br>papíru.                                                                | Odstraňte ze zásobníku<br>nadbytečný papír.<br>Pokud tisknete na zvláštní<br>tisková média, použijte ruční<br>zásobník.                                                                                                    |
|                                                  | Používáte<br>nesprávný<br>typ papíru.                                                                    | Používejte pouze papír, který<br>odpovídá specifikacím tiskárny.<br>Pokud tisknete na zvláštní<br>tisková média, použijte ruční<br>zásobník.                                                                                                    |
|                                                  | V tiskárně mohly<br>zůstat zbytky<br>papíru.                                                             | Otevřete přední kryt<br>a odstraňte zbytky papíru.                                                                                                    |

| Stav                                                                           | Možná příčina                                                                                   | Navrhovaná řešení                                                                                                    |
|--------------------------------------------------------------------------------|-------------------------------------------------------------------------------------------------|----------------------------------------------------------------------------------------------------|
| Tiskárna<br>tiskne,<br>ale text<br>je chybný,<br>poškozený<br>nebo<br>neúplný. | Kabel tiskárny<br>je uvolněný nebo<br>poškozený.                                                | Odpojte a znovu připojte kabel<br>od tiskárny. Zkuste vytisknout<br>úlohu, kterou jste již úspěšně<br>vytiskli. Je-li to možné, zapojte<br>kabel tiskárny k jinému počítači<br>a zkuste vytisknout úlohu,<br>u které víte, že funguje.<br>Nakonec zkuste použít<br>nový kabel tiskárny.                                                                                                    |
|                                                                                | Byl vybrán<br>nesprávný<br>ovladač tiskárny.                                                    | Zkontrolujte v nabídce<br>aplikace, zda je vybrána<br>správná tiskárna.                                                                                                    |
|                                                                                | Softwarová<br>aplikace<br>nepracuje<br>správně.                                                 | Pokuste se vytisknout úlohu<br>z jiné aplikace.                                                                                                    |
|                                                                                | Operační systém<br>nepracuje<br>správně.                                                        | Tisknete-li z jakékoli verze<br>systému Windows, přejděte<br>do příkazového řádku DOS<br>a zkontrolujte fungování<br>systému následujícím<br>příkazem: Na řádek uvedený<br>symbolem C:\ zadejte příkaz<br>Dir LPT1 a stiskněte klávesu<br>Enter. (Předpokládá to, že jste<br>připojeni k portu LPT1.)<br>Vypněte systém Windows<br>a restartujte počítač. Vypněte<br>tiskárnu a znovu ji zapněte. |
| Stránky<br>se tisknou,<br>ale jsou<br>prázdné.                                 | Kazeta s tonerem<br>je poškozená<br>nebo došel toner.                                           | Protřepejte kazetu s tonerem,<br>aby se toner rozprostřel.<br>Viz strana 8.3.<br>V případě potřeby vyměňte<br>kazetu s tonerem.<br>Viz strana 8.4.                                                                                                    |
|                                                                                | Je možné, že<br>soubor obsahuje<br>prázdné stránky.                                             | Zkontrolujte soubor<br>a přesvědčte se, zda<br>neobsahuje prázdné stránky.                                                                                                    |
|                                                                                | Některé součásti,<br>jako například<br>řadič nebo<br>základní deska,<br>mohou být<br>poškozené. | Obraťte se na odborný servis.                                                                                                    |
| Ilustrace<br>v aplikaci<br>Adobe<br>Illustrator<br>se netisknou<br>správně.    | Aplikace<br>není správně<br>nastavena.                                                          | Vyberte možnost <b>Stáhnout</b><br><b>jako rastrový obrázek</b> v okně<br>vlastností grafiky <b>Rozšířené</b><br><b>funkce</b> . Vytiskněte dokument<br>znovu.                                                                                                    |
## Odstraňování potíží s kvalitou tisku

Kvalitu tisku mohou snížit nečistoty uvnitř tiskárny nebo nesprávně vložený papír. Odstraňování potíží je popsáno v tabulce.

| Stav                                                                           | Navrhovaná řešení                                                                                                    |
|--------------------------------------------------------------------------------|----------------------------------------------------------------------------------------------------|
| Světlý nebo<br>vybledlý tisk<br>AaBbCc<br>AaBbCc<br>AaBbCc<br>AaBbCc<br>AaBbCc | <ul> <li>Jestliže se na stránce objeví svislé bílé pruhy nebo<br/>vybledlá oblast, mohlo dojít k následujícím chybám:</li> <li>V kazetě s tonerem dochází toner.<br/>Životnost toneru můžete dočasně prodloužit.<br/>Viz strana 8.3. Pokud to nevede ke zvýšení<br/>kvality tisku, nainstalujte novou kazetu s tonerem.</li> <li>Papír možná nesplňuje uvedené požadavky<br/>(například je příliš vlhký nebo hrubý).<br/>Viz strana 5.3.</li> <li>Je-li světlá celá stránka, je nastaveno příliš<br/>nízké rozlišení pro tisk nebo je zapnutý režim<br/>úspory toneru. Upravte rozlišení tisku a režim<br/>úspory toneru ve vlastnostech tiskárny.<br/>Viz Sekce softwaru.</li> <li>Kombinace vybledlého tisku a šmouh může<br/>znamenat, že tiskárnu je třeba vyčistit.<br/>Viz strana 8.1.</li> <li>Povrch skenovací jednotky LSU může<br/>být znečištěný. Vyčistěte jednotku LSU.<br/>Viz strana 8.2.</li> </ul> |
| Skvrny<br>od toneru<br>AaBbCc<br>AaBbCc<br>AaBbCc<br>AaBbCc<br>AaBbCc          | <ul> <li>Papír možná nesplňuje uvedené požadavky<br/>(například je příliš vlhký nebo hrubý).<br/>Viz strana 5.3.</li> <li>Mohlo dojít ke znečištění přenosového válce<br/>nebo dráhy papíru. Viz strana 8.1.</li> </ul>                                                                                                    |
| Vynechávky                                                                     | Jestliže se na stránce náhodně vyskytují<br>většinou kulaté vyhledlé oblasti:                                                                                                    |
| AaBbCc<br>AaBbCc<br>AaBbCc<br>AaBbCc<br>AaBbCc                                 | <ul> <li>List papíru může být defektní. Vytiskněte<br/>úlohu znovu.</li> <li>Vlhkost papíru není rovnoměrná nebo jsou<br/>na povrchu papíru vlhké skvrny. Zkuste jinou<br/>značku papíru. Viz strana 5.3.</li> <li>Výrobní dávka papíru je špatná. Při výrobním<br/>procesu mohou vzniknout oblasti, které<br/>nepřijímají toner. Vyzkoušejte jiný druh<br/>nebo jinou značku papíru.</li> <li>Kazeta s tonerem může být poškozená.<br/>Viz část "Vady tisku opakující se ve svislém<br/>směru" v dalším sloupci.</li> <li>Pokud pomocí uvedených kroků potíže<br/>neodstraníte, obrať te se na autorizovaný servis.</li> </ul>                                                                                                    |

| Stav                                                                                             | Navrhovaná řešení                                                                                                    |  |  |
|--------------------------------------------------------------------------------------------------|----------------------------------------------------------------------------------------------------|--|--|
| Svislé pruhy<br>AaBbCc<br>AaBbCc<br>AaBbCc<br>AaBbCc<br>AaBbCc<br>AaBbCc                         | <ul> <li>Pokud se na stránce objevují černé svislé pruhy:</li> <li>Pravděpodobně došlo k poškrábání válce v kazetě s tonerem. Nainstalujte novou kazetu s tonerem. Viz strana 8.4.</li> <li>Bílé svislé čáry na stránce mohou mít následující příčinu:</li> <li>Povrch laserové snímací jednotky v tiskárně může být znečištěný. Vyčistěte laserovou snímací jednotku (LSU). Viz strana 8.2.</li> </ul>                                                                                               |  |  |
| Šedé pozadí<br>AaBbCc<br>AaBbCc<br>AaBbCc<br>AaBbCc<br>AaBbCc<br>AaBbCc                          | <ul> <li>Je-li stínování na pozadí příliš zřetelné, může pomoci některé z následujících opatření:</li> <li>Použijte papír s menší gramáží. Viz strana 5.3.</li> <li>Zkontrolujte prostředí tiskárny. Velmi suché (relativní vlhkost nižší než 20 %) nebo velmi vlhké (relativní vlhkost vyšší než 80 %) prostředí mohou zvýšit intenzitu stínů na pozadí.</li> <li>Vyjměte starou kazetu s tonerem a nainstalujte novou. Viz strana 8.4.</li> </ul>                                                   |  |  |
| Rozmazaný<br>toner<br>AaBbCc<br>AaBbCc<br>AaBbCc<br>AaBbCc<br>AaBbCc                             | <ul> <li>Vyčistěte vnitřek tiskárny. Viz strana 8.1.</li> <li>Zkontrolujte typ a kvalitu papíru.<br/>Viz strana 5.2.</li> <li>Vyjměte starou kazetu s tonerem<br/>a nainstalujte novou. Viz strana 8.4.</li> </ul>                                                                                                    |  |  |
| Vady tisku<br>opakující se ve<br>svislém směru<br>AaBbCc<br>AaBbCc<br>AaBbCc<br>AaBbCc<br>AaBbCc | <ul> <li>Pokud se na tištěné straně objevují pravidelně se opakující vady:</li> <li>Může být poškozená kazeta s tonerem.<br/>Pokud se na stránce opakují určité značky, nainstalujte novou kazetu s tonerem.<br/>Viz strana 8.4.</li> <li>Na částech tiskárny může být toner. V případě, že se vady objevují na zadní straně papíru, problém se pravděpodobně odstraní sám po vytištění několika stránek.</li> <li>Může být poškozena fixační jednotka.<br/>Obrať te se na odborný servis.</li> </ul> |  |  |

| Stav                                                                             | Navrhovaná řešení                                                                                                    |
|----------------------------------------------------------------------------------|----------------------------------------------------------------------------------------------------|
| Nečistoty<br>na pozadí                                                           | <ul> <li>Nečistoty na pozadí jsou způsobeny částicemi toneru rozsypanými na vytištěné stránce.</li> <li>Papír může být příliš vlhký. Zkuste tisknout na papír z jiného balíku. Balíky neotevírejte, dokud to není nutné, aby papír neabsorboval příliš mnoho vlhkosti.</li> <li>Pokud se objeví roztroušený toner v pozadí na obálce, změňte nastavení tisku tak, abyste zabránili tisku přes oblasti, které mají na druhé straně překrývající se švy. Tisk přes švy může způsobovat potíže.</li> <li>Jestliže roztroušený toner pokrývá celou plochu vytištěné stránky, upravte rozlišení tisku v softwarové aplikaci nebo v okně vlastností tiskárny.</li> </ul> |
| Deformované<br>znaky<br>AaBbCc<br>AaBbCc<br>AaBbCc<br>AaBbCc<br>AaBbCc<br>AaBbCc | <ul> <li>Jestliže tvar znaků není správný a písmena<br/>jsou prohnutá, je papír pravděpodobně příliš<br/>kluzký. Vyzkoušejte jiný papír. Viz strana 5.3.</li> </ul>                                                                                                    |
| Stránka se<br>tiskne šikmo<br>AaBbCc<br>AaBbCc<br>AaBbCc<br>AaBbCc<br>AaBbCc     | <ul> <li>Přesvědčte se, zda je papír vložen správně.</li> <li>Zkontrolujte typ a kvalitu papíru.<br/>Viz strana 5.2.</li> <li>Zajistěte, aby byl papír řádně vložen mezi<br/>vodítka a aby vodítka nebyla ke stohu papíru<br/>přitisknuta příliš těsně ani příliš volně.</li> </ul>                                                                                                    |
| Pokroucení<br>nebo zvlnění<br>AaBbCC<br>AaBbCC<br>AaBbCC<br>AaBbCC<br>AaBbCC     | <ul> <li>Přesvědčte se, zda je papír vložen správně.</li> <li>Zkontrolujte typ a kvalitu papíru. Pokroucení papíru může způsobovat vysoká teplota i vlhkost. Viz strana 5.2.</li> <li>Převrať te stoh papíru ve vstupním zásobníku. Můžete také papír v zásobníku otočit o 180°.</li> </ul>                                                                                                    |

| Stav                                                                                       | Navrhovaná řešení                                                                                                    |
|--------------------------------------------------------------------------------------------|----------------------------------------------------------------------------------------------------|
| Pomačkaný<br>papír<br>AabbCc<br>AabbCc<br>AabbCc<br>AabbCc<br>AabbCc<br>AabbCc             | <ul> <li>Přesvědčte se, zda je papír vložen správně.</li> <li>Zkontrolujte typ a kvalitu papíru.<br/>Viz strana 5.2.</li> <li>Převraťte stoh papíru ve vstupním zásobníku.<br/>Můžete také papír v zásobníku otočit o 180°.</li> </ul>                                                                                                    |
| Znečištěná<br>zadní strana<br>výtisků<br>AaBbCc<br>AaBbCc<br>AaBbCc<br>AaBbCc<br>iBbCc     | <ul> <li>Může být znečištěný přenosový válec.<br/>Viz strana 8.1.</li> <li>Zkontrolujte, zda nedochází k úniku toneru.<br/>Vyčistěte vnitřek tiskárny.</li> </ul>                                                                                                    |
| Černé stránky                                                                              | <ul> <li>Kazeta s tonerem může být špatně instalovaná.<br/>Vyjměte kazetu a znovu ji vložte do tiskárny.</li> <li>Kazeta s tonerem může být poškozená a je<br/>nutné ji vyměnit. Nainstalujte novou kazetu<br/>s tonerem.</li> <li>Tiskárna může vyžadovat opravu.<br/>Obraťte se na odborný servis.</li> </ul>                                                                                                    |
| Nevytvrzený<br>toner<br>AaBbCc<br>AaBbCc<br>AaBbCc<br>AaBbCc<br>AaBbCc<br>AaBbCc<br>AaBbCc | <ul> <li>Vyčistěte vnitřek tiskárny.</li> <li>Zkontrolujte typ a kvalitu papíru.<br/>Viz strana 5.2.</li> <li>Nainstalujte novou kazetu s tonerem.<br/>Viz strana 8.4.</li> <li>Pokud potíže přetrvávají, bude tiskárna<br/>pravděpodobně vyžadovat opravu.<br/>Obraťte se na odborný servis.</li> </ul>                                                                                                    |
| Nevytištěné<br>oblasti ve<br>znacích                                                       | <ul> <li>Nevytištěné oblasti ve znacích jsou bílé oblasti uvnitř znaků, které by měly být zcela černé:</li> <li>Používáte-li průhledné fólie, zkuste jiný typ. Vzhledem ke složení průhledné fólie jsou některé nevytištěné oblasti ve znacích normální.</li> <li>Možná tisknete na špatnou stranu papíru. Převrať te papír v zásobníku.</li> <li>Papír možná nesplňuje požadované specifikace. Viz strana 5.3.</li> </ul> |

| Stav                                                                                                    | Navrhovaná řešení                                                                                                    |
|----------------------------------------------------------------------------------------------------|----------------------------------------------------------------------------------------------------|
| Vodorovné<br>pruhy<br>AaBbCc<br>AaBbCc<br>AaBbCc<br>AaBbCc<br>AaBbCc                                                                                      | <ul> <li>Černé pruhy nebo rozmazání ve vodorovném směru mohou mít následující příčiny:</li> <li>Kazeta s tonerem možná není vložena správně. Vyjměte kazetu a znovu ji vložte do tiskárny.</li> <li>Kazeta s tonerem může být poškozená. Nainstalujte novou kazetu s tonerem. Viz strana 8.4.</li> <li>Pokud potíže přetrvávají, bude tiskárna pravděpodobně vyžadovat opravu. Obrať te se na odborný servis.</li> </ul> |
| Pokroucení<br>AaBbCc<br>AaBbCc<br>AaBbCc                                                                                                    | Jestliže je vytištěný papír zkroucený nebo<br>tiskárna neodebírá papír:<br>• Převraťte stoh papíru v zásobníku.<br>Můžete také papír v zásobníku otočit o 180°.                                                                                                    |
| Neznámý obraz<br>se objevuje<br>opakovaně na<br>následujících<br>několika<br>stránkách, dochází<br>k nevytvrzení<br>toneru nebo<br>znečištění<br>tonerem. | Tiskárna je pravděpodobně používána<br>v nadmořské výšce přes 2 500 m.<br>Vysoká nadmořská výška může mít vliv na<br>kvalitu, může například vést ke nevytvrzení<br>toneru nebo přenosu obrysů na další listy.<br>Můžete nastavit příslušnou možnost pomocí<br>Nástroje Nastavení tiskárny nebo pomocí karty<br><b>Tiskárna</b> ve vlastnostech ovladače tiskárny.<br>Podrobnosti viz <b>Sekce softwaru</b> .            |

## Časté potíže v systému Windows

| Stav                                                                                                    | Navrhovaná řešení                                                                                                    |
|----------------------------------------------------------------------------------------------------|----------------------------------------------------------------------------------------------------|
| Během instalace<br>se zobrazí zpráva<br>"Tento soubor je<br>již používán".                                   | Ukončete všechny softwarové aplikace.<br>Odeberte veškerý software ze skupiny<br>Po spuštění a restartujte systém Windows.<br>Přeinstalujte ovladač tiskárny.                                                                      |
| Zobrazí se zpráva<br>"Při zápisu do LPTx<br>došlo k chybě".                                                  | <ul> <li>Ujistěte se, zda jsou správně připojeny kabely a tiskárna je zapnutá.</li> <li>Zpráva se také zobrazí, není-li v ovladači zapnuta obousměrná komunikace.</li> </ul>                                                       |
| Zobrazí se zpráva<br>"Chyba obecné<br>ochrany", "Výjimka<br>OE", "Spool32"<br>nebo "Neoprávněná<br>operace". | Ukončete všechny ostatní aplikace, restartujte systém Windows a zkuste tisknout znovu.                                                                                                    |
| Zobrazí se zpráva<br>"Chyba tisku",<br>"Chyba překročení<br>časového limitu<br>tiskárny".                    | Tyto zprávy se mohou zobrazit během tisku.<br>Počkejte, až tiskárna dokončí tisk. Jestliže<br>se zpráva objeví v pohotovostním režimu<br>nebo po skončení tisku, zkontrolujte, zda<br>je tiskárna připojená a zda nedošlo k chybě. |

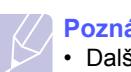

#### Poznámka

 Další informace o chybových zprávách v systému Windows naleznete v uživatelských příručkách systémů Microsoft Windows 98/Me/NT 4.0/2000/XP(32/64 bit)/2003 dodaných s počítačem.

## Časté potíže s jazykem PostScript (pouze modely Phaser 3125/B, 3125/N)

Následující situace se vztahují k jazyku PostScript a mohou nastat, používáte-li současně více jazyků tiskárny.

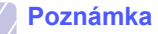

· Možnost, zda se zprávy o chybě jazyka PostScript zobrazí na obrazovce nebo se vytisknou, lze nastavit v okně Možnosti tisku, kde klepnutím vyberete požadovanou možnost v části Chyby PostScript.

| Stav                                                                                                    | Možná příčina                                                                                                    | Navrhovaná řešení                                                                                                    |
|----------------------------------------------------------------------------------------------------|----------------------------------------------------------------------------------------------------|----------------------------------------------------------------------------------------------------|
| Soubor<br>PostScript<br>nelze<br>vytisknout.                                                                                               | Ovladač<br>PostScript<br>možná není<br>správně<br>nainstalován.                                                                | <ul> <li>Vytiskněte zkušební stránku<br/>a zkontrolujte, že verze jazyka<br/>PostScript je pro tisk<br/>k dispozici.</li> <li>Nainstalujte ovladač<br/>PostScript. Postup instalace<br/>ovladače tiskárny PS viz<br/><b>Sekce softwaru</b>.</li> <li>Pokud problém přetrvává,<br/>obrať te se na servisního<br/>technika.</li> </ul> |
| Zobrazí se<br>zpráva "Chyba<br>kontroly mezí".                                                                                             | Tisková úloha<br>byla příliš<br>složitá.                                                                                       | Snižte složitost stránek úlohy.                                                                                                    |
| Vytiskne se<br>stránka<br>s chybami<br>PostScript.                                                                                         | Tisková úloha<br>zřejmě není<br>v jazyce<br>PostScript.                                                                        | Ověřte, že úloha je v jazyce<br>PostScript. Zjistěte, zda<br>softwarová aplikace očekává,<br>že se do tiskárny odesílá<br>soubor nastavení nebo záhlaví<br>PostScript.                                                                                                    |
| Při tisku<br>dokumentu<br>z aplikace<br>Acrobat Reader<br>verze 6.0 nebo<br>vyšší v systému<br>Macintosh se<br>barvy tisknou<br>nesprávně. | Rozlišení<br>nastavené<br>v ovladači<br>tiskárny<br>se zřejmě<br>neshoduje<br>s rozlišením<br>v aplikaci<br>Acrobat<br>Reader. | Zajistěte, aby se rozlišení<br>nastavené v ovladači<br>shodovalo s rozlišením<br>v aplikaci Acrobat Reader.                                                                                                    |

## Časté potíže v systému Macintosh (pouze modely Phaser 3125/B, 3125/N)

| Stav                                                                                                 | Navrhovaná řešení                                                                                                    |
|----------------------------------------------------------------------------------------------------|----------------------------------------------------------------------------------------------------|
| Tiskárna netiskne<br>dokument z programu<br>Acrobat Reader.                                          | Při tisku z programu Acrobat Reader<br>změňte možnost <b>Print Method</b> na<br><b>Print as Image</b> .                                        |
| Dokument se vytiskl,<br>ale tisková úloha<br>zůstala v tiskové<br>frontě v systému<br>Mac OS 10.3.2. | Aktualizujte systém Mac OS na verzi<br>OS 10.3.3 nebo vyšší.                                                                                   |
| Tiskárna netiskne<br>dokument z programu<br>Illustrator při tisku IPP.                               | V nabídce tisku programu Adobe<br>Illustrator změňte možnost <b>Data type</b><br>na <b>Binary</b> .<br>Nebo můžete také použít tisk Appletalk. |

## **10** Technické specifikace

## Technické specifikace tiskárny

| Položka                                    | Technické specifikace a popis                                                                                                    |                                        |  |
|--------------------------------------------|----------------------------------------------------------------------------------------------------|----------------------------------------|--|
| Rychlost tisku <sup>a</sup>                | Až 24 stránek formátu A4 za minutu (25 stránek<br>formátu Letter za minutu)                                                                                      |                                        |  |
| Rozlišení                                  | Phaser 3124/B                                                                                                    | Až 1200 x 600 dpi efektivní<br>výstup  |  |
|                                            | Phaser 3125/B,<br>Phaser 3125/N                                                                                                    | Až 1200 x 1200 dpi efektivní<br>výstup |  |
| Doba zahřívání                             | Méně než 15 sek                                                                                                    | kund                                   |  |
| Čas zhotovení<br>prvního výtisku           | 9 sekund (ze stavu Připraveno)<br>Režim spánku: 25 sekund                                                                                                    |                                        |  |
| Výkonová<br>charakteristika                | 110 ~ 127 V, 50 / 60 Hz, 5.5 A<br>220 ~ 240 V, 50 / 60 Hz, 3 A                                                                                                   |                                        |  |
| Spotřeba energie                           | Průměr: 390 W (Phaser 3124/B),<br>400 W (Phaser 3125/B, Phaser 3125/N)<br>Úsporný režim: Méně než 6.5 W (Phaser 3124/B),<br>8,5 W (Phaser 3125/B, Phaser 3125/N) |                                        |  |
| Hladina hluku <sup>b</sup>                 | Pohotovostní režim: Méně než 35 dBA<br>Režim tisku: Méně než 53 dBA                                                                                              |                                        |  |
| Životnost kazety<br>s tonerem <sup>c</sup> | 3 000 stran, ISO 19752 při pokrytí 5 %<br>(s tiskárnou je dodávána počáteční kazeta<br>s tonerem se životností 1 000 stran)                                      |                                        |  |
| Zatížení                                   | Měsíčně: Až 20 000 stran                                                                                                    |                                        |  |
| Gramáž                                     | 8.9 kg (včetně spotřebního materiálu)                                                                                                    |                                        |  |
| Hmotnost obalu                             | Papír: 1.6 kg, plast: 0.3 kg                                                                                                    |                                        |  |
| Vnější rozměry<br>(Š x H x V)              | 358 x 298 x 253 mm                                                                                                    |                                        |  |
| Provozní<br>prostředí                      | Teplota: 10 °C až 32 °C (50 °F až 90 °F)<br>Vlhkost: 20 % až 80 % relativní vlhkosti                                                                             |                                        |  |
| Jazyk tiskárny                             | Phaser 3124/B                                                                                                    | GDI                                    |  |
|                                            | Phaser 3125/B,<br>Phaser 3125/N                                                                                                    | PostScript 3, PCL6 <sup>d</sup>        |  |
| Paměť                                      | Phaser 3124/B                                                                                                    | 8 MB (nerozšiřitelná)                  |  |
|                                            | Phaser 3125/B,<br>Phaser 3125/N                                                                                                    | 32 MB (nerozšiřitelná)                 |  |
| Písma                                      | Písma systému Windows                                                                                                    |                                        |  |

| Položka                                | Technické specifikace a popis                                                                                                    |
|----------------------------------------|----------------------------------------------------------------------------------------------------|
| Rozhraní                               | <ul> <li>IEEE 1284 Bidirectional Parallel Standard</li> <li>Podporované režimy: Compatible, Nibble,<br/>Byte, ECP</li> <li>USB Interface Standard</li> <li>USB 1.1: Kompatibilní s rozhraním USB 2.0<br/>(pouze model Phaser 3124/B)</li> <li>USB 2.0: Vysokorychlostní USB 2.0<br/>(pouze modely Phaser 3125/B a Phaser 3125/N).</li> <li>480 Mb/s 1 port</li> <li>Síťové rozhraní</li> <li>Ethernet 10/100 Base TX klasická síť LAN<br/>(pouze model Phaser 3125/N)</li> </ul> |
| Kompatibilita<br>operačních<br>systémů | <ul> <li>Windows 98/Me/NT 4.0/2000/XP(32/64 bit)/2003</li> <li>Mac 8.6 ~ 9.2/10.1 ~ 10.4<br/>(pouze modely Phaser 3125/B a Phaser 3125/N)</li> </ul>                                                                                                    |
| Ovladače<br>tiskárny <sup>e</sup>      | <ul> <li>GDI: Windows</li> <li>Ovladač PCL6 (pouze modely Phaser 3125/B a Phaser 3125/N): Windows 98/Me/NT 4.0/2000/XP(32/64 bit)/2003</li> <li>Ovladač PostScript (pouze modely Phaser 3125/B a Phaser 3125/N): Windows 98/Me/NT 4,0/2000/XP(32/64 bit)/2003, Macintosh OS 8.6 ~ 9.2/10.1 ~ 10.4</li> </ul>                                                                                                    |

 a. Rychlost tisku závisí na použitém operačním systému, výkonu procesoru, používané aplikaci, způsobu připojení, typu a formátu média a složitosti tiskové úlohy.

b. Hladina akustického tlaku, ISO7779.

 c. Počet stran je ovlivňován provozním prostředím, délkou přestávek mezi tiskem, typem a velikostí tiskového média.

d. Kompatibilní s jazykem PCL6 verze 2.1.

e. Nejnovější verzi softwaru ke stažení najdete na stránkách www.xerox.com/office/support.

## Rejstřík

### Č

čištění vnější součásti 8.1 vnitřní součásti 8.1

#### F

formát papíru, specifikace 5.2

## Κ

kazeta s tonerem rozprostření toneru 8.3 údržba 8.3 výměna 8.4 kontrolka, význam 9.4

#### Μ

místo výstupu 5.6

### 0

odstraňování potíží 9.1 ovládací panel kontrolka 9.4 přehled 1.3

#### Ρ

pokyny týkající se papíru 5.3 potíže PostScript 9.9 potíže s kvalitou 9.7 potíže s kvalitou tisku, odstranění 9.7 potíže v systému Macintosh 9.10 potíže v systému Windows 9.9 potíže, odstranění chyby PS 9.9 kontrolní seznam 9.4 kvalita tisku 9.7 Macintosh 9.10 tisk 9.5 Windows 9.9 potíže, řešení zaseknutý papír 9.1 požadavky na systém Macintosh 3.2 Windows 3.2 příslušenství, informace o objednání 7.1

### R

režim ručního podávání, použití 5.5 režim úspory toneru, použití 2.1 rozprostření, kazeta s tonerem 8.3 ruční zásobník, použití 5.5

### S

sí"ové operační systémy 4.1 spotřební materiál, informace o objednání 7.1 stránka konfigurace, tisk 8.5

### Т

technické specifikace, tiskárna 10.1 tisk potíže 9.5 zkušební stránka 2.1 typ papíru, specifikace 5.2

#### U

umístění součástí 1.2 údržba součástí 8.5

### V

vkládání papíru ruční zásobník 5.5 standardní zásobník 5.4 vložení papíru ruční zásobník 5.5 standardní zásobník 5.4 vytištění stránka konfigurace 8.5 výměna, kazeta s tonerem 8.4

#### Ζ

zaseknutí papíru, odstranění oblast výstupu papíru 9.3 ruční zásobník 9.2 standardní zásobník 9.1 v okolí kazety s tonerem 9.2 zaseknutí, odstranění 9.1 zkušební stránka, tisk 2.1 zvláštní tisková média, pokyny 5.3

Phaser<sup>®</sup>3124 Phaser<sup>®</sup>3125

laser printer

## Sekce softwaru

XEROX.

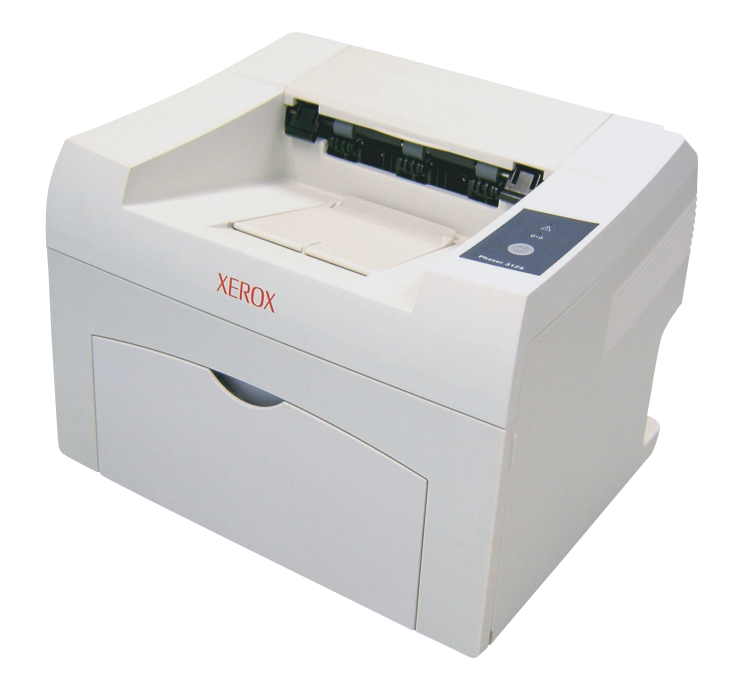

www.xerox.com/office/support

# SEKCE SOFTWARU

## Kapitola 1: INSTALACE SOFTWARU TISKÁRNY V SYSTÉMU WINDOWS

| Instalace softwaru tiskárny           | 4   |
|---------------------------------------|-----|
| Instalace softwaru pro lokální tisk   | 4   |
| Instalace softwaru pro síťový tisk    | . 7 |
| Opakovaná instalace softwaru tiskárny | . 9 |
| Odebrání softwaru tiskárny            | 10  |

## Kapitola 2: POUŽÍVÁNÍ SETIP (POUZE PRO MODEL PHASER 3125/N)

| Instalace SetIP | . 11 | 1 |
|-----------------|------|---|
| Používání SetIP | . 11 | 1 |

## Kapitola 3: ZÁKLADNÍ TISK

| Tisk dokumentu             | 12 |
|----------------------------|----|
| Nastavení tiskárny         | 13 |
| Karta Rozvržení            | 13 |
| Karta Papír                | 14 |
| Karta Grafika              | 15 |
| Karta Doplňky              | 16 |
| Karta Odstraňování poruch  | 16 |
| Karta Tiskárna             | 16 |
| Použití nastavení Oblíbené | 17 |
| Použití nápovědy           | 17 |

## Kapitola 4: ROZŠÍŘENÉ MOŽNOSTI TISKU

| Tisk více stránek na jeden list papíru | 18 |
|----------------------------------------|----|
| Tisk plakátů                           | 19 |
| Tisk brožur                            | 19 |

| Tisk na obě strany papíru                       | 20 |
|-------------------------------------------------|----|
| Tisk zmenšeného nebo zvětšeného dokumentu       | 20 |
| Přizpůsobení dokumentu vybranému formátu papíru | 20 |
| Použití vodotisků                               | 21 |
| Použití existujícího vodotisku                  | 21 |
| Vytvoření vodotisku                             | 21 |
| Úpravy vodotisku                                | 21 |
| Odstranění vodotisku                            | 21 |
| Použití šablon                                  | 22 |
| Co je to šablona?                               | 22 |
| Vytvoření nové šablony                          | 22 |
| Použití šablony                                 | 22 |
| Odstranění šablony                              | 22 |

## Kapitola 5: POUŽÍVÁNÍ OBSLUŽNÝCH APLIKACÍ (POUZE PRO MODEL PHASER 3125/B, 3125/N)

| Používání nástroje Nastavení tiskárny    | 23 |
|------------------------------------------|----|
| Používání nápovědy na obrazovce          | 23 |
| Spuštění průvodce odstraňováním problémů | 23 |
| Změna nastavení programu Monitor stavu   | 23 |

## Kapitola 6: POUŽITÍ OVLADAČE JAZYKA POSTSCRIPT SYSTÉMU WINDOWS (POUZE PRO MODEL PHASER 3125/B, 3125/N)

| Nastavení tiskárny | 24 |
|--------------------|----|
| Rozšířené          | 24 |
| Použití nápovědy   | 24 |

## Kapitola 7: MÍSTNÍ SDÍLENÍ TISKÁRNY

| Nastavení hostitelského počítače | 25 |
|----------------------------------|----|
| Nastavení klientského počítače   | 25 |

## Kapitola 8: POUŽITÍ TISKÁRNY S POČÍTAČEM MACINTOSH (POUZE PRO MODEL PHASER 3125/B, 3125/N)

| Instalace ovladače tiskárny pro systém Macintosh |  | 26 |
|--------------------------------------------------|--|----|
|--------------------------------------------------|--|----|

## Instalace softwaru tiskárny v systému Windows

Tato kapitola obsahuje následující části:

- Instalace softwaru tiskárny
- Opakovaná instalace softwaru tiskárny
- Odebrání softwaru tiskárny

## Instalace softwaru tiskárny

Můžete nainstalovat software tiskárny pro lokální nebo síťový tisk. Chcete-li nainstalovat software tiskárny do počítače, zvolte příslušný postup instalace v závislosti na použité tiskárně.

Ovladač tiskárny je software, který počítači umožňuje komunikovat s tiskárnou. Postup instalace ovladačů se může lišit podle použitého operačního systému.

Před spuštěním instalace ukončete všechny aplikace spuštěné v počítači.

### Instalace softwaru pro lokální tisk

Lokální tiskárna je tiskárna, která je přímo připojena k počítači pomocí kabelu tiskárny dodaného spolu s tiskárnou, například pomocí kabelu USB nebo paralelního kabelu. Pokud je tiskárna připojena k síti, přeskočte tento krok a přejděte na Instalace softwaru pro síť ový tisk na straně 7.

Software tiskárny lze instalovat typickou nebo uživatelskou metodou.

Poznámka: Spustí-li se během instalace "New Hardware Wizard" (Průvodce přidáním nového hardwaru), zavřete ho klepnutím na ikonu X v pravém horním rohu okna, nebo klepněte na tlačítko Storno.

#### Typická instalace

Tato volba je doporučena pro většinu uživatelů. Budou nainstalovány všechny komponenty potřebné k činnosti tiskárny.

- 1 Zkontrolujte, zda je tiskárna připojena k počítači a je zapnutá.
- 2 Do jednotky CD-ROM vložte dodaný disk CD-ROM. Disk CD-ROM by se měl automaticky spustit a mělo by se zobrazit okno instalace.

Nezobrazí-li se okno instalace automaticky, klepněte na tlačítko **Start** a vyberte možnost **Spustit**. Do zobrazeného okna zadejte text **X:\Setup.exe**, písmeno "**X**" nahraďte názvem jednotky CD-ROM a potom klepněte na tlačítko **OK**.

| 🛃 Xerox Phaser 3125                             |               |                 |       |           | × |
|-------------------------------------------------|---------------|-----------------|-------|-----------|---|
| XEROX.                                          | V             | J               |       | Q         |   |
| Instalovat softw                                | are           |                 |       |           |   |
| Instalovat Acrobat Re<br>Instalovat nástroj Set | eader (volite | lně)<br>itelně) |       |           |   |
|                                                 |               |                 | Změr  | na jazyka |   |
|                                                 |               |                 | Zavří | t program |   |

- 3 Klepněte na tlačítko Instalovat software.
- 4 Vyberte možnost Typická instalace pro lokální tiskárnu. Klepněte na tlačítko Další.

| 🛃 Xerox Phaser 3125                                             |                                                                                            |
|-----------------------------------------------------------------|--------------------------------------------------------------------------------------------|
| Zvolte typ instalace                                            | XEROX.                                                                                     |
| Zvolte požadovaný typ a klepněte                                | a na tlačítko (Další).                                                                     |
| <ul> <li>Typická instalace pro<br/>lokální tiskámu.</li> </ul>  | Nainstaluje výchozí součásti zařízení, které je přímo spojeno s<br>počítačem uživatele.    |
| <ul> <li>Typická instalace pro<br/>síťovou tiskárnu.</li> </ul> | Nainstaluje software pro zařízení v síti.                                                  |
| Uživatelská instalace                                           | Můžete zvolit možnosti instalace. Tato volba je doporučena pro<br>profesionální uživatele. |
|                                                                 | <zpět další=""> Storno</zpět>                                                              |

Poznámka: Není-li tiskárna připojena k počítači, zobrazí se následující okno.

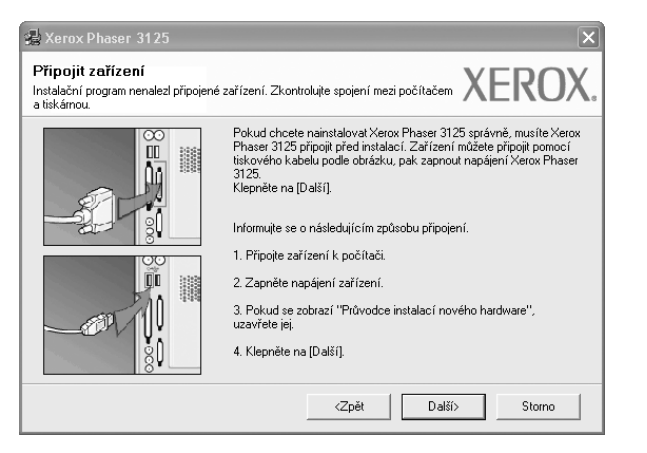

- Připojte tiskárnu a potom klepněte na tlačítko Další.
- Chcete-li tiskárnu připojit později, klepněte na tlačítko Další a na následující obrazovce na tlačítko Ne. Spustí se instalace. Po ukončení instalace se nevytiskne zkušební stránka.
- Okno instalace se může lišit od okna zobrazeného v této uživatelské příručce v závislosti na používaném rozhraní a typu zařízení.
- 5 Po dokončení instalace se zobrazí okno s výzvou k vytištění zkušební stránky. Chcete-li zkušební stránku vytisknout, zaškrtněte příslušné políčko a klepněte na tlačítko Další.

V opačném případě pouze klepněte na tlačítko **Další** a přejděte na krok 7.

6 Pokud se zkušební stránka vytiskne správně, klepněte na tlačítko Ano.

Pokud ne, vytiskněte ji znovu klepnutím na tlačítko Ne.

7 Klepněte na tlačítko Dokončit.

**POZNÁMKA**: Nepracuje-li tiskárna po dokončení instalace správně, znovu nainstalujte ovladač tiskárny. Viz Opakovaná instalace softwaru tiskárny na straně 9.

#### Uživatelská instalace

Můžete zvolit jednotlivé komponenty pro instalaci.

- 1 Zkontrolujte, zda je tiskárna připojena k počítači a je zapnutá.
- 2 Do jednotky CD-ROM vložte dodaný disk CD-ROM. Disk CD-ROM by se měl automaticky spustit a mělo by se zobrazit okno instalace.

Nezobrazí-li se okno instalace automaticky, klepněte na tlačítko Start a vyberte možnost Spustit. Do zobrazeného okna zadejte text X:\Setup.exe, písmeno "X" nahraďte názvem jednotky CD-ROM a potom klepněte na tlačítko OK.

| 🔒 Xerox Phaser 3125    |                 |          |       |           | × |
|------------------------|-----------------|----------|-------|-----------|---|
| XEROX.                 | V               | T        | 1     | 0         | - |
|                        |                 |          |       |           |   |
| Instalovat softw       | are             |          |       |           |   |
| Instalovat Acrobat Re  | eader (volite   | lně)     |       |           |   |
| Instalovat nástroj Set | IP Utility (vol | litelně) |       |           |   |
|                        |                 |          | Změr  | na jazyka |   |
|                        |                 |          | Zavří | t program |   |

- 3 Klepněte na tlačítko Instalovat software.
- 4 Vyberte možnost Uživatelská instalace. Klepněte na tlačítko Další.

| 🛃 Xerox Phaser 3125                       | ×                                                                                          |
|-------------------------------------------|--------------------------------------------------------------------------------------------|
| Zvolte typ instalace                      | XEROX.                                                                                     |
| Zvolte požadovaný typ a klepněte          | na tlačítko [Další],                                                                       |
| Typická instalace pro<br>lokální tiskámu. | Nainstaluje výchozí součásti zařízení, které je přímo spojeno s<br>počítačem uživatele.    |
| Typická instalace pro<br>síťovou tiskámu. | Nainstaluje software pro zařízení v síti.                                                  |
| Uživatelská instalace                     | Můžete zvolit možnosti instalace. Tato volba je doporučena pro<br>profesionální uživatele. |
|                                           | <zpět další=""> Storno</zpět>                                                              |

5 Vyberte svou tiskárnu a klepněte na tlačítko Další.

| volte port tiskárny                                                                               |                                                     | VEDOV                                                 |
|---------------------------------------------------------------------------------------------------|-----------------------------------------------------|-------------------------------------------------------|
| rolte port, který bude vaše tiskárna používat.                                                    |                                                     | ΛΕΙζΟΛ                                                |
| Lokální port nebo port TCP/IP                                                                     |                                                     |                                                       |
| Sdílená tiskárna (UNC)                                                                            |                                                     |                                                       |
| Přidá port TCP/IP.                                                                                |                                                     |                                                       |
| Ze seznamu níže zvolte tiskárnu. Pokud tiskár<br>obnoví.<br>Název tiskárnu                        | nu nevidíte, klepněte na (Aktu                      | ializovat) a seznam se                                |
| Ze seznamu níže zvolte tiskárnu. Pokud tiskár<br>obnoví.<br>Název tiskárny<br>⊃ Xerox Phaser 3125 | nu nevidíte, klepněte na [Aktu<br>IP<br>Místní port | valizovat) a seznam se<br>/Název portu                |
| Ze seznamu níže zvolte tiskárnu. Pokud tiskár<br>bbnoví.<br>Název tiskány<br>∋ Xerox Phaser 3125  | nu nevidíte, klepněte na (Akt<br>IP<br>Místní port  | valizovat] a seznam se<br>/Název portu                |
| Ze seznamu níže zvolte tiskárnu. Pokud tiskár<br>bhoví.<br>Název tiskárny<br>∑Xerox Phaser 3125   | nu nevidite, klepněte na (Aktu<br>Místní port       | alizovat) a seznam se<br>/Název portu<br>Aktualizovat |

**Poznámka**: Není-li tiskárna připojena k počítači, zobrazí se následující okno.

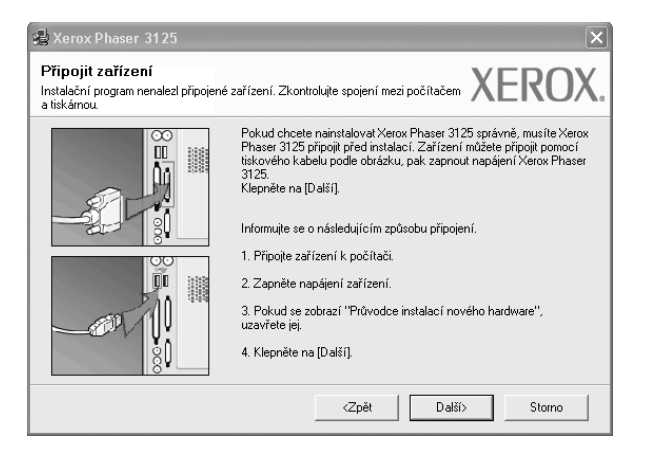

- Připojte tiskárnu a potom klepněte na tlačítko Další.
- Chcete-li tiskárnu připojit později, klepněte na tlačítko Další a na následující obrazovce na tlačítko Ne. Spustí se instalace. Po skončení instalace se nevytiskne zkušební stránka.
- Okno instalace se může lišit od okna zobrazeného v této uživatelské příručce v závislosti na používaném rozhraní a typu zařízení.

6 Vyberte komponenty, které chcete nainstalovat, a klepněte na tlačítko Další.

| XEROX           |
|-----------------|
| ; nainstalovat. |
| Procházet       |
|                 |

**POZNÁMKA**: Instalační složku můžete změnit klepnutím na příkaz [**Procházet**].

7 Po dokončení instalace se zobrazí okno s výzvou k vytištění zkušební stránky. Chcete-li zkušební stránku vytisknout, zaškrtněte příslušné políčko a klepněte na tlačítko Další.

V opačném případě pouze klepněte na tlačítko **Další** a přejděte na krok 9.

8 Pokud se zkušební stránka vytiskne správně, klepněte na tlačítko Ano.

Pokud ne, vytiskněte ji znovu klepnutím na tlačítko Ne.

9 Klepněte na tlačítko **Dokončit**.

**Poznámka**: Nepracuje-li tiskárna po dokončení instalace správně, znovu nainstalujte ovladač tiskárny. Viz Opakovaná instalace softwaru tiskárny na straně 9.

### Instalace softwaru pro síťový tisk

Pokud bude tiskárna připojena k síti, je nutné nejdříve pro tiskárnu nakonfigurovat nastavení protokolu TCP/IP. Jsou-li přiřazena a ověřena nastavení protokolu TCP/IP, můžete spustit instalaci softwaru ve všech počítačích v síti.

Software tiskárny lze instalovat typickou nebo uživatelskou metodou.

#### Typická instalace

Tato volba je doporučena pro většinu uživatelů. Budou nainstalovány všechny komponenty potřebné k činnosti tiskárny.

- 1 Zkontrolujte, zda je tiskárna připojena k síti a zapnutá. Podrobnosti o připojení k síti naleznete v uživatelské příručce dodané s tiskárnou.
- 2 Do jednotky CD-ROM vložte dodaný disk CD-ROM.

Disk CD-ROM by se měl automaticky spustit a mělo by se zobrazit okno instalace.

Nezobrazí-li se okno instalace automaticky, klepněte na tlačítko **Start** a vyberte možnost **Spustit**. Do zobrazeného okna zadejte text **X:\Setup.exe**, písmeno "**X**" nahraďte názvem jednotky CD-ROM a potom klepněte na tlačítko **OK**.

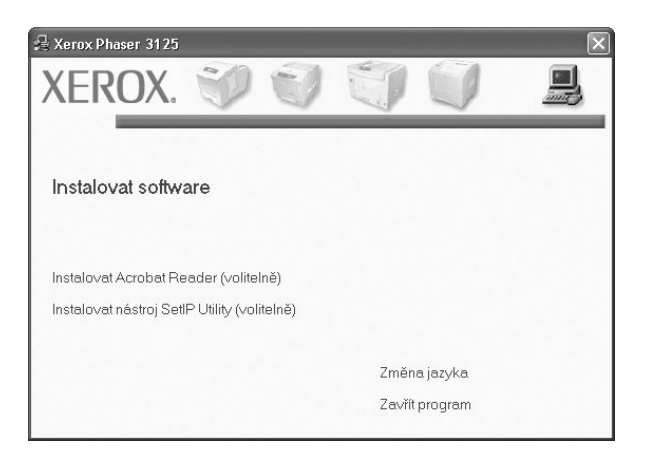

3 Klepněte na tlačítko Instalovat software.

4 Vyberte možnost **Typická instalace pro sířovou tiskárnu**. Klepněte na tlačítko **Další**.

| 🍓 Xerox Phaser 3125                                            | ×                                                                                          |
|----------------------------------------------------------------|--------------------------------------------------------------------------------------------|
| Zvolte typ instalace                                           | XEROX.                                                                                     |
| Zvolte požadovaný typ a klepněte                               | : na tlačítko (Další).                                                                     |
| C Typická instalace pro<br>lokální tiskárnu.                   | Nainstaluje výchozí součásti zařízení, které je přímo spojeno s<br>počítačem uživatele.    |
| <ul> <li>Typická instalace pro<br/>síťovou tiskámu.</li> </ul> | Nainstaluje software pro zařízení v síti.                                                  |
| C Uživatelská instalace                                        | Můžete zvolit možnosti instalace. Tato volba je doporučena pro<br>profesionální uživatele. |
|                                                                | <zpět další=""> Storno</zpět>                                                              |

5 Zobrazí se seznam tiskáren dostupných v síti. Ze seznamu vyberte tiskárnu, kterou chcete nainstalovat, a klepněte na tlačítko Další.

| 🛃 Xerox Phaser 3125                                                     |         | ×            |
|-------------------------------------------------------------------------|---------|--------------|
| Zvolte port tiskárny<br>Zvolte port, který bude vaše tiskárna používat. |         | XEROX        |
| Port TCP/IP                                                             |         |              |
| Sdílená tiskárna (UNC)                                                  |         |              |
| C Přidá port TCP/IP.                                                    |         |              |
| Název tiskány                                                           | IP/Náze | ev portu     |
|                                                                         |         |              |
|                                                                         |         | Aktualizovat |

- Pokud není tiskárna v seznamu zobrazena, aktualizujte seznam klepnutím na tlačítko Aktualizovat, nebo přidejte tiskárnu do sítě přepínačem Přidá port TCP/IP. Chcete-li přidat tiskárnu do sítě, zadejte název portu a adresu IP tiskárny.
   Pro ověření adresy IP vaší tiskárny nebo adresy MAC vytiskněte stránku Konfigurace sítě.
- Pokud chcete vyhledat sdílenou síťovou tiskárnu (cestu UNC), vyberte přepínač Sdílená tiskárna (UNC) a zadejte název sdílené položky ručně, nebo vyhledejte sdílenou tiskárnu klepnutím na tlačítko Procházet.
- 6 Po dokončení instalace se zobrazí okno s výzvou k vytištění zkušební stránky. Chcete-li zkušební stránku vytisknout, zaškrtněte příslušné políčko a klepněte na tlačítko Další.

V opačném případě pouze klepněte na tlačítko **Další** a přejděte na krok 8.

7 Pokud se zkušební stránka vytiskne správně, klepněte na tlačítko Ano.

Pokud ne, vytiskněte ji znovu klepnutím na tlačítko Ne.

8 Klepněte na tlačítko **Dokončit**.

**Poznámka**: Nepracuje-li tiskárna po dokončení instalace správně, znovu nainstalujte ovladač tiskárny. Viz Opakovaná instalace softwaru tiskárny na straně 9.

#### Uživatelská instalace

Můžete zvolit jednotlivé komponenty pro instalaci a nastavit konkrétní adresu IP.

- 1 Zkontrolujte, zda je tiskárna připojena k síti a zapnutá. Podrobnosti o připojení k síti naleznete v uživatelské příručce dodané s tiskárnou.
- 2 Do jednotky CD-ROM vložte dodaný disk CD-ROM.

Disk CD-ROM by se měl automaticky spustit a mělo by se zobrazit okno instalace.

Nezobrazí-li se okno instalace automaticky, klepněte na tlačítko **Start** a vyberte možnost **Spustit**. Do zobrazeného okna zadejte text **X:\Setup.exe**, písmeno "**X**" nahraďte názvem jednotky CD-ROM a potom klepněte na tlačítko **OK**.

| A Xerox Phaser 3125                          | 3 6            |  |
|----------------------------------------------|----------------|--|
| XERUX.                                       |                |  |
|                                              |                |  |
| Instalovat software                          |                |  |
| Instalovat Acrobat Beader (volitelně)        |                |  |
| Instalovat nástroj SetIP Utility (volitelně) |                |  |
|                                              | Změna jazyka   |  |
|                                              | Zavřít program |  |

- 3 Klepněte na tlačítko Instalovat software.
- 4 Vyberte možnost Uživatelská instalace. Klepněte na tlačítko Další.

|                                              | XEROX                                                                                      |
|----------------------------------------------|--------------------------------------------------------------------------------------------|
| volte požadovaný typ a klepni                | ite na tlačítko [Další].                                                                   |
| C Typická instalace pro<br>lokální tiskárnu. | Nainstaluje výchozí součásti zařízení, které je přímo spojeno s<br>počítačem uživatele.    |
| C Typická instalace pro<br>síťovou tiskárnu. | Nainstaluje soltware pro zařízení v síti.                                                  |
| Uživatelská instalace                        | Můžete zvolit možnosti instalace. Tato volba je doporučena pro<br>profesionální uživatele. |

5 Zobrazí se seznam tiskáren dostupných v síti. Ze seznamu vyberte tiskárnu, kterou chcete nainstalovat, a klepněte na tlačítko Další.

| 🛃 Xerox Phaser 3125                                                                                   |                      |                                  | ×                                   |
|----------------------------------------------------------------------------------------------------|----------------------|----------------------------------|-------------------------------------|
| <b>Zvolte port tiskárny</b><br>Zvolte port, který bude vaše tiskárna používat.                        |                      |                                  | XEROX.                              |
| Lokální port nebo port TCP/IP                                                                         |                      |                                  |                                     |
| Sdílená tiskárna (UNC)                                                                                |                      |                                  |                                     |
| C Přidá port TCP/IP.                                                                                  |                      |                                  |                                     |
| Ze seznamu níže zvolte tiskárnu. Pokud tiskárnu r                                                     | nevidíte, klepněte n | a [Aktualizovat] -               | a seznam se                         |
| Ze seznamu níže zvolte tiskárnu. Pokud tiskárnu r<br>obnoví.<br>Název tiskárny<br>C Xerox Phaser 3125 | nevidíte, klepněte n | a (Aktualizovat) -<br>IP/Název p | a seznam se                         |
| Ze seznamu níže zvolte tiskárnu. Pokud tiskárnu r<br>obnoví.<br>Název tiskárny<br>C Xerox Phaser 3125 | nevidîte, klepnête n | a [Aktualizovat] .<br>IP/Název p | a seznam se<br>ortu<br>Aktualizovat |

- Pokud není tiskárna v seznamu zobrazena, aktualizujte seznam klepnutím na tlačítko Aktualizovat, nebo přidejte tiskárnu do sítě přepínačem Přidá port TCP/IP. Chcete-li přidat tiskárnu do sítě, zadejte název portu a adresu IP tiskárny.
   Pro ověření adresy IP vaší tiskárny nebo adresy MAC vytiskněte stránku Konfigurace sítě.
- Pokud chcete vyhledat sdílenou síť ovou tiskárnu (cestu UNC), vyberte přepínač Sdílená tiskárna (UNC) a zadejte název sdílené položky ručně, nebo vyhledejte sdílenou tiskárnu klepnutím na tlačítko Procházet.

**TIP**: Chcete-li nastavit určitou adresu IP pro konkrétní síť ovou tiskárnu, klepněte na tlačítko **Nastavení IP adresy**. Zobrazí se okno Nastavení IP adresy. Postupujte takto:

| astaveni IP adresy<br>ůžete nastavit nebo změnit II |                | XERC         |              |
|-----------------------------------------------------|----------------|--------------|--------------|
| Název tiskárny                                      | IP adresa      | MAC          | Cadresa      |
| C XRX0000f0a07f09                                   | 10.88.194.236  | 0000f0a07f09 |              |
| ⊙ XRX0000f0a90601                                   | 10.88.194.22   | 0000f0a90601 |              |
|                                                     | 10.00.134.134  | 000010840C88 |              |
| Informace                                           |                |              | Aktualizovat |
| MAU adresa tiskárny:                                | 0000f0a90601   |              |              |
| IP adresa:                                          | 10 . 88 . 19   | 4.22         | K - C        |
| Maska podsítě:                                      | 255 . 255 . 25 | 5.0          | Koningurovat |
|                                                     | 10 . 88 . 19   | 4.1          |              |

- a. Ze seznamu vyberte tiskárnu, pro kterou chcete nastavit konkrétní adresu IP. Pro ověření adresy IP vaší tiskárny nebo adresy MAC vytiskněte stránku Konfigurace sítě.
- Ručně nastavte adresu IP, masku podsítě a bránu tiskárny a klepnutím na tlačítko Konfigurovat nastavte konkrétní adresu IP pro síť ovou tiskárnu.
- c. Klepněte na tlačítko Další.

6 Vyberte komponenty, které chcete instalovat. Po výběru komponent se zobrazí následující okno. Můžete také změnit název tiskárny, nastavit tiskárnu pro sdílení v síti, nastavit tiskárnu jako výchozí a změnit název portu každé tiskárny. Klepněte na tlačítko Další.

| ěňte nastavení tiskárny, kte              | erou chcete nainstalovat.                                  |                                         | XERO                                                           |
|-------------------------------------------|------------------------------------------------------------|-----------------------------------------|----------------------------------------------------------------|
| lázev tiskárny                            | Port                                                       | Výchozí tiskárn                         | a Název sdílené položky                                        |
| Aerox Phaser 3125 PCL 6                   | IP_10.88.188.152 •                                         | •                                       | 5125_PCL                                                       |
| Aerox Phaser 3125 PS                      | IP_10.88.188.152 •                                         |                                         | 5 3125_PS                                                      |
| Můžete změnit náze<br>chcete, aby ostatní | v tiskarny vybráním názvu<br>uživatelé mohli tuto tiskárni | a zadáním nového<br>u používat jako síť | do pole Název tiskárny. Pokud<br>ovou, klepněte na zaškrtávací |

Chcete-li nainstalovat software na server, zaškrtněte políčko **Nastavení tiskárny na serveru**.

7 Po dokončení instalace se zobrazí okno s výzvou k vytištění zkušební stránky. Chcete-li zkušební stránku vytisknout, zaškrtněte příslušné políčko a klepněte na tlačítko Další.

V opačném případě pouze klepněte na tlačítko **Další** a přejděte na krok 9.

- 8 Pokud se zkušební stránka vytiskne správně, klepněte na tlačítko Ano. Pokud ne, vytiskněte ji znovu klepnutím na tlačítko Ne.
- 9 Klepněte na tlačítko **Dokončit**.

**Poznámka**: Nepracuje-li tiskárna po dokončení instalace správně, znovu nainstalujte ovladač tiskárny. Viz Opakovaná instalace softwaru tiskárny na straně 9.

## Opakovaná instalace softwaru tiskárny

Nepodaří-li se software tiskárny nainstalovat, můžete instalaci zopakovat.

- 1 Spusťte systém Windows.
- 2 V nabídce Start přejděte na příkaz Programy nebo Všechny programy → název ovladače tiskárny → Údržba.
- 3 Vyberte možnost **Opravit** a klepněte na tlačítko **Další**.
- 4 Zobrazí se seznam tiskáren dostupných v síti. Ze seznamu vyberte tiskárnu, kterou chcete nainstalovat, a klepněte na tlačítko Další.

| 🛃 Xerox Phaser 3125                                                            | X              |
|--------------------------------------------------------------------------------|----------------|
| <b>Zvolte port tiskárny</b><br>Zvolte port, který bude vaše tiskárna používat. | XEROX.         |
| Port TCP/IP                                                                    |                |
| <ul> <li>Sdílená tiskárna (UNC)</li> </ul>                                     |                |
| C Přidá port TCP/IP.                                                           |                |
| obnoví.<br>Název tiskány                                                       | IP/Název portu |
|                                                                                |                |
|                                                                                | Aktualizovat   |

- Pokud není tiskárna v seznamu zobrazena, aktualizujte seznam klepnutím na tlačítko Aktualizovat, nebo přidejte tiskárnu do sítě přepínačem Přidá port TCP/IP. Chcete-li přidat tiskárnu do sítě, zadejte název portu a adresu IP tiskárny.
- Pokud chcete vyhledat sdílenou síť ovou tiskárnu (cestu UNC), vyberte přepínač Sdílená tiskárna (UNC) a zadejte název sdílené položky ručně, nebo vyhledejte sdílenou tiskárnu klepnutím na tlačítko Procházet.

Zobrazí se seznam komponent, ze kterého můžete vybrat jednotlivé položky a znovu je nainstalovat.

Poznámka: Není-li tiskárna připojena k počítači, zobrazí se následující okno.

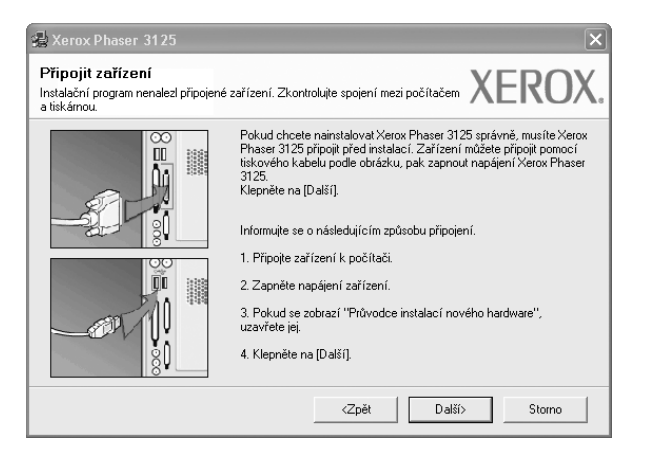

- Připojte tiskárnu a potom klepněte na tlačítko Další.
- Chcete-li tiskárnu připojit později, klepněte na tlačítko Další a na následující obrazovce na tlačítko Ne. Spustí se instalace. Po skončení instalace se nevytiskne zkušební stránka.
- Okno opakované instalace se může lišit od okna zobrazeného v této uživatelské příručce v závislosti na používaném rozhraní a typu zařízení.
- 5 Vyberte komponenty, které chcete znovu nainstalovat, a klepněte na tlačítko Další.

Pokud jste nainstalovali software tiskárny pro lokální tisk a vyberete název ovladače tiskárny, zobrazí se okno s výzvou k vytištění zkušební stránky. Postupujte takto:

- Chcete-li vytisknout zkušební stránku, zaškrtněte příslušné políčko a klepněte na tlačítko Další.
- b. Pokud se zkušební stránka vytiskne správně, klepněte na tlačítko Ano.
  - Pokud ne, vytiskněte ji znovu klepnutím na tlačítko Ne.
- 6 Po dokončení instalace klepněte na tlačítko **Dokončit**.

## Odebrání softwaru tiskárny

- 1 Spusťte systém Windows.
- 2 V nabídce Start přejděte na příkaz Programy nebo Všechny programy → název ovladače tiskárny → Údržba.
- Vyberte možnost Odebrat a klepněte na tlačítko Další.
   Zobrazí se seznam komponent, ze kterého můžete jednotlivé
- 4 Vyberte komponenty, které chcete odebrat, a klepněte na tlačítko **Další**.

položky vybrat a potom je odebrat.

- Zobrazí-li počítač výzvu k potvrzení výběru, klepněte na tlačítko Ano.
   Vybraný ovladač a všechny jeho součásti budou odebrány z počítače.
- 6 Po odebrání softwaru klepněte na tlačítko **Dokončit**.

## 2 Používání SetlP (Pouze pro model Phaser 3125/N)

- Instalace SetIP
- Používání SetlP

## **Instalace SetIP**

- 1 Zkontrolujte, zda je tiskárna připojena k počítači a je zapnutá.
- 2 Do jednotky CD-ROM vložte dodaný disk CD-ROM. Disk CD-ROM by se měl automaticky spustit a mělo by se zobrazit okno instalace.

Nezobrazí-li se okno instalace automaticky, klepněte na tlačítko **Start** a vyberte možnost **Spustit**. Do zobrazeného okna zadejte text **X:\Setup.exe**, písmeno "**X**" nahraďte názvem jednotky CD-ROM a potom klepněte na tlačítko **OK**.

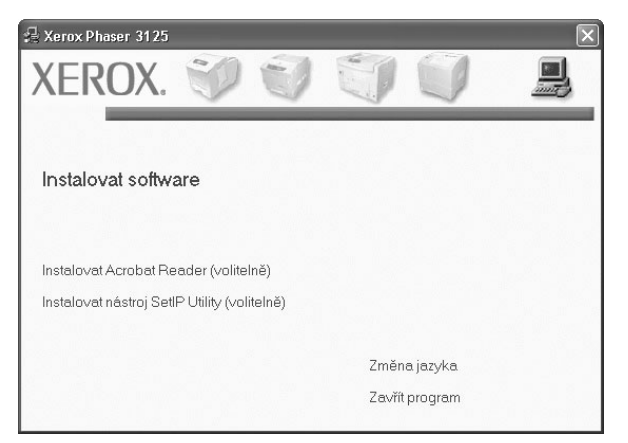

- 3 Klepněte na tlačítko Instalovat nástrj SetIP Utility(volitelně)
- 4 Klepněte na tlačítko .Další

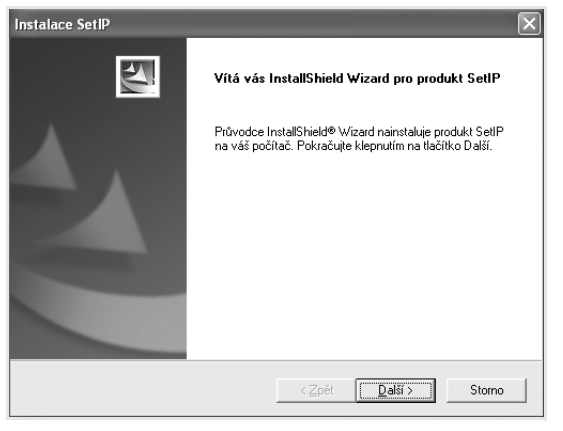

#### 5 Klepněte na tlačítko Další.

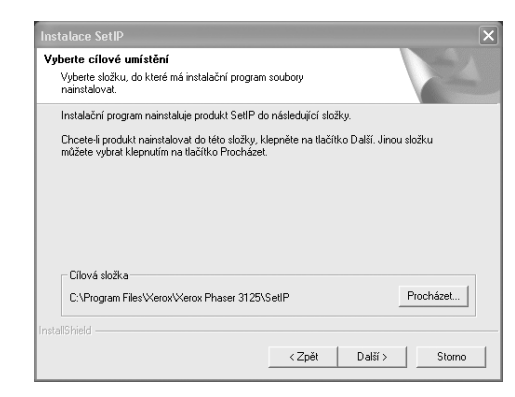

6 Klepněte na tlačítko Dokončit.

## Používání SetlP

 V systému Windows klepněte na Start a vyberte Programy nebo Všechny programy → Xerox Phaser 3125 → SetIP→ SetIP.

Program automaticky rozpozná a zobrazí nové a již nakonfigurované tiskové servery ve vaší síti.

| Vázev tiskámy    | MAC adresa   | Adresa IP     | Maska podsítě | Výchozí brána |
|------------------|--------------|---------------|---------------|---------------|
| (R)(0000f0a40202 | 0000F0A40202 | 10.88.188.152 | 255.255.255.0 | 10.88.188.1   |
| BEC0000f0a3ff32  | 0000F0A3FF32 | 10.88.188.105 | 255.255.255.0 | 10.88.188.1   |
| SEC0000f0a02d81  | 0000F0A02D81 | 10.88.188.117 | 255.255.255.0 | 10.88.188.1   |
|                  |              |               |               |               |
|                  |              |               |               |               |
|                  |              |               |               |               |
|                  |              |               |               |               |
|                  |              |               |               |               |
|                  |              |               |               |               |
|                  |              |               |               |               |
|                  |              |               |               |               |

2 Vyberte název své tiskárny a klepněte na . Pokud název své tiskárny nevidíte, obnovte seznam klepnutím na .

#### POZNÁMKY:

- K potvrzení adresy MAC se podívejte na TESTOVACÍ STRÁNKU KARTY SÍŤOVÉ TISKÁRNY. Po Konfigurační stránce bude vytištěna TESTOVACÍ STRÁNKA KARTY SÍŤOVÉ TISKÁRNY.
- · Pokud se vaše tiskárna nezobrazí ani v obnoveném seznamu,

klepněte na . , zadejte IP adresu karty vaší tiskárny, masku podsítě a výchozí bránu a poté klepněte na **Použít**.

- 3 Klepnutím na OK nastavení potvrdíte.
- 4 Klepnutím na Konec program SetIP zavřete.

## **3** Základní tisk

V této kapitole jsou popsány možnosti tisku a běžné tiskové úlohy v systému Windows.

Tato kapitola obsahuje následující části:

- Tisk dokumentu
- Nastavení tiskárny
  - Karta Rozvržení
  - Karta Papír
  - Karta Grafika
  - Karta Doplňky
  - O programu
  - Karta Tiskárna
  - Použití nastavení Oblíbené
  - Použití nápovědy

## Tisk dokumentu

#### POZNÁMKA:

- Okno Vlastnosti ovladače tiskárny se může od okna zobrazeného v této uživatelské příručce lišit v závislosti na typu používané tiskárny. Prvky okna s vlastnostmi tiskárny budou ale podobné.
- Zkontrolujte, se kterými operačními systémy je tiskárna kompatibilní. Informace najdete v části Kompatibilní operační systémy v kapitole Technické specifikace tiskárny v uživatelské příručce tiskárny.
- Potřebujete-li zjistit přesný název tiskárny, můžete se podívat na dodaný disk CD-ROM.

Následující postup obecně popisuje kroky při tisku z různých aplikací v systému Windows. Přesné kroky tisku dokumentu se mohou lišit v závislosti na použité aplikaci. Přesný popis postupu tisku najdete v uživatelské příručce používané aplikace.

- 1 Otevřete dokument, který chcete vytisknout.
- Vyberte příkaz Tisk v nabídce Soubor. Zobrazí se okno Tisk.
   V závislosti na aplikaci se může jeho vzhled mírně lišit.

Okno Tisk slouží k výběru základních možností nastavení tisku. K těmto nastavením patří počet kopií a rozsah tisku.

| <u>N</u> ázev:                      |                |                                              | <u>V</u> lastnosti   |
|-------------------------------------|----------------|----------------------------------------------|----------------------|
| Stav: Připrave<br>Typ:<br>Umístění: | na<br>Zł<br>Vy | kontrolujte, zda je<br>⁄brána správná tiskár | na.                  |
| Komentář:                           |                | 1                                            | <u>I</u> isk do soub |
| Oblast tisku<br>• Vš <u>e</u>       |                | Kopie<br>Počet <u>k</u> opií:                | 1                    |
| C <u>S</u> tránky od:<br>C Vóhěr    | <u>d</u> o:    | 11 22 33                                     | ☐ Komp <u>l</u> etov |

- 3 Vyberte příslušný ovladač tiskárny v rozevíracím seznamu Název.
- 4 Chcete-li využít možnosti, kterými je ovladač tiskárny vybaven, klepněte na tlačítko Vlastnosti nebo Předvolby v okně Tisk. Další informace viz Nastavení tiskárny na straně 13.

Pokud okno Tisk obsahuje tlačítko **Nastavit**, **Tiskárna** nebo **Možnosti**, klepněte na ně. Na další obrazovce potom klepněte na tlačítko **Vlastnosti**.

- 5 Zavřete okno vlastností tiskárny klepnutím na tlačítko OK.
- 6 V okně Tisk spusťte tiskovou úlohu klepnutím na tlačítko OK nebo Tisk.

## Nastavení tiskárny

V okně vlastností tiskárny můžete měnit všechna nastavení, která se používají při tisku. V zobrazených vlastnostech tiskárny můžete nastavení tiskové úlohy prohlížet a měnit.

Okno vlastností tiskárny se může lišit v závislosti na používaném operačním systému. V této uživatelské příručce je zobrazeno okno Vlastnosti systému Windows XP.

Okno **Vlastnosti** ovladače tiskárny se může od okna zobrazeného v této uživatelské příručce lišit v závislosti na typu používané tiskárny.

Pokud okno vlastností tiskárny otevřete ze složky Tiskárny, zobrazí se v něm další karty systému Windows (viz uživatelská příručka Windows) a karta Tiskárna (viz Karta Tiskárna na straně 16).

#### POZNÁMKY:

- Ve většině aplikací v systému Windows mají nastavení provedená v aplikaci přednost před nastaveními, která zadáte v ovladači tiskárny. Nejprve změňte všechna nastavení tisku, která jsou k dispozici v softwarové aplikaci, a potom změňte zbývající nastavení pomocí ovladače tiskárny.
- Změněné nastavení bude aktivní pouze během používání aktuální aplikace. Chcete-li, aby změny byly trvalé, zadejte je ve složce Tiskárny.
- Následující postup je určen pro systém Windows XP. Při použití jiných verzí operačního systému Windows postupujte podle uživatelské příručky příslušného systému Windows nebo nápovědy online.
- 1. V systému Windows klepněte na tlačítko Start.
- 2. Vyberte příkaz Tiskárny a faxy.
- 3. Vyberte ikonu ovladače tiskárny.
- Klepněte pravým tlačítkem myši na ikonu ovladače tiskárny a vyberte příkaz Předvolby tisku.
- Na jednotlivých kartách změňte nastavení a klepněte na tlačítko OK.

## Karta Rozvržení

Karta **Rozvržen**í umožňuje upravit vzhled dokumentu na vytisknuté stránce. Karta **Volby rozvržen**í obsahuje možnosti **Více stránek na list** a **Tisk plakátu**. Další informace o přístupu k vlastnostem tiskárny viz Tisk dokumentu na straně 12.

| Xerox Phaser 3125 PCL 6 - Předvolby tisku                                                                                |                        | ?  > |
|----------------------------------------------------------------------------------------------------|------------------------|------|
| Otierkace papiru     Orierkace papiru     Na výšku     Na výšku     Na víšku     Otočit     Otočit     Otočit     Otočit | F                      |      |
|                                                                                                    |                        |      |
| Stran na list<br>Pořadi stran Doprava, pak dolů<br>Tisknout okraje stránek                                               | A4<br>210 x 297 mm     |      |
| Oboustranný tisk ( Ruční )                                                                                               | • mm C palce           |      |
| C Žádný                                                                                                    | Počet kopií: 1         |      |
| 🕥 🔿 Dlouhý okraj                                                                                                    | Rozlišení: 600 dpi     |      |
| C Krátký okraj                                                                                                    | Oblíbené               |      |
| XEROX.                                                                                                    | Vých. nast. tiskárny 💽 |      |
| OK Sta                                                                                                    | orno Použít Nápov      | ěda  |

#### Orientace papíru

Možnost **Orientace papíru** dovoluje vybrat směr, ve kterém budou informace na stránce vytisknuty.

- S nastavením možnosti Na výšku se tiskne na šířku papíru, ve stylu dopisu.
- S nastavením možnosti Na šířku se tiskne na výšku papíru, ve stylu dopisu.
- Možnost Otočit dovoluje otočit stránku o zadaný úhel.

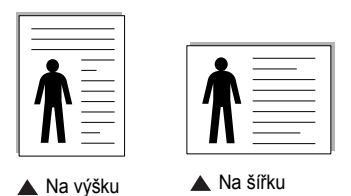

#### Volby rozvržení

Možnost **Volby rozvržení** dovoluje vybrat rozšířené možnosti tisku. Můžete vybrat možnosti **Více stránek na list** a **Tisk plakátu**.

- Další informace viz Tisk více stránek na jeden list papíru na straně 18.
- · Další informace viz Tisk plakátů na straně 19.

#### Oboustranný tisk

Oboustranný tisk umožňuje tisk na obě strany papíru.

• Další informace viz Tisk na obě strany papíru na straně 20.

## Karta Papír

Až otevřete okno vlastností tiskárny, můžete pomocí níže uvedených možností nastavit základní specifikace pro manipulaci s papírem. Další informace o přístupu k vlastnostem tiskárny viz Tisk dokumentu na straně 12.

Vlastnosti papíru lze nastavit na kartě Papír.

| Xerox Phaser 312<br>Rozvržení Papír Gra        | 5 PCL 6 - Předvolby tisku<br>fika Doplňky Odstraňování poruc | <b>? X</b>                                                                       |
|------------------------------------------------|--------------------------------------------------------------|----------------------------------------------------------------------------------|
| Kopie (1-999) 1<br>Možnosti papíru<br>Formát 2 | ×4 vlastní                                                   | F                                                                                |
| 3 Zdroj 7<br>4 Typ                             | vutomatický výběr 🔍                                          |                                                                                  |
| 5 Tisk v měřítku<br>Typ tisku 2                | 2ádné 💌                                                      | 210 x 297 mm<br>C mm C palce<br>Počet kopii: 1<br>Roztišeni: 600 dpi<br>Oblibené |
| XEROX.                                         |                                                              | Vých. nast. tiskárny 💌                                                           |
|                                                | L OK S                                                       | Storno Použít Nápověda                                                           |

#### Kopie

Možnost **Kopie** dovoluje zadat počet kopií, které chcete vytisknout. Můžete zadat tisk 1 až 999 kopií.

#### 2 Formát

Možnost **Formát** dovoluje nastavit formát papíru vloženého do zásobníku. Není-li požadovaný formát v seznamu **Formát** uveden, klepněte na tlačítko **Vlastní**. V zobrazeném okně **Uživatelské nastavení papíru** nastavte formát papíru a klepněte na tlačítko **OK**. Nastavení se zobrazí v seznamu Formát, ze kterého můžete položku vybrat.

#### 3 Zdroj

Zkontrolujte, zda je v rozevíracím seznamu **Zdroj** vybrán správný zásobník papíru.

Při tisku na speciální materiály jako obálky a fólie použijte **Ruční podavač**. Do ručního nebo víceúčelového zásobníku je nutné vkládat listy po jednom. Je-li jako zdroj papíru nastaven **Automatická volba**, tiskárna automaticky použije tisková média v následujícím pořadí zásobníků: Ruční zásobník nebo víceúčelový zásobník, Zásobník 1, Doplňkový zásobník 2

#### 4 Тур

Nastavte **Typ** tak, aby odpovídal papíru založenému v zásobníku, z něhož budete tisknout. Tím získáte výtisk nejlepší kvality. Pokud tak neučiníte, nemusíte dosáhnout požadované kvality tisku.

**Hedvábný**: Bavlněný papír gramáže 75~90 g/m<sup>2</sup>, např. Gilbert 25% a Gilbert 100%.

**Normální papír**: Normální nenatíraný papír. Tento typ vyberte, tiskne-li Vaše tiskárna monochromaticky a na bavlněný papír gramáže 60 g/m<sup>2</sup>.

**Recyklovaný papír**: Recyklovaný papír gramáže 75~90 g/m<sup>2</sup>.

Barevný papír: Papír s barevným podkladem gramáže 75~90 g/m<sup>2</sup>.

#### 5 Tisk v měřítku

Možnost **Tisk v měřítku** dovoluje automaticky nebo ručně zmenšit nebo zvětšit tiskovou úlohu vzhledem ke stránce. Můžete vybrat možnosti

#### Žádné, Zmenšit/Zvětšit a Přizpůsobit na stránku.

- Další informace viz Tisk zmenšeného nebo zvětšeného dokumentu na straně 20.
- Další informace viz Přizpůsobení dokumentu vybranému formátu papíru na straně 20.

## Karta Grafika

Pomocí následujících možností můžete upravit kvalitu tisku podle potřeby. Další informace o přístupu k vlastnostem tiskárny viz Tisk dokumentu na straně 12.

Klepnutím na kartu Grafika lze zobrazit následující možnosti

| Rozlišení<br>C 1200 dpi (nejlepší)<br>C 600 dpi (normální)         |                                                            |
|--------------------------------------------------------------------|------------------------------------------------------------|
|                                                                    |                                                            |
| Režim obrázku<br>Nastavení tiskárny<br>Normální<br>Vylepšení textu |                                                            |
| Režim úspory toneru<br>Nastavení tiskárny<br>Zapnuto<br>Vypnuto    | A4<br>210 x 297 mm<br>C mm C palce<br>Počet kopi: 1        |
|                                                                    | ficatiseni: 600 dpi<br>□ Dblibené<br>□ Vých. nast. tiskámy |

#### Rozlišení

*Možnosti Rozlišení, které lze vybrat, závisejí na modelu tiskárny.* Čím vyšší hodnotu zvolíte, tím budou tištěné znaky a grafika ostřejší. Vyšší nastavení také může prodloužit dobu potřebnou k tisku dokumentu.

#### Image Mode

K dispozici jsou možnosti Normální a Vylepšení textu. *Funkci podporují pouze některé tiskárny.* 

- Nastavení tiskárny: Po vybrání této možnosti se nastavení funkce určí podle nastavení na ovládacím panelu tiskárny.
- · Normální: Toto nastavení je určeno pro normální dokumenty.
- Text Enhance: Možnost Režim obrazu umožňuje zlepšit kvalitu výtisků.

#### Darkness

Pomocí této možnosti můžete tiskovou úlohu ztmavit nebo zesvětlit.

- · Normální: Nastavení pro běžné dokumenty.
- Light: Nastavení pro dokumenty obsahující silnější linky a tmavší obrázky v odstínech šedé.
- **Dark**: Toto nastavení se používá pro tenčí čáry, grafiku s vysokým rozlišením a světlejší obrázky v odstínech šedé.

#### Režim úspory toneru

Výběrem této možnosti můžete prodloužit životnost kazety s tonerem a snížit náklady na tisk stránky, aniž by došlo k významnému snížení kvality tisku.

- Nastavení tiskárny: Po vybrání této možnosti se nastavení funkce určí podle nastavení na ovládacím panelu tiskárny. Funkci podporují pouze některé tiskárny.
- Zapnuto: Vyberete-li tuto možnost, bude tiskárna používat na všech stránkách menší množství toneru.
- Vypnuto: Nechcete-li při tisku dokumentu šetřit tonerem, vyberte tuto možnost.

#### Rozšířené funkce

Chcete-li nastavit další možnosti, klepněte na tlačítko **Rozšířené funkce**.

- Možnosti TrueType: Tato možnost určuje, co sděluje ovladač tiskárně o způsobu, jakým má zařízení zobrazit text v dokumentu. Vyberte odpovídající nastavení podle stavu dokumentu. Tato možnost může být v závislosti na konkrétním modelu tiskárny k dispozici pouze v systémech Windows 9x/Me.
- Poslat jako obrys: Vyberete-li tuto možnost, ovladač stáhne libovolné písmo TrueType, které je použito v dokumentu a ještě není v tiskárně uloženo. Pokud po vytištění dokumentu zjistíte, že se písmo nevytisklo správně, zvolte Poslat jako bitový obrázek a odešlete tiskovou úlohu znovu. Nastavení Poslat jako bitový obrázek je často užitečné při tisku z aplikací Adobe. Tato funkce je k dispozici pouze při použití ovladače tiskárny jazyka PCL.
- Stáhnout jako rastrový obrázek: Vyberete-li tuto možnost, ovladač stáhne data písem jako bitmapové obrázky. S tímto nastavením se dokumenty se složitými znaky, například korejskými a čínskými nebo různými jinými typy písma, vytisknou rychleji.
- Tisknout jako grafiku: Vyberete-li tuto možnost, ovladač stáhne všechna písma jako obrázky. Při tisku dokumentů s vysokým obsahem grafických prvků a relativně nízkým množstvím písma typu TrueType se může rychlost tisku tímto nastavením zvýšit.
- Tisknout veškerý text černou barvou: Je-li zaškrtnuta možnost Tisknout veškerý text černou barvou, veškerý text se vytiskne černě bez ohledu na to, jakou barvou je zobrazený na obrazovce.
- Tisknout veškerý text tmavší: Je-li zaškrtnuta možnost Tisknout veškerý text tmavší, veškerý text dokumentu se vytiskne tmavší než v obvyklém dokumentu.

## Karta Doplňky

Pro dokument můžete vybrat možnosti výstupu. Další informace o přístupu k vlastnostem tiskárny viz Tisk dokumentu na straně 12.

Karta Doplňky umožňuje nastavit následující možnosti:

| Rozvržení Papír Grafika Doplňky Odstraňování poruch        |                                      |
|------------------------------------------------------------|--------------------------------------|
| Vodoznak<br>(Bez vodoznaku)                                | <b>F</b>                             |
| Sablona<br>(Bez šablory)                                   |                                      |
| - Možnosti výstupu<br>Podskupina tisku Normální (1,2,3) 	▼ |                                      |
| Použít fonty tiskárny                                      | A4<br>210 x 297 mm                   |
|                                                            | • mm C palce                         |
|                                                            | Počet kopií: 1<br>Rozlišení: 600 dpi |
|                                                            | Oblíbené                             |
|                                                            | Vých. nast. tiskárny 💌               |
| XEROX.                                                     | Smazat                               |

#### Vodoznak

Můžete vytvořit obrázek s textem, který se na každé stránce dokumentu vytiskne jako pozadí. Další informace viz Použití vodotisků na straně 21.

#### 2 Šablona

Šablony často zastupují funkci předtištěných formulářů a hlavičkových papírů. Další informace viz Použití šablon na straně 22.

#### 3 Možnosti výstupu

- Podskupina tisku: Můžete nastavit pořadí, v jakém se stránky dokumentu vytisknou. Vyberte pořadí při tisku z rozevíracího seznamu.
  - Normální(1,2,3): Tiskárna vytiskne všechny stránky od první do poslední.
  - Všechny stránky obráceně (3,2,1): Tiskárna vytiskne všechny stránky od poslední k první.
  - Tisknout liché stránky: Tiskárna vytiskne pouze liché stránky dokumentu.
  - **Tisknout sudé stránky**: Tiskárna vytiskne pouze sudé stránky dokumentu.
- Použít fonty tiskárny: Pokud zaškrtnete políčko Použít písma tiskárny, použije tiskárna při tisku dokumentů písma uložená v paměti (rezidentní písma) namísto stahování písem použitých pro dokument. Protože stáhnutí písem nějakou dobu trvá, zvolením této volby zrychlíte tisk. Při použití písem tiskárny se tiskárna pokusí vyhledat v paměti podobná písma k těm, která jsou obsažena v dokumentu. Jestliže se však v dokumentu používají písma výrazně odlišná od rezidentních písem tiskárny, bude se tiskový výstup značně lišit od náhledu na obrazovce. Tato funkce je k dispozici pouze při použití ovladače tiskárny jazyka PCL.

### Karta Odstraňování poruch

Klepnutím na kartu **Odstraňování poruch** získáte přístup k následující funkci:

| Rozvržení    Papír    Grafika    Doplňky    Odstraňov<br>Ditránku informací o tiek émě | ani poruch                  |                   |
|----------------------------------------------------------------------------------------|-----------------------------|-------------------|
| Tisk informačních stránek nebo provedení diagn<br>níže a klepnutím na Tisk.            | ostiky zajistíte zvolením p | oložky ze seznamu |
| Stránka Konfigurace                                                                    | •                           | Tisk              |
| Webové odkazy                                                                          |                             |                   |
| Stav tiskárny CentreWare IS                                                            | Objednat spoti              | ební materiál     |
| Spojení barev                                                                          | Zaregistrov                 | at tiskárnu       |
|                                                                                        | Dokumentac                  | e k tiskárně      |
|                                                                                        |                             |                   |
|                                                                                        |                             |                   |
|                                                                                        |                             |                   |
|                                                                                        |                             |                   |
|                                                                                        | 6                           | 0 aplikaci        |
| XEROX.                                                                                 | <b>8</b> _                  | O aplikaci        |

#### 1 Stránky informací o tiskárné

Chcete-li vytisknout informační stránky nebo provést diagnostické operace, vyberte požadovanou položku ze seznamu níže a klepněte na možnost **Tisk**.

#### **2** Webové odkazy

Máte-li připojení k Internetu a nainstalovaný prohlížeč, klepněte na jeden z webových odkazů a připojte se k webové stránce přímo z ovladače.

#### **3** O programu

Na kartě **O programu** je zobrazena zpráva o autorských právech a o čísle verze ovladače.

### Karta Tiskárna

Pokud okno vlastností tiskárny otevřete ze složky **Tiskárny**, zobrazí se i karta **Tiskárna**. Na této kartě můžete nastavit konfiguraci tiskárny.

Následující postup je určen pro systém Windows XP. Při použití jiných verzí operačního systému Windows postupujte podle uživatelské příručky příslušného systému Windows nebo nápovědy online.

- 1 Klepněte na tlačítko **Start** na hlavním panelu systému Windows.
- 2 Vyberte příkaz Tiskárny a faxy.
- 3 Vyberte ikonu ovladače tiskárny.
- 4 Klepněte pravým tlačítkem na ikonu ovladače tiskárny a klepněte na příkaz Vlastnosti.
- 5 Klepněte na kartu **Tiskárna** a nastavte příslušné možnosti.

### Použití nastavení Oblíbené

Možnost **Oblíbené**, která je zobrazena na každé kartě s vlastnostmi, umožňuje uložit aktuální nastavení vlastností pro pozdější použití.

Chcete-li uložit položku do seznamu Oblíbené, postupujte takto:

- 1 Změňte nastavení na každé kartě podle potřeby.
- 2 Zadejte název položky do pole Oblíbené.

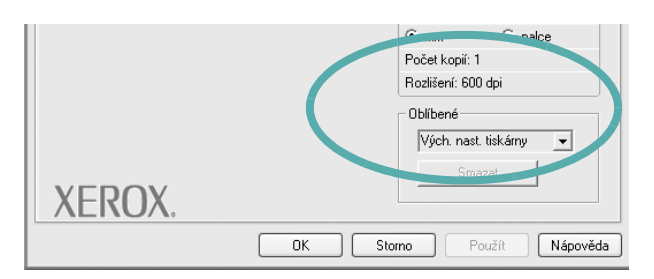

#### 3 Klepněte na tlačítko Uložit.

S uložením seznamu **Oblíbené** se uloží všechna aktuální nastavení ovladače.

Až budete chtít použít některé z uložených nastavení, vyberte ho v rozevíracím seznamu **Oblíbené**. Nastavení tisku se změní podle vybraného oblíbeného nastavení.

Chcete-li položku oblíbeného nastavení odstranit, vyberte ji v seznamu a klepněte na tlačítko **Smazat**.

Výběrem položky **Výchozí hodnota tiskárny** ze seznamu můžete obnovit výchozí nastavení ovladače tiskárny.

## Použití nápovědy

Zařízení obsahuje obrazovku s nápovědou, kterou lze aktivovat pomocí tlačítka **Nápověda** v okně vlastností tiskárny. Obrazovky s nápovědou poskytují podrobné informace o funkcích tiskárny, které lze nastavit v ovladači tiskárny.

Nápovědu lze také zobrazit klepnutím na tlačítko <u>m</u> v pravém horním rohu a klepnutím na libovolné nastavení.

17 Základní tisk

## 4 Rozšířené možnosti tisku

V této kapitole jsou popsány další možnosti tisku a složitější tiskové úlohy.

#### Poznámka:

- Okno Vlastnosti ovladače tiskárny se může od okna zobrazeného v této uživatelské příručce lišit v závislosti na typu používané tiskárny. Prvky okna s vlastnostmi tiskárny budou ale podobné.
- Potřebujete-li zjistit přesný název tiskárny, můžete se podívat na dodaný disk CD-ROM.

Tato kapitola obsahuje následující části:

- Tisk více stránek na jeden list papíru
- Tisk plakátů
- Tisk brožur
- Tisk na obě strany papíru
- Tisk zmenšeného nebo zvětšeného dokumentu
- Přizpůsobení dokumentu vybranému formátu papíru
- Použití vodotisků
- Použití šablon

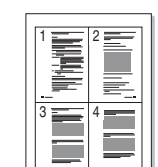

Můžete vybrat počet stránek, které chcete vytisknout na jeden arch papíru. Při tisku více stránek na jeden list papíru se stránky zmenší a budou umístěny na papír v pořadí, které zadáte. Na jeden list můžete vytisknout až 16 stránek.

Tisk více stránek na jeden list papíru

- 1 Chcete-li nastavení tisku změnit ze softwarové aplikace, otevřete okno vlastností tiskárny. Viz Tisk dokumentu na straně 12.
- 2 Na kartě Rozvržení vyberte možnost Více stránek na list v rozevíracím seznamu Typ rozvržení.
- 3 Vyberte počet stránek, které chcete na 1 list vytisknout (1, 2, 4, 6, 9 nebo 16), v rozevíracím seznamu Stran na list.
- 4 V případě potřeby vyberte v rozevíracím seznamu Pořadí stran pořadí tisku stránek.

Chcete-li kolem každé stránky dokumentu vytisknout ohraničení, zaškrtněte políčko **Tisknout okraje stránek**.

- 5 Klepněte na kartu **Papír** a vyberte zdroj, formát a typ papíru.
- 6 Vytiskněte dokument klepnutím na tlačítko OK.

## Tisk plakátů

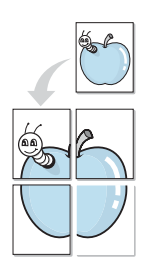

Funkce umožňuje vytisknout jednostránkový dokument na 4, 9 nebo 16 archů papíru a jejich vzájemným složením pak vytvořit jeden dokument velikost plakátu.

- 1 Chcete-li nastavení tisku změnit ze softwarové aplikace, otevřete okno vlastností tiskárny. Viz Tisk dokumentu na straně 12.
- 2 Klepněte na kartu **Rozvržení** a vyberte možnost **Tisk plakátu** v rozevíracím seznamu **Typ rozvržení**.
- 3 Nastavte možnosti plakátu:

Rozložení stránek může mít hodnoty **Plakát<2x2>**, **Plakát<3x3>** nebo **Plakát<4x4>**. Vyberete-li možnost **Plakát<2x2>**, výstup se automaticky zvětší a pokryje 4 stránky papíru.

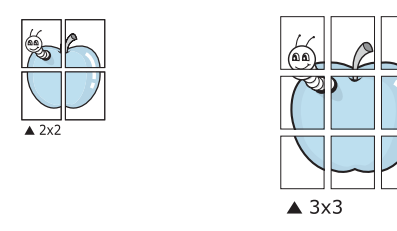

Zadejte překrytí (v milimetrech nebo palcích), které zjednoduší sestavení výsledného plakátu.

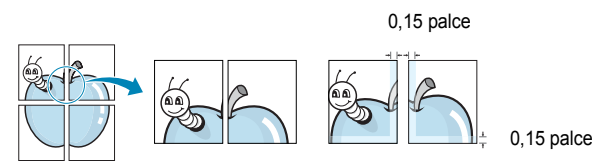

- 4 Klepněte na kartu Papír a vyberte zdroj, formát a typ papíru.
- 5 Vytiskněte dokument klepnutím na tlačítko OK. Plakát dokončete slepením vytištěných listů.

## Tisk brožur

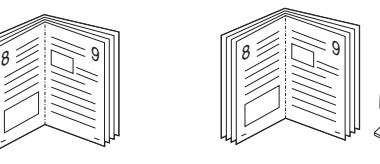

Tato funkce tiskárny umožňuje tisknout dokumenty po obou stranách papíru a uspořádá stránky tak, aby přeložením vytištěného papíru vznikla brožura.

- 1 Chcete-li nastavení tisku změnit ze softwarové aplikace, otevřete vlastnosti tiskárny. Viz Tisk dokumentu na straně 12.
- 2 Na kartě Rozvržení zvolte možnost Tisk brožury z rozevíracího seznamu Typ.

**POZNÁMKA**: Možnost tisku brožur je k dispozici, pokud je vybrána velikost A4, Letter, Legal nebo Folio v seznamu **Velikost** na kartě **Papír**.

- 3 Klepněte na kartu **Papír** a vyberte zdroj, velikost a typ papíru.
- 4 Vytiskněte dokument klepnutím na tlačítko OK.
- 5 Po tisku stránky složte a sešijte.

## Tisk na obě strany papíru

Můžete tisknout na obě strany listu papíru. Před tiskem rozhodněte, jak má být dokument orientován.

K dispozici jsou následující možnosti:

- Nastavení tiskárny: po vybrání této možnosti se nastavení funkce určí podle nastavení na ovládacím panelu tiskárny. Pokud se tato volba nezobrazí, pak vaše tiskárna tuto funkci nemá.
- Žádná
- Dlouhý okraj, což je obvyklé rozvržení používané při vazbě knih.
- Krátký okraj tento typ se často používá pro kalendáře.

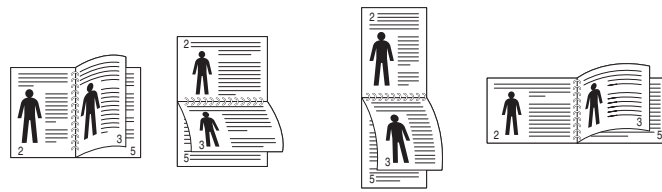

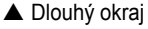

Krátký okraj

 Obrácený duplexní tisk: umožňuje vybrat obecné pořadí tisku v porovnání s pořadím oboustranného tisku.Pokud se tato volba nezobrazí, pak vaše tiskárna tuto funkci nemá.

#### Poznámka:

- Netiskněte na obě strany štítků, transparentních fólií, obálek nebo silného papíru. Může dojít k zaseknutí papíru a poškození tiskárny.
- Chcete-li použít oboustranný tisk, můžete vybrat pouze následující velikosti papíru: A4, Letter, Legal a Folio s gramáží 75–90 g/m<sup>2</sup>).
- 1 Chcete-li nastavení tisku změnit ze softwarové aplikace, otevřete vlastnosti tiskárny. Tisk dokumentu na straně 12.
- 2 Na kartě Rozvržení vyberte orientaci papíru.
- 3 V sekci Oboustranný tisk(Ruéní) vyberte požadovanou možnost oboustranné vazby.
- 4 Klepněte na kartu **Papír** a vyberte zdroj, velikost a typ papíru.
- 5 Vytiskněte dokument klepnutím na tlačítko OK.

Tiskárna vytiskne nejdříve každou druhou stránku dokumentu.

**Poznámka**: Pokud tiskárna neobsahuje duplexní jednotku, měli byste dokončit tiskovou úlohu ručně. Tiskárna vytiskne nejdříve každou druhou stránku dokumentu. Po vytištění první stránky úlohy se zobrazí okno Printing Tip (Tiskový tip). Dokončete tiskovou úlohu podle pokynů na obrazovce.

## Tisk zmenšeného nebo zvětšeného dokumentu

Velikost obsahu stránky můžete změnit tak, aby se dokument na stránce vytiskl menší nebo větší.

- 1 Chcete-li nastavení tisku změnit ze softwarové aplikace, otevřete okno vlastností tiskárny. Viz Tisk dokumentu na straně 12.
- 2 Na kartě Papír vyberte možnost Zmenšit/Zvětšit v rozevíracím seznamu Typ tisku.
- 3 Do pole Procento zadejte měřítko.

ß

Hodnotu můžete změnit také pomocí tlačítek 🔻 a 🔺.

- 4 Ve skupině Možnosti papíru zadejte zdroj, formát a typ papíru.
- 5 Vytiskněte dokument klepnutím na tlačítko OK.

## Přizpůsobení dokumentu vybranému formátu papíru

Tato funkce umožňuje přizpůsobit velikost libovolné tiskové úlohy formátu používaného papíru bez ohledu na velikost původního digitálního dokumentu. To může být užitečné v případě, že chcete zkontrolovat jemné detaily v dokumentu malého formátu.

- 1 Chcete-li nastavení tisku změnit ze softwarové aplikace, otevřete okno vlastností tiskárny. Viz Tisk dokumentu na straně 12.
- 2 Na kartě **Papír** vyberte možnost **Přizpůsobit na stránku** v rozevíracím seznamu **Typ tisku**.
- 3 V rozevíracím seznamu Cílová strana vyberte požadovaný formát.
- 4 Ve skupině Možnosti papíru zadejte zdroj, formát a typ papíru.
- 5 Vytiskněte dokument klepnutím na tlačítko OK.

## Použití vodotisků

Možnost Watermark umožňuje vytisknout text přes stávající dokument. Můžete chtít například přes první stránku nebo přes všechny stránky dokumentu úhlopříčně vytisknout velkými šedými písmeny text KONCEPT nebo TAJNÉ.

Tiskárna je dodávána s několika předdefinovanými vodotisky, které lze změnit. Také můžete do seznamu přidat vlastní vodotisky.

## Použití existujícího vodotisku

- 1 Chcete-li nastavení tisku změnit ze softwarové aplikace, otevřete okno vlastností tiskárny. Viz Tisk dokumentu na straně 12.
- 2 Klepněte na kartu Doplňky a v rozevíracím seznamu Vodoznak vyberte požadovaný vodotisk. Vybraný vodotisk se zobrazí v náhledu dokumentu.
- 3 Vytiskněte dokument klepnutím na tlačítko OK.

**Poznámka**: V náhledu se zobrazí stránka tak, jak bude vypadat, až bude vytištěna.

### Vytvoření vodotisku

- 1 Chcete-li nastavení tisku změnit ze softwarové aplikace, otevřete okno vlastností tiskárny. Viz Tisk dokumentu na straně 12.
- 2 Klepněte na kartu Doplňky a potom na tlačítko Upravit ve skupině Vodoznak. Zobrazí se okno Upravit vodoznak.
- 3 Do pole Text vodoznaku zadejte text vodotisku. Text může mít až 40 znaků. Text se zobrazí v okně náhledu.

Zaškrtnete-li políčko **Pouze první stránka**, vodotisk se vytiskne pouze na první stránku dokumentu.

4 Zadejte možnosti vodotisku.

Ve skupině **Atributy písma** můžete zadat název písma, jeho styl, velikost a úroveň odstínů šedé. Ve skupině **Úhel textu** můžete zadat úhel otočení vodotisku.

- 5 Přidejte vodotisk do seznamu vodotisků klepnutím na tlačítko Přidat.
- 6 Po dokončení úprav spusťte tisk klepnutím na tlačítko OK.

Chcete-li přestat tisknout vodotisk, vyberte možnost **<Bez vodoznaku>** v rozevíracím seznamu **Vodoznak**.

## Úpravy vodotisku

- 1 Chcete-li nastavení tisku změnit ze softwarové aplikace, otevřete okno vlastností tiskárny. Viz Tisk dokumentu na straně 12.
- 2 Klepněte na kartu Doplňky a potom na tlačítko Upravit ve skupině Vodoznak. Zobrazí se okno Upravit vodoznak.
- 3 V rozevíracím seznamu Stávající vodoznaky vyberte vodotisk, který chcete upravit, a změňte jeho text a nastavení.
- 4 Uložte provedené změny klepnutím na tlačítko Aktualizovat.
- 5 Klepejte opakovaně na tlačítko OK, dokud se okno Tisk nezavře.

### Odstranění vodotisku

- Chcete-li nastavení tisku změnit ze softwarové aplikace, otevřete okno vlastností tiskárny. Viz Tisk dokumentu na straně 12.
- 2 Na kartě Doplňky klepněte ve skupině Vodotisk na tlačítko Upravit. Zobrazí se okno Upravit vodoznak.
- 3 V seznamu Stávající vodoznaky vyberte vodotisk, který chcete odstranit, a klepněte na tlačítko Smazat.
- 4 Klepejte opakovaně na tlačítko OK, dokud se okno Tisk nezavře.

## Použití šablon

## Co je to šablona?

|   | —          |
|---|------------|
| ſ | Dear ABC   |
|   |            |
|   |            |
|   |            |
|   | Regards    |
| + | WORLD BEST |

\_

WORLD BEST -

Šablona je text nebo obrázek uložený na pevném disku počítače ve zvláštním formátu souboru, který lze vytisknout na libovolný dokument. Šablony často zastupují funkci předtištěných formulářů a hlavičkových papírů. Namísto předtištěného hlavičkového papíru můžete vytvořit šablonu obsahující stejné informace jako hlavičkový papír. Chcete-li potom vytisknout dopis na hlavičkový papír společnosti, není nutné do zařízení vkládat předtištěný hlavičkový papír. Stačí dát pouze tiskárně pokyn, aby na dokument vytiskla šablonu hlavičkového papíru.

## Vytvoření nové šablony

Chcete-li používat šablonu, je třeba nejprve vytvořit novou šablonu, která může obsahovat logo nebo obrázek.

- Vytvořte nebo otevřete dokument obsahující text nebo obrázek, který chcete v nové šabloně použít. Umístěte jednotlivé položky přesně tak, jak si je přejete v šabloně vytisknout.
- Dokument lze uložit jako šablonu v okně vlastností tiskárny. Viz Tisk dokumentu na straně 12.
- 3 Klepněte na kartu Doplňky a potom klepněte na tlačítko Upravit ve skupině Šablona.
- 4 V okně Edit Overlay klepněte na tlačítko Vytvořit šablonu.
- 5 V okně Create Overlay zadejte do pole Název souboru název dlouhý maximálně osm znaků. V případě potřeby vyberte cestu k souboru. (Výchozí cesta je C:\Formover).
- 6 Klepněte na tlačítko Uložit. V poli Seznam šablon se zobrazí nový název.
- 7 Dokončete tvorbu šablony klepnutím na tlačítko OK nebo Ano. Soubor se nevytiskne. Uloží se na pevný disk počítače.

**POZNÁMKA**: Formát (velikost stránky) dokumentu šablony musí být stejný jako formát dokumentu, který chcete se šablonou vytisknout. Nevytvářejte šablonu s vodotiskem.

## Použití šablony

Po vytvoření je šablona připravena k tisku společně s dokumentem. Chcete-li vytisknout šablonu s dokumentem, postupujte takto:

- 1 Vytvořte nebo otevřete dokument, který chcete vytisknout.
- 2 Chcete-li nastavení tisku změnit ze softwarové aplikace, otevřete okno vlastností tiskárny. Viz Tisk dokumentu na straně 12.
- 3 Klepněte na kartu **Doplňky**.
- 4 V rozevíracím seznamu **Šablona** vyberte požadovanou šablonu.
- 5 Nezobrazí-li se šablona, kterou chcete použít, v seznamu Šablona, klepněte postupně na tlačítka Upravit a Načíst šablonu a vyberte soubor se šablonou.

Pokud jste požadovaný soubor s šablonou uložili do externího souboru, můžete ho také načíst po otevření okna **Načíst šablonu**.

Až soubor vyberete, klepněte na tlačítko **Otevřít**. Soubor se zobrazí v seznamu **Seznam šablon** a lze ho použít k tisku. Vyberte šablonu v poli **Seznam šablon**.

6 V případě potřeby zaškrtněte políčko Při tisku potvrdit šablonu. Zaškrtnete-li toto políčko, zobrazí se při každém odesílání dokumentu k tisku okno s žádostí o potvrzení, zda se má šablona tisknout společně s dokumentem.

Je-li políčko ponecháno volné a vyberete-li šablonu, vytiskne se šablona s dokumentem automaticky.

7 Klepejte opakovaně na tlačítka OK nebo Ano, dokud se nespustí tisk.

Šablona se stáhne společně s tiskovou úlohou a vytiskne se s dokumentem.

**POZNÁMKA**: Rozlišení dokumentu šablony musí být stejné jako rozlišení dokumentu, který chcete se šablonou vytisknout.

## Odstranění šablony

Nepoužívané šablony můžete odstranit.

- 1 V okně vlastností tiskárny klepněte na kartu **Doplňky**.
- 2 Klepněte na tlačítko Upravit ve skupině Šablona.
- 3 V seznamu Seznam šablon vyberte šablonu, kterou chcete odstranit.
- 4 Klepněte na tlačítko Smazat šablonu.
- 5 Po zobrazení okna s výzvou k potvrzení klepněte na tlačítko Ano.
- 6 Klepejte opakovaně na tlačítko OK, dokud se okno Tisk nezavře.

## Používání obslužných aplikací

## (Pouze pro model Phaser 3125/B, 3125/N)

Pokud dojde k chybě při tisku, zobrazí se okno Monitor stavu s informací o chybě.

#### POZNÁMKY:

- Použití tohoto programu vyžaduje:
  - Systém Windows 98 nebo novější (systém Windows NT 4.0 lze použít pouze v případě tiskáren s podporou pro práci v síti). Informace o operačních systémech, které jsou kompatibilní s používanou tiskárnou, naleznete v kapitole Technické specifikace v Uživatelské příručce tiskárny.
  - Aplikaci Internet Explorer verze 5.0 nebo novější (aby bylo možno zobrazit animace Flash v nápovědě ve formátu HTML).
- Přesný název tiskárny lze ověřit pomocí dodaného disku CD-ROM.

## Používání nástroje Nastavení tiskárny

Pomocí nástroje Nastavení tiskárny lze konfigurovat a ověřit nastavení tisku.

- 1 V nabídce Start, vyberte možnost Programy nebo Všechny programy  $\rightarrow$  Xerox Phaser 3125  $\rightarrow$  Nástroj Nastavení tiskárny.
- 2 Změňte nastavení.
- 3 Klepnutím na tlačítko **Použít** odešlete změny do tiskárny.

## Používání nápovědy na obrazovce

Pro další informace o Nástroj Nastavení tiskárny klepněte na 🙆 .

## Spuštění průvodce odstraňováním problémů

Poklepejte na ikonu programu Monitor stavu na hlavním panelu systému Windows.

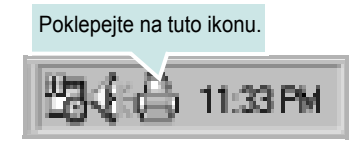

Nebo v nabídce Start, vyberte možnost Programy nebo Všechny programy  $\rightarrow$  Xerox Phaser 3125  $\rightarrow$  Průvodce odstraňováním problémů.

## Změna nastavení programu Monitor stavu

Klepněte pravým tlačítkem na ikonu programu Monitor stavu na hlavním panelu systému Windows. Vyberte možnost Option.

Otevře se následující okno.

| Option                                            |
|---------------------------------------------------|
| Status Monitor Alert Option                       |
| Display when job is finished for network printer. |
| Display when error occurs during printing.        |
| Schedule an automatic status checking every       |
| 3 <u>-</u> (1-10 sec)                             |
| Cancel                                            |

- Display when job is finished for network printer zobrazuje překryvné okno programu Monitor stavu po dokončení úlohy.
- · Display when error occurs during printing zobrazuje překryvné okno programu Monitor stavu, dojde-li k chybě při tisku.
- Schedule an automatic status checking every umožňuje nastavit, aby počítač pravidelně aktualizoval stav tiskárny. Čím více se bude nastavená hodnota blížit času 1 sekunda, tím častěji bude počítač kontrolovat stav tiskárny. Umožní tak rychlejší odpověď na každou chybu tiskárny.

## Použití ovladače jazyka PostScript systému Windows

## (Pouze pro model Phaser 3125/B, 3125/N)

Při tisku dokumentu lze použít ovladač jazyka PostScript dostupný na systémovém disku CD-ROM.

Soubory PPD spolu s ovladačem jazyka PostScript umožňují přístup k funkcím tiskárny a komunikaci počítače s tiskárnou. Instalační program souborů PPD je k dispozici na dodaném disku CD-ROM se softwarem. Tato kapitola obsahuje následující části:

## Nastavení tiskárny

V okně vlastností tiskárny můžete měnit všechna nastavení, která se používají při tisku. V zobrazených vlastnostech tiskárny můžete nastavení tiskové úlohy prohlížet a měnit.

Okno vlastností tiskárny se může lišit v závislosti na používaném operačním systému. V této uživatelské příručce softwaru je zobrazeno okno Vlastnosti systému Windows XP.

Okno **Vlastnosti** ovladače tiskárny se může od okna zobrazeného v této uživatelské příručce lišit v závislosti na typu používané tiskárny.

#### Poznámky:

- Ve většině aplikací v systému Windows mají nastavení provedená v aplikaci přednost před nastaveními, která zadáte v ovladači tiskárny. Nejprve změňte všechna nastavení tisku, která jsou k dispozici v aplikaci, a potom změňte zbývající nastavení pomocí ovladače tiskárny.
- Změněné nastavení bude aktivní pouze během používání aktuální aplikace. Chcete-li, aby změny byly trvalé, zadejte je ve složce Tiskárny.
- Následující postup je určen pro systém Windows XP. Při použití jiných verzí operačního systému Windows postupujte podle uživatelské příručky příslušného systému Windows nebo nápovědy online.
  - 1. V systému Windows klepněte na tlačítko Start.
  - 2. Vyberte možnost Tiskárny a faxy.
  - 3. Vyberte ikonu ovladače tiskárny.
  - 4. Klepněte pravým tlačítkem myši na ikonu ovladače tiskárny a vyberte příkaz **Předvolby tisku**.
  - Na jednotlivých kartách změňte nastavení a klepněte na tlačítko OK.

## Rozšířené

Chcete-li použít další možnosti, klepněte na tlačítko Rozšířené.

| Papír/výstup      |       |  |  |
|-------------------|-------|--|--|
| 🖻 🏭 Možnosti doku | mentu |  |  |
|                   |       |  |  |
|                   |       |  |  |
|                   |       |  |  |
|                   |       |  |  |
|                   |       |  |  |

- Papír/výstup: Tato možnost dovoluje vybrat formát papíru vloženého do zásobníku.
- **Obrázek**: Tato možnost dovoluje nastavit kvalitu tisku v závislosti na požadavcích.
- Možnosti dokumentu: Tato volba umožňuje nastavit možnosti jazyka PostScript nebo funkce tiskárny.

## Použití nápovědy

Nápovědu lze zobrazit klepnutím na tlačítko <u></u>v pravém horním rohu a klepnutím na libovolné nastavení.

## 7 Místní sdílení tiskárny

Tiskárnu můžete připojit přímo k vybranému počítači, který se v síti nazývá hostitelský počítač.

Následující postup je určen pro systém Windows XP. Při použití jiných verzí operačního systému Windows postupujte podle uživatelské příručky příslušného systému Windows nebo nápovědy online.

#### POZNÁMKY:

- Zkontrolujte, se kterými operačními systémy je tiskárna kompatibilní. Informace najdete v části Kompatibilní operační systémy v kapitole Technické specifikace tiskárny v uživatelské příručce tiskárny.
- Potřebujete-li zjistit přesný název tiskárny, můžete se podívat na dodaný disk CD-ROM.

## Nastavení hostitelského počítače

- 1 Spusťte systém Windows.
- 2 Z nabídky Start vyberte příkaz Tiskárny a faxy.
- 3 Poklepejte na ikonu ovladače tiskárny.
- 4 V nabídce **Tiskárna** vyberte možnost **Sdílení**.
- 5 Z nabídky Start vyberte příkaz Tiskárny a faxy.
- 6 Zaškrtněte políčko Sdílet tuto tiskárnu.

## Nastavení klientského počítače

- 1 Klepněte pravým tlačítkem na tlačítko **Start** na hlavním panelu Windows a vyberte možnost **Prozkoumat**.
- 2 V levém sloupci otevřete síťovou složku.
- 3 Klepněte na název sdílené položky.
- 4 Z nabídky Start vyberte příkaz Tiskárny a faxy.
- 5 Poklepejte na ikonu ovladače tiskárny.
- 6 V nabídce Tiskárna vyberte možnost Vlastnosti.
- 7 Na kartě Porty klepněte na tlačítko Přidat port.
- 8 Vyberte možnost Místní port a potom klepněte na tlačítko Nový port.
- 9 Do pole Zadejte název portu zadejte název sdílené tiskárny.
- 10 Klepněte na tlačítko OK a potom na tlačítko Zavřít.
- 11 Klepněte na tlačítko **Použít** a potom na tlačítko **OK**.

## Použití tiskárny s počítačem Macintosh

### (Pouze pro model Phaser 3125/B, 3125/N)

Tiskárna podporuje systémy Macintosh s vestavěným rozhraním USB nebo síťovou kartou 10/100 Base-TX. Při tisku z počítače Macintosh můžete používat ovladač, pokud nainstalujete soubor PPD.

POZNÁMKA: Některé tiskárny nepodporují síťové rozhraní. Zkontrolujte, zda vaše tiskárna podporuje síťové rozhraní. Nahlédněte do technických specifikací tiskárny v Uživatelské příručce tiskárny.

Tato kapitola obsahuje následující části:

- Instalace ovladače tiskárny pro systém Macintosh
- Nastavení tiskárny
- Tisk

## Instalace ovladače tiskárny pro systém Macintosh

Ovladač jazyka PostScript na disku CD-ROM dodaném s tiskárnou obsahuje soubor PPD umožňující používat ovladač jazyka PS a ovladač pro Apple LaserWriter potřebný pro tisk na počítači Macintosh.

#### Instalace ovladače tiskárny

- 1 Připojte zařízení k počítači pomocí kabelu USB nebo kabelu Ethernet.
- 2 Zapněte počítač a zařízení.
- 3 Do jednotky CD-ROM vložte disk CD-ROM s ovladačem jazyka PostScript dodaný se zařízením.
- 4 Poklepejte na ikonu CD-ROM, která se zobrazí na ploše systému Macintosh.
- 5 Poklepejte na složku MAC\_Installer.
- 6 Poklepejte na složku **MAC\_Printer**.
- V systému Mac OS 8.6 až 9.2 poklepejte na ikonu Xerox Phaser
   3125\_ Classic.

V systému Mac OS 10.1~10.4 poklepejte na ikonu Xerox Phaser 3125\_OSX.

- 8 Klepněte na tlačítko Continue (Pokračovat).
- 9 Klepněte na tlačítko Install (Instalovat).
- 10 Po dokončení instalace klepněte na tlačítko Quit (Ukončit).

#### Odinstalování ovladače tiskárny

Odinstalace je vyžadována v případě, že provádíte upgrade softwaru nebo pokud dojde k selhání instalace.

- Do jednotky CD-ROM vložte disk CD-ROM s ovladačem jazyka PostScript dodaný se zařízením.
- 2 Poklepejte na ikonu CD-ROM, která se zobrazí na ploše systému Macintosh.
- 3 Poklepejte na složku MAC\_Installer.
- 4 Poklepejte na složku **MAC\_Printer**.
- 5 V systému Mac OS 8.6 až 9.2 poklepejte na ikonu Xerox Phaser
   3125\_ Classic.

V systému Mac OS 10.1~10.4 poklepejte na ikonu Xerox Phaser 3125\_OSX.

- 6 Klepněte na tlačítko Continue (Pokračovat).
- 7 Vyberte možnost Uninstall (Odinstalovat) a klepněte na tlačítko Uninstall (Odinstalovat).
- 8 Po dokončení odinstalování klepněte na tlačítko **Quit** (Ukončit).

## Nastavení tiskárny

Postup instalace tiskárny závisí na tom, jakým kabelem bude tiskárna spojena s počítačem: zda síť ovým kabelem nebo kabelem USB.

#### Pro počítač Macintosh v síti

POZNÁMKA: Některé tiskárny nepodporují síťové rozhraní. Před připojením tiskárny ověřte, zda tiskárna podporuje síťové rozhraní. Nahlédněte do technických specifikací tiskárny v Uživatelské příručce tiskárny.

- Při instalaci souboru PPD do počítače postupujte podle pokynů v části "Instalace ovladače tiskárny pro systém Macintosh" na stránce 26.
- 2 Spusť te **Print Center** (Cetrum tisku) nebo **Printer Setup Utility** (Nástroj pro nastavení tiskárny) ze složky Utilities (Nástroje).
- 3 Klepněte na tlačítko Add (Přidat) v seznamu Printer List (Seznam tiskáren).
- 4 Vyberte kartu AppleTalk.

Název zařízení se zobrazí v seznamu. Z pole tiskáren vyberte **XRX000xxxxxxxx**, kde **xxxxxxxxx** se liší v závislosti na zařízení.

- 5 Klepněte na tlačítko Add (Další).
- 6 Pokud automatická volba nefunguje správně, vyberte položku Xerox v poli Printer Model (Model tiskárny) a název své tiskárny v poli Model Name (Název modelu).

Zařízení se zobrazí v seznamu tiskáren a nastaví se jako výchozí tiskárna.

#### Připojení prostřednictvím portu USB

- Při instalaci souboru PPD do počítače postupujte podle pokynů v části "Instalace ovladače tiskárny pro systém Macintosh" na stránce 26.
- 2 Spusť te **Print Center** (Cetrum tisku) nebo **Printer Setup Utility** (Nástroj pro nastavení tiskárny) ze složky Utilities (Nástroje).
- 3 Klepněte na tlačítko Add (Přidat) v seznamu Printer List (Seznam tiskáren).
- 4 Zvolte kartu USB.
- 5 Vyberte název své tiskárny a klepněte na tlačítko Add (Přidat).
- 6 Pokud automatická volba nefunguje správně, vyberte položku Xerox v poli Printer Model (Model tiskárny) a název své tiskárny v poli Model Name (Název modelu).

Zařízení se zobrazí v seznamu tiskáren a nastaví se jako výchozí tiskárna.

## Tisk

#### POZNÁMKY:

- Okno vlastností tiskárny v systému Macintosh uvedené v této příručce se může lišit podle používané tiskárny. Prvky okna s vlastnostmi tiskárny budou ale podobné.
- Název této tiskárny můžete ověřit na dodaném disku CD-ROM.

### Tisk dokumentu

Tisknete-li z počítače Macintosh, je potřeba zkontrolovat nastavení softwaru tiskárny v každé aplikaci, kterou používáte. Postupujte takto.

- Spusť te aplikaci počítače Macintosh a zvolte soubor, který chcete tisknout.
- 2 Otevřete nabídku File (Soubor) a klepněte na položku Page Setup (Vzhled stránky), v některých aplikacích na položku Document Setup (Nastavení dokumentu).
- 3 Nastavte formát papíru, orientaci, měřítko a další možnosti a klepněte na tlačítko OK.

| Settings    | : Page Attribut       | es 🛟                                             |
|-------------|-----------------------|--------------------------------------------------|
| Format for  | : [                   | •                                                |
| Paper Size  | US Letter<br>21.59 cm | Ujistěte se, zda jste<br>vybrali svoji tiskárnu. |
| Orientation | ti te                 |                                                  |
| Scale       | : 100 %               |                                                  |
| (?)         |                       | Cancel OK                                        |

▲ Mac OS 10.3

- 4 Otevřete nabídku File (Soubor) a klepněte na položku Print (Tisk).
- 5 Zadejte počet kopií a vyberte stránky, které chcete tisknout.
- 6 Po nastavení možností klepněte na tlačítko Print (Tisk).

## Změna nastavení tiskárny

Při tisku můžete využívat pokročilé tiskové funkce.

V počítači Macintosh vyberte v aplikaci příkaz **Print** (Tisk) z nabídky **File** (Soubor). Název tiskárny v okně vlastností tiskárny se může lišit podle toho, jakou tiskárnu používáte. S výjimkou názvu tiskárny jsou prvky okna vlastností tiskárny podobné.

#### Nastavení Layout (Uspořádání)

Karta **Layout** (Uspořádání) umožňuje upravit, jak bude dokument vypadat na vytisknuté stránce. Můžete tisknout několik stránek na jeden list papíru.

Vyberte možnost **Layout** (Uspořádání) z rozevíracího seznamu **Presets** (Předvolby). Můžete nastavit následující možnosti. Podrobné informace viz část "Tisk více stránek na jeden list papíru" v dalším sloupci.

| Presets: | Standard 🛟                                                    |   |
|----------|---------------------------------------------------------------|---|
|          | Layout 🛟                                                      |   |
|          | Pages per Sheet: 1                                            | J |
| 1        | Layout Direction:                                             | N |
|          | Border: None                                                  | ) |
|          | Two Sided Printing:  Off Long-Edge Binding Short Edge Binding |   |

▲ Mac OS 10.3

#### Nastavení Printer Features (Funkce tiskárny)

Karta **Printer Features** (Funkce tiskárny) umožňuje vybrat typ papíru a nastavit kvalitu tisku.

Vyberte možnost **Printer Features** (Funkce tiskárny) z rozevíracího seznamu **Presets** (Předvolby). Můžete nastavit následující možnosti:

| Printer: |                  | ¢ |
|----------|------------------|---|
| Presets: | Standard         | ¢ |
|          | Printer Features |   |

▲ Mac OS 10.3

#### Image Mode

Možnost Image Mode (Režim obrazu) umožňuje zlepšit kvalitu výtisků. K dispozici jsou možnosti Normal (Normální) a Text Enhance (Vylepšení textu).

#### Fit to Page

Tato funkce tiskárny umožňuje měnit měřítko tiskové úlohy podle zvoleného formátu papíru bez ohledu na velikost elektronického dokumentu. Tato funkce může být užitečná při zkoumání jemných detailů v malém dokumentu.

#### Paper Type

Nastavte možnost **Type** (Typ) tak, aby odpovídal papíru založenému v zásobníku, z něhož budete tisknout. Tím získáte výtisk nejlepší kvality. Vložíte-li jiný typ tiskového materiálu, vyberte odpovídající typ papíru.

#### **Resolution (Quality)**

*Možnosti rozlišení, které lze vybrat, závisejí na modelu tiskárny.* Můžete vybrat rozlišení tisku. Čím vyšší hodnotu zvolíte, tím budou tištěné znaky a grafika ostřejší. Vyšší nastavení také může prodloužit dobu potřebnou k tisku dokumentu.
#### Tisk více stránek na jeden list papíru

Na jeden list papíru můžete tisknout více než jednu stránku. Tato funkce vám umožňuje cenově výhodný tisk stránek konceptu.

- 1 V počítači Macintosh vyberte v aplikaci příkaz **Print** (Tisk) z nabídky **File** (Soubor).
- 2 Vyberte možnost Layout (Rozvržení).

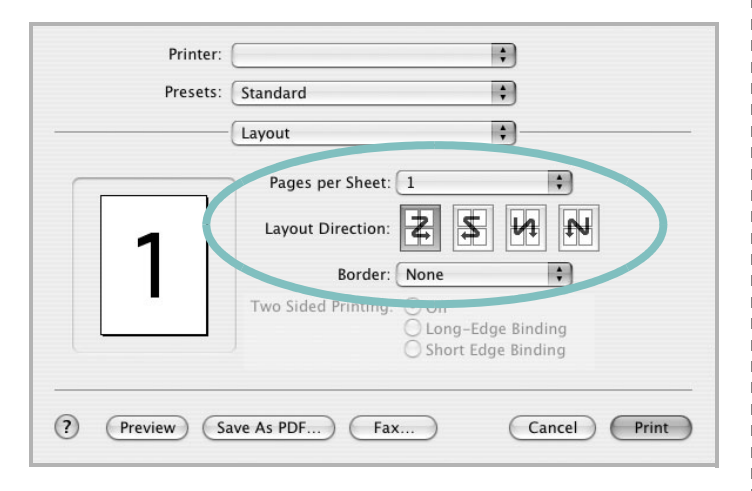

#### ▲ Mac OS 10.3

- **3** V rozevíracím seznamu **Pages per Sheet** (Stránek na list) vyberte, kolik stránek chcete tisknout na jeden list papíru.
- 4 V nastavení Layout Direction (Směr uspořádání) vyberte uspořádání stránek na listu.

Chcete-li tisknout ohraničení každé stránky, vyberte příslušnou možnost v rozevíracím seznamu **Border** (Ohraničení).

5 Klepněte na tlačítko **Print** (Tisk). Tiskárna vytiskne na každý list vybraný počet stránek.

# Sekce softwaru **REJSTŘÍK**

### D

dokument, tisk Macintosh 27 Windows 12

## F

formát papíru, nastavení 14

## 

instalace ovladač tiskárny Macintosh 26 Windows 4

## J

jazyk, změna 9

### Μ

Macintosh nastavení tiskárny 27 ovladač instalace 26 odinstalace 26 tisk 27 monitor stavu, použití 23

#### Ν

nastavení možnost true-type 15 oblíbené 17 režim obrazu 15 rozlišení Macintosh 28 Windows 15 temnost 15 úspora toneru 15 nápověda, použití 17, 24

#### 0

oboustranný tisk 20 odinstalace, software Macintosh 26 odinstalovat, software Windows 10 orientace, tisk Windows 13 ovladač jazyka PostScript instalace 24 ovladač tiskárny instalace Macintosh 26

#### Ρ

plakát, tisk 19

#### R

rozlišení tiskárny, nastavení Macintosh 28 Windows 15 rozšířené možnosti tisku, použití 18

#### S

software instalace Macintosh 26 Windows 4, 11 odinstalace Macintosh 26 Windows 10 opakovaná instalace Windows 9 systémové požadavky Macintosh 26 software tiskárny instalace Windows 4, 11 odinstalace Macintosh 26 Windows 10

## Š

šablona odstranění 22 tisk 22 vytvoření 22

## Т

tisk brožury 19 dokument 12 měřítko 20 oboustranně 20 plakát 21 přizpůsobení stránce 20 šablona 22 v systému Macintosh 27 v systému Windows 12 více stránek na list Macintosh 29 Windows 18 vodotisk 21 tisk brožur 19 tisk více stránek na list Macintosh 29 Windows 18

typ papíru, nastavení Macintosh 28

## U

úspora toneru, nastavení 15

## V

vlastnosti na kartě Doplňky, nastavení 16 vlastnosti na kartě Grafika, nastavení 15 vlastnosti na kartě Rozvržení, nastavení Macintosh 28 Windows 13 vlastnosti tiskárny, nastavení Macintosh 27 Windows 13, 24 vodotisk odstranění 21 tisk 21 úprava 21 vytvoření 21

## Ζ

zdroj papíru, nastavení Windows 14